# cisco.

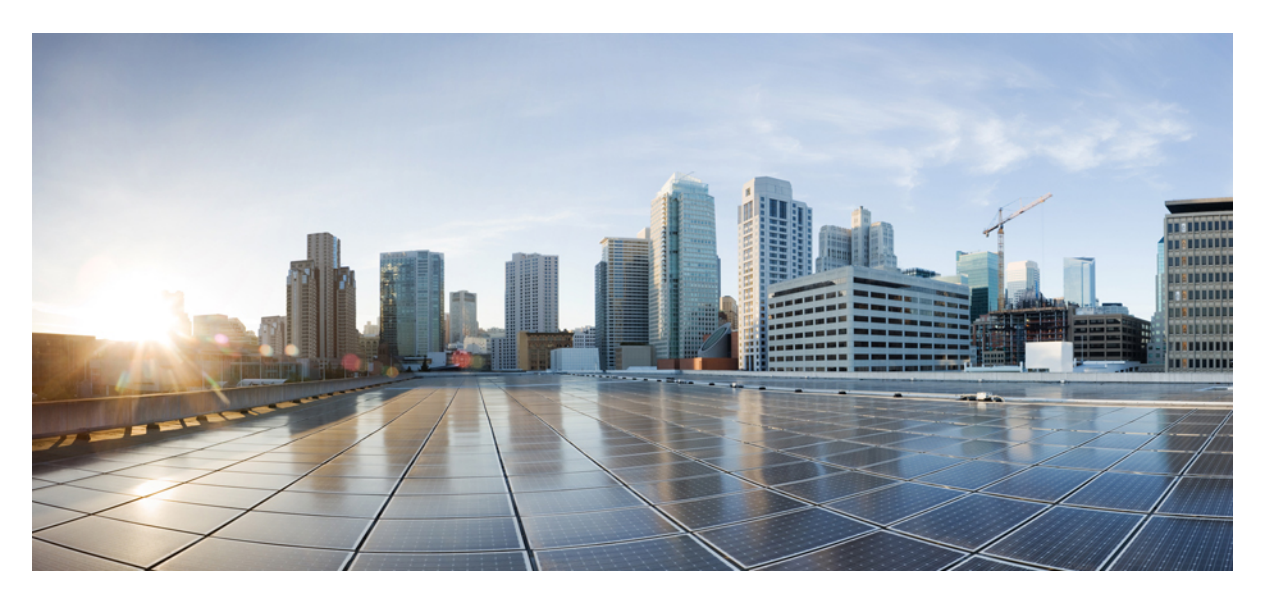

## **Cisco HyperFlex** システム 5.5 トラブルシューティング リファ レンス ガイド

**初版**:2023年8月22日 最終更新:2023年8月22日

#### シスコシステムズ合同会社

〒107-6227 東京都港区赤坂9-7-1 ミッドタウン・タワー http://www.cisco.com/jp お問い合わせ先:シスココンタクトセンター 0120-092-255 (フリーコール、携帯・PHS含む) 電話受付時間:平日10:00~12:00、13:00~17:00 http://www.cisco.com/jp/go/contactcenter/ 【注意】シスコ製品をご使用になる前に、安全上の注意(www.cisco.com/jp/go/safety\_warning/)をご確認ください。本書は、米国シスコ発行ド キュメントの参考和訳です。リンク情報につきましては、日本語版掲載時点で、英語版にアップデートがあり、リンク先のページが移動/変更され ている場合がありますことをご了承ください。あくまでも参考和訳となりますので、正式な内容については米国サイトのドキュメントを参照くだ さい。また、契約等の記述については、弊社販売パートナー、または、弊社担当者にご確認ください。

THE SPECIFICATIONS AND INFORMATION REGARDING THE PRODUCTS IN THIS MANUAL ARE SUBJECT TO CHANGE WITHOUT NOTICE. ALL STATEMENTS, INFORMATION, AND RECOMMENDATIONS IN THIS MANUAL ARE BELIEVED TO BE ACCURATE BUT ARE PRESENTED WITHOUT WARRANTY OF ANY KIND, EXPRESS OR IMPLIED. USERS MUST TAKE FULL RESPONSIBILITY FOR THEIR APPLICATION OF ANY PRODUCTS.

THE SOFTWARE LICENSE AND LIMITED WARRANTY FOR THE ACCOMPANYING PRODUCT ARE SET FORTH IN THE INFORMATION PACKET THAT SHIPPED WITH THE PRODUCT AND ARE INCORPORATED HEREIN BY THIS REFERENCE. IF YOU ARE UNABLE TO LOCATE THE SOFTWARE LICENSE OR LIMITED WARRANTY, CONTACT YOUR CISCO REPRESENTATIVE FOR A COPY.

The Cisco implementation of TCP header compression is an adaptation of a program developed by the University of California, Berkeley (UCB) as part of UCB's public domain version of the UNIX operating system. All rights reserved. Copyright © 1981, Regents of the University of California.

NOTWITHSTANDING ANY OTHER WARRANTY HEREIN, ALL DOCUMENT FILES AND SOFTWARE OF THESE SUPPLIERS ARE PROVIDED "AS IS" WITH ALL FAULTS. CISCO AND THE ABOVE-NAMED SUPPLIERS DISCLAIM ALL WARRANTIES, EXPRESSED OR IMPLIED, INCLUDING, WITHOUT LIMITATION, THOSE OF MERCHANTABILITY, FITNESS FOR A PARTICULAR PURPOSE AND NONINFRINGEMENT OR ARISING FROM A COURSE OF DEALING, USAGE, OR TRADE PRACTICE.

IN NO EVENT SHALL CISCO OR ITS SUPPLIERS BE LIABLE FOR ANY INDIRECT, SPECIAL, CONSEQUENTIAL, OR INCIDENTAL DAMAGES, INCLUDING, WITHOUT LIMITATION, LOST PROFITS OR LOSS OR DAMAGE TO DATA ARISING OUT OF THE USE OR INABILITY TO USE THIS MANUAL, EVEN IF CISCO OR ITS SUPPLIERS HAVE BEEN ADVISED OF THE POSSIBILITY OF SUCH DAMAGES.

Any Internet Protocol (IP) addresses and phone numbers used in this document are not intended to be actual addresses and phone numbers. Any examples, command display output, network topology diagrams, and other figures included in the document are shown for illustrative purposes only. Any use of actual IP addresses or phone numbers in illustrative content is unintentional and coincidental.

All printed copies and duplicate soft copies of this document are considered uncontrolled. See the current online version for the latest version.

Cisco has more than 200 offices worldwide. Addresses and phone numbers are listed on the Cisco website at www.cisco.com/go/offices.

Cisco and the Cisco logo are trademarks or registered trademarks of Cisco and/or its affiliates in the U.S. and other countries. To view a list of Cisco trademarks, go to this URL: https://www.cisco.com/c/en/us/about/legal/trademarks.html. Third-party trademarks mentioned are the property of their respective owners. The use of the word partner does not imply a partnership relationship between Cisco and any other company. (1721R)

© 2023 Cisco Systems, Inc. All rights reserved.

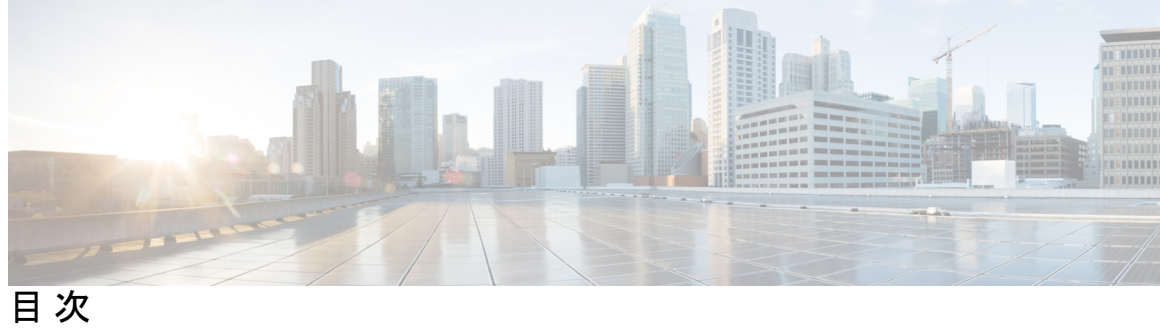

|           | Full Cisco Trademarks with Software License ?       |
|-----------|-----------------------------------------------------|
| はじめに:     | <br>通信、サービス、偏向のない言語、およびその他の情報 ix                    |
| 第 1 章     | 新機能および変更された機能に関する情報 1<br>新機能および変更された機能に関する情報 1      |
| <br>第 2 章 | HX Data Platform のトラブルシューティング 3                     |
|           | HyperFlex システムのトラブルシューティングの概要 3<br>Cisco TAC への連絡 4 |
| 第3章       | ——<br>HX Data Platform のサポート 5                      |
|           | トラブルシューティングでの TAC サポートの利用 5                         |
|           | 一般的な TAC 支援サポート トピック 5                              |
|           | HyperFlex の自動サポートと Smart Call Home 6                |
|           | HX Connect を使用した自動サポートの設定 8                         |
|           | CLIを使用した通知設定の構成 9                                   |
|           | データ収集用の Smart Call Home の設定 10                      |
|           | Cisco HX Data Platform サポート バンドル 12                 |
|           | HX Connect を使用したサポート バンドルの生成 13                     |
|           | コントローラ VM からの基本サポート バンドルの収集 16                      |
|           | コントローラ VM からのログの収集 17                               |
|           | 監査ログの生成 18                                          |
|           | ESXi ホストからのログの収集 19                                 |
|           |                                                     |

サポートバンドル生成時のスペース不足エラー 20
Cisco HX Data Platform インストーラ VM からの導入ログの収集 20
vCenter Server からのログの収集 21
vSphere Web クライアントからのログの収集 21
Cisco HXDP プラグインからのログの収集 22
既存のサポートバンドルのダウンロード 22
サポートバンドルのアップロード 23

#### 第4章 HX Data Platform のイベント 25

システムイベントの理解 25 HX Data Platform プラグインイベントの表示 26 自動承認済みイベント 27 HX Connect を使用した手動によるアラームの承認 28 クラスタアクセスポリシーの遵守のイベント 29 クラスタイベント 30 重要なインフラストラクチャのイベント 35 ディスクイベント 36 ホストイベント 40 ノードイベント 41 暗号化イベント 44 レプリケーションとリカバリイベント 56 セキュリティイベント 59 リソース モニタリング イベントおよびアラーム 60 Smart Call Home イベント 67 スマートライセンスイベント 68 スナップショットイベント 72 スペース使用率のイベント 73 ストレージイベント 78 イベントのアップグレード 79

#### 第5章

トラブルシューティング項目 83

- 問題のインストールおよびアップグレード 83
  - IP アドレスを展開するページに重複したサーバが表示される 83
  - FIを手動で再起動するとインストールが失敗する 83
  - UCS Manager だけをアップグレード中に、コントローラ VM の電源がオンにならないこと がある 84
  - 展開またはアップグレードが「「NoneType」オブジェクトに「scsiLun」属性がありません ('NoneType' object has no attribute 'scsiLun') 」というエラーで失敗する **84**

アップグレードでメンテナンスモードに切り替わらない 85

- アップグレードが vMotion 互換性検証で失敗する 85
- VM電源オン時のエラーのアップグレード:「互換性のあるホストが見つかりませんでした 85
- アップグレード時に2つのノードで障害が発生すると、コントローラVMの電源オンが失 敗する 86
- HX Data Platform インストーラが別の vCenter によって管理されているホストを表示する 86

HX Data Platform と UCS Manager 間で異なる構成の設定 86

FQDN による DNS エラーでクラスタの作成に失敗する 87

- オフライン アップグレードでのクラスタ起動コマンド エラー:ノードを利用できません (Node Not Available) 88
- HX プラグインの導入後に vSphere Replication プラグインが失敗する 89
- アップグレードは失敗するが、すべてのノードが最新であると報告される 91

オンライン アップグレードの再開が失敗する 91

Cisco UCS のアップグレード中にコントローラ VM の電源がオンにならない 92

サポートされていないボードを搭載したサーバストレージ コントローラからのファーム ウェアのアップグレードが失敗する **92** 

vCenterの問題によりノードのアップグレードが失敗する 92

ノードが正常な状態に戻るのを待機してアップグレードが停止する 93

クラスタの拡張エラー: クラスタが見つからない 93

DNS サーバが見つからないためにクラスタの拡張が失敗する 94

古い HX インストーラによりクラスタの拡張が失敗する 95

ホストの問題 96

手動による ESX インストール後の statsd の再起動 96

services.sh restart 実行時の scvmclient 管理サービスの再起動 96

ESX サーバの再起動によるアップグレードの終了とメンテナンス モードの開始 97

ノードがダウンした場合、ノードの削除に失敗する 97

HA が有効になっている ESX ホストの再起動 97

vNIC または vHBA の変更後の PCI パススルーの設定 97

アップグレード後にセキュアブートを有効にできない 99

#### ディスクの問題 99

- 3ノードのストレージクラスタ上で、すべてまたは大半のディスクに障害が発生すると、 データの割り当てができない 99
- ディスクを削除するとストレージコントローラ VM の再起動に失敗する 100
- NVMe ドライブを交換した後にクラスタ管理 IP が失敗する 100
- ストレージ コントローラ VM 上で障害が発生した SSD ホスティングを復旧させる 101
- インストール後に SCVM クロックを同期する方法 101

vNode スクラバ検出 102

VMの問題 102

- コントローラ VM の電源をオンにできない 102
- 自動 vMotion 移行がタイムアウト エラーで失敗する 102
- 2 つのノードの障害によりストレージ コントローラ VM の電源オンに失敗する 103
- HA および DRS が有効な状態でホストに VM を追加できない 103
- ディスク共有の制限が設定された VM でのパフォーマンス低下 103
- ストレージクラスタが読み取り専用状態の場合の DRS による VM の移行 104
- 古い EAM 拡張により VM の電源オンに失敗する 104
- VM フォルダやファイルの削除に非常に長い時間がかかる 106
- VM ディスク使用率と vCenter VM コミット サイズの不一致 106
- VM タスクの移行が失敗し、結果としてレプリケーションエラー10001が発生する 107
- VM の移行でエラーが発生しました 107
- VM 移行 BadVersionException エラー 108

データストアの問題 108

コンピューティング ノードを削除してもデータストアが削除されない 108

複数のデータストア追加時のエラー:ホスト上にマウントポイントが見つからない 108 NFS 全パス ダウンが発生し [File Locked by Consumer on Host] メッセージが表示される 108 VLAN ID の変更後、データストアのマウントに失敗する 109

データ vSwitch に IP アドレス設定済みの VM カーネル ポートがある場合、データストアのマウントが失敗する 110

ESXi 7.0 U3 ノードでマザーボードを更新した後、データストアのマウントに失敗する 110 クラスタ再起動後のデータストアのマウント解除 111

ストレージ I/O RM デーモンの実行時にデータストアのマウント解除ができない 111

エラー「com.vmware.vim25.PlatformConfigFault」を伴うデータストア削除の失敗 112

クロックスキューが原因でデータストアにアクセスできません。 113

データストアが同期されていないため、ディザスタリカバリ中にエラーが発生する 113 ReadyClone、スナップショット、レプリケーションの問題 114

VMware ツールを使用して VM を停止するとレプリケーションが失敗する 114

VMware ゲスト プロバイダーでのレプリケーション エラー(静止) 115

同じ VM で別のレプリケーションが進行中の場合、リカバリされた VM での再保護操作 が失敗する 115

ターゲットデータストアの名前を変更すると、タスクの移行が失敗する 116

Workflowsのバックアップが失敗しエラーメッセージが表示されます。 116

SRM リカバリが vSphere Cluster Service (vCLS) で失敗する 116

SSLv3 が無効な状態でソフトウェアのバックアップが失敗する 117

データストアの名前変更後にリカバリが失敗する 117

サイレントモード通知が有効な場合に復元、移行、またはテストリカバリが失敗する 117

ノードを再起動すると、リカバリ、復元、複製が停止する 118

stcli vm recover コマンドを再実行すると失敗する 118

REST API 保護グループ フィルタがすべてのグループを返す 119

VM がスナップショット統合中に機能しなくなる 119

[Quiesce] オプションを使用したネイティブ スナップショット 120

静止ベースのスナップショットがエラー メッセージなしで失敗する 120

vMotion がネイティブ スナップショット データストアを移動できない 120

保護状態では、VMに対する再保護オプションは使用できません 120

Site Recovery Manager のフェールオーバーと再保護の問題 121

クラスタの問題 **122** 

- ノードの削除後に ClusterNotConfigured エラーが発生する 122
- クラスタ容量が個々のディスクよりも大きい 122
- クラスタのヘルスステータスが再調整後も異常のままになる 122
- ESXi ホスト上で NTP が設定されない 123
- プロビジョニングとは異なるクラスタキャパシティ 123
- vShield 使用時のストレージ コントローラ VM への接続 124
- クラスタノードの電源をオフにした後、vCenterクラスタからストレージクラスタが見え なくなる 124
- インターフェイスの問題 125
  - 複数の VM 電源操作が原因でタスク キューでエラーが発生する 125
  - HX 接続データが更新されない 125
  - パフォーマンス チャートにノードを再起動している間のギャップが表示される 126
  - パフォーマンス チャートの表示が 100% のズームでフォーマットされていない 126
  - HX Data Platform プラグインが機能しない 126

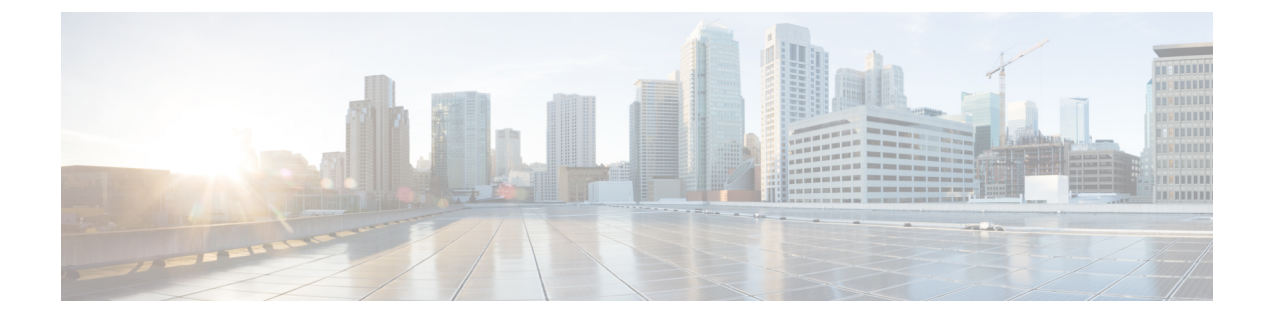

## 通信、サービス、偏向のない言語、および その他の情報

- シスコからタイムリーな関連情報を受け取るには、Cisco Profile Manager でサインアップ してください。
- •重要な技術によりビジネスに必要な影響を与えるには、シスコサービスにアクセスしてく ださい。
- ・サービスリクエストを送信するには、Cisco Support にアクセスしてください。
- •安全で検証済みのエンタープライズクラスのアプリケーション、製品、ソリューション、 およびサービスを探して参照するには、Cisco Marketplace にアクセスしてください。
- 一般的なネットワーキング、トレーニング、認定関連の出版物を入手するには、Cisco Press にアクセスしてください。
- ・特定の製品または製品ファミリの保証情報を探すには、Cisco Warranty Finder にアクセス してください。

#### マニュアルに関するフィードバック

シスコのテクニカルドキュメントに関するフィードバックを提供するには、それぞれのオンラ インドキュメントの右側のペインにあるフィードバックフォームを使用してください。

#### Cisco バグ検索ツール

Cisco Bug Search Tool (BST) は、シスコ製品とソフトウェアの障害と脆弱性の包括的なリスト を管理する Cisco バグ追跡システムへのゲートウェイとして機能する、Web ベースのツールで す。BST は、製品とソフトウェアに関する詳細な障害情報を提供します。

#### 偏向のない言語

この製品のマニュアルセットは、偏向のない言語を使用するように配慮されています。このド キュメントセットでの偏向のない言語とは、年齢、障害、性別、人種的アイデンティティ、民 族的アイデンティティ、性的指向、社会経済的地位、およびインターセクショナリティに基づ く差別を意味しない言語として定義されています。製品ソフトウェアのユーザーインターフェ イスにハードコードされている言語、基準ドキュメントに基づいて使用されている言語、また は参照されているサードパーティ製品で使用されている言語によりドキュメントに例外が存在 する場合があります。

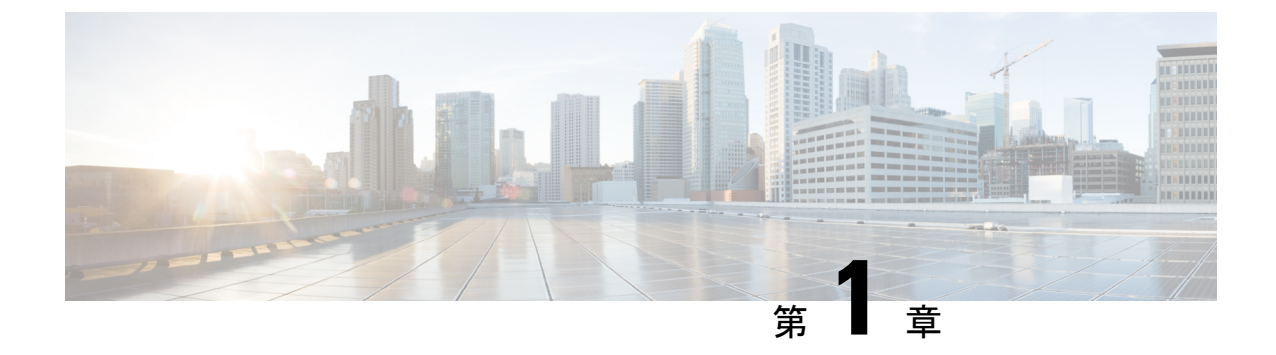

## 新機能および変更された機能に関する情報

•新機能および変更された機能に関する情報(1ページ)

## 新機能および変更された機能に関する情報

この表には、『Cisco HyperFlex Troubleshooting Guide, Release 5.5(x)』の新機能と変更された機能、およびその説明がどこに出ているかがまとめられています。

| 特長                                                | 説明                                     | リリース/日<br>付が追加され<br>ました | 参照先 |
|---------------------------------------------------|----------------------------------------|-------------------------|-----|
| Cisco HyperFlex<br>トラブルシュー<br>ティング リファ<br>レンス ガイド | Cisco HyperFlex リリース 5.5 の最初<br>のバージョン | HX 5.5 (1a)             | なし  |

I

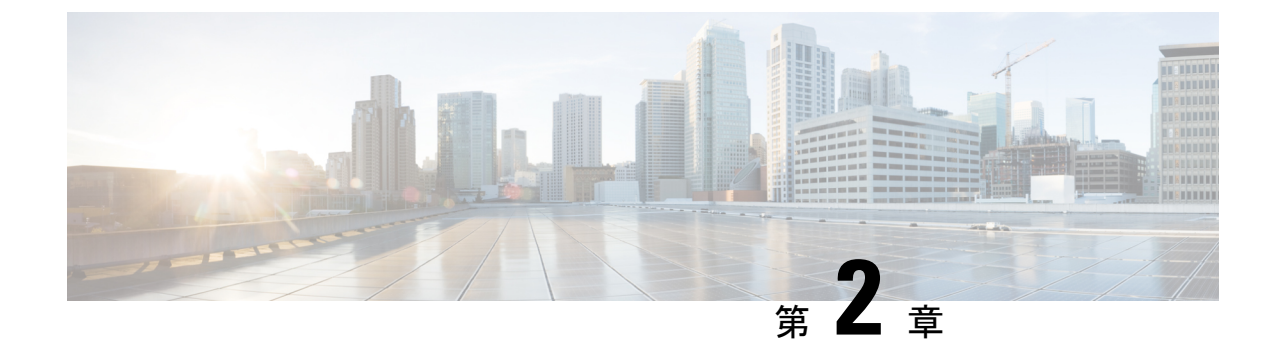

## HX Data Platform のトラブルシューティン グ

- HyperFlex システムのトラブルシューティングの概要 (3ページ)
- Cisco TAC への連絡 (4 ページ)

## HyperFlex システムのトラブルシューティングの概要

HyperFlex 製品には複数のコンポーネントが統合されています。このトラブルシューティング ガイドでは、HyperFlex に固有のトピックを記載します。統合されたコンポーネントの一部は、 HyperFlex 外部で機能します。それらの製品についてさらにサポートが必要な場合は、該当す る製品のドキュメンテーションを参照してください。

- Cisco HyperFlex (HX) Data Platform このトラブルシューティングガイドを参照してください。このガイドでは、HX Data Platform のインストール、設定、管理、UCS ManagerとHyperFlexの設定、vSphereとHyperFlexの設定に関するトラブルシューティングについて説明しています。
- Cisco UCS and UCS Manager USC Manager の一般的な問題については、UCS Manager の ドキュメンテーションを参照してください。
- Cisco HyperFlex サーバ 追加情報については、ハードウェアインストール ガイドおよび メンテナンス ガイドを参照してください。
- VMware vSphere、vCenter、ESX VMware 関連の一般的な問題については、VMware のド キュメンテーションを参照してください。
- この HyperFlex トラブルシューティング ガイドには以下のトピックが記載されています。
  - 一般的な HyperFlex TAC サポートに関するトピック
  - HyperFlex Data Platform サポート バンドル
  - HX Data Platform のイベント メッセージ
  - HyperFlex のコンポーネントとプロセスに関する問題

この『Cisco HyperFlex Systems Troubleshooting Guide』の内容は、HyperFlex Data Platform のマ ニュアルに記載されている情報を補足するものです。要件、演習、手順については、HyperFlex Data Platform ガイドを参照してください。

## **Cisco TAC** への連絡

問題解決時間を短縮するために Cisco Technical Assistance Center (TAC)のケースをオープンして、Cisco PRIME コラボレーションアプリケーションから直接効率的なサポートを受けることができます。

シスコ サービス契約が有効なお客様、パートナー、リセラー、ディストリビュータは、Cisco Technical Support で受賞暦のあるテクニカル サポート サービスを 24 時間体制で受けることが できます。シスコ テクニカル サポートの Web サイトでは、シスコの製品およびテクノロジー に関する技術上の問題のトラブルシューティングや解決に役立つオンライン ドキュメントや ツールを提供しています。

#### http://www.cisco.com/techsupport

TAC Support Case Manager オンラインツールを利用することで、最も素早く S3 および S4 のサ ポートケースを開くことができます(S3 および S4 のサポートケースは、最小限のネットワー ク障害の問題と製品情報要求から構成されます)。状況を説明すると、TAC Support Case Manager が推奨する解決方法を自動的に提供します。推奨リソースを使用しても問題を解決できなかっ た場合、TAC Support Case Manager はそのサポート ケースを Cisco TAC のエンジニアに割り当 てます。以下の場所から、TAC Support Case Manager にアクセスできます。

#### https://mycase.cloudapps.cisco.com/case

S1 または S2 のサポート ケースに関して、またはインターネット アクセスがない場合は、電話で Cisco TAC にご連絡ください (S1 または S2 のサポート ケースはサービスの低下や停止など、製品ネットワークの問題で構成されます)。S1 および S2 のサポート ケースには Cisco TAC のエンジニアがすぐに割り当てられて、事業運営を円滑に続行できるようにします。

電話でサポート ケースを開く場合は、次のいずれかの電話番号をご利用ください。

- ・アジア太平洋地区:+61284467411
- オーストラリア:1800805227
- EMEA : +32 2 704 5555
- USA: 1 800 5532447

エンタープライズ製品およびサービス プロバイダー製品の Cisco TAC の連絡先の一覧については、http://www.cisco.com/c/en/us/support/web/tsd-cisco-worldwide-contacts.html を参照してください。

Cisco Small Business Support Center (SBSC)の連絡先の一覧については、http://www.cisco.com/ c/en/us/support/web/tsd-cisco-small-business-support-center-contacts.html を参照してください。

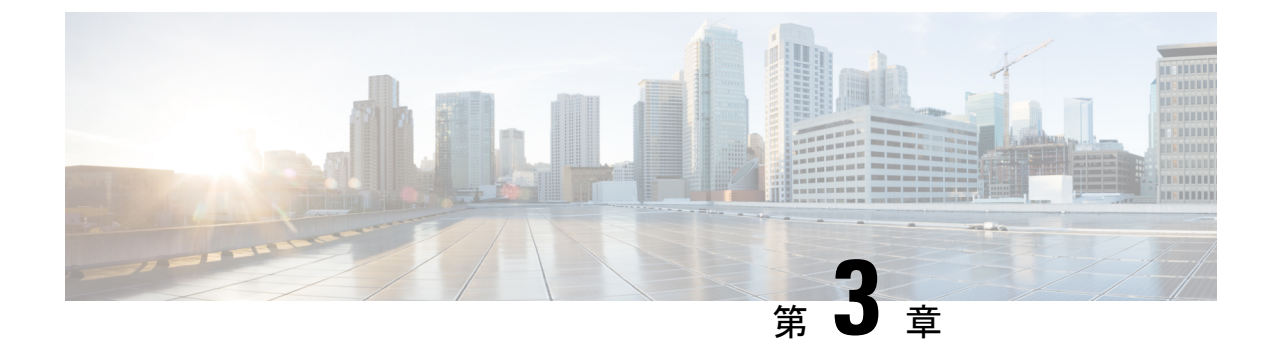

## HX Data Platform のサポート

- •トラブルシューティングでの TAC サポートの利用 (5ページ)
- HyperFlex の自動サポートと Smart Call Home  $(6 \, \overset{\sim}{\sim} \overset{\sim}{\vee})$
- Cisco HX Data Platform サポート バンドル (12 ページ)

## トラブルシューティングでの TAC サポートの利用

この項では、TAC サポートが支援する一般的なタスクを一覧し、自動サポート オプションの 設定方法と HyperFlex サポート バンドルの作成方法を説明します。

サポート バンドルは、HX Data Platform 内にあり HX Data Platform により使用される各種コン ポーネントのログの集合です。次の内容が含まれています。

- HX Data Platform Installer VM: ログには、インストールに関する情報が記録されています。
- Controller VM: ログには、HX Data Platform ファイル システム、クラスタ作成、およびク ラスタ拡張に関する情報が記録されています。
- VMware ESXiホスト:このログは、HXストレージクラスタに含まれるノードに関する情報を提供します。
- VMware vCenter: ログには、HX Data Platform プラグインと vCenter Server に関する情報が 記録されています。

TAC は、サポート バンドルを使用して問題のトラブルシューティングを支援します。

### ー般的な TAC 支援サポート トピック

以下に、テクニカルアシスタンスセンター(TAC)の支援によって扱われることの多いサポートトピックの一覧を示します。

- ・HX ストレージ クラスタ内のノードにディスクを追加しても認識されない。
- ・HXストレージクラスタへのノードの追加が失敗する。
- •HX ストレージ クラスタの IP アドレスを変更する。

- ・暗号化されたクラスタの破壊を含む、クラスタの破壊。
- HX Data Platform バージョンのダウングレード。
- ・HXストレージクラスタ作成の失敗。
- •ノード再調整のタイムアウトの変更。
- ・HX ストレージ クラスタ用に最適化されて導入された VDI または VSI の変更。
- •3ノードクラスタ内のノードの削除。
- •4ノードクラスタ内のノードの交換。
- ・HX240c サーバ上でのハウスキーピング SSD の交換。
- ・別のHXストレージクラスタで削除したノードの再使用。
- 削除されたノードのディスクの再利用。
- •ストレージ回復用の cleaner スケジュールの設定。
- MTU 値の 9000 以外への設定。
- HX Data Platform のアンインストール。
- •HX ストレージ クラスタのアンインストール。
- HX Data Platform バージョン 1.7.1 より前のバージョンからの HX Data Platform のアップグ レード
- stcli コマンドの whitelist または recreate の使用。

## HyperFlex の自動サポートと Smart Call Home

HX ストレージクラスタを構成して、文書化されたイベントに関する自動化された電子メール 通知を送信することができます。通知内の収集されたデータを使用して、HX ストレージクラ スタの問題のトラブルシューティングに役立てることができます。

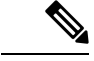

(注)

Auto Support (ASUP) および Smart Call Home (SCH) は、プロキシ サーバの使用をサポートして います。プロキシ サーバの使用を有効にし、HX Connect を使用して、両方のプロキシ設定を 構成できます。

#### Auto Support (ASUP)

Auto Support は、HX Data Platform を通じて提供されるアラート通知サービスです。Auto Support を有効にすると、HX Data Platform から、指定されたメールアドレスまたは通知を受信したい 電子メールエイリアスに通知が送信されます。通常、Auto Support は、HX ストレージクラス タの作成時に、SMTP メールサーバを設定し、電子メールの受信者を追加して設定します。 構成中に [Enable Auto Support (Auto Support を有効にする)] チェック ボックスが選択されて いない場合、次の方法を使用して Auto Support をクラスタの作成後に有効にすることができま す。

| クラスタ作成後の ASUP 構成方法         | 関連トピック                                                   |
|----------------------------|----------------------------------------------------------|
| HX Connect ユーザインターフェ<br>イス | HX Connect を使用した自動サポートの設定 (8 ページ)                        |
| コマンドラインインターフェイ<br>ス (CLI)  | CLI を使用した通知設定の構成 (9 ページ)                                 |
| REST API                   | Cisco HyperFlex は Cisco DevNet での REST API をサポート<br>します。 |

Auto Support は、監視ツールに HX ストレージ クラスタを接続するためにも使用できます。

#### Smart Call Home (SCH)

Smart Call Home は、HX ストレージクラスタを監視し、ビジネスの運営に影響をおよぼす前に 問題にフラグ付けして解決を開始する、自動化されたサポート機能です。これにより高いネッ トワーク可用性と運用効率の向上をもたらします。

Call Homeは、さまざまな障害や重要なシステムイベントを検出してユーザに通知する、Cisco デバイスのオペレーティングシステムに埋め込まれている製品機能です。Smart Call Homeは、 基本的な Call Home 機能を強化するための自動化と便利な機能を追加します。Smart Call Home を有効にすると、Call Home のメッセージとアラートは Smart Call Home に送信されます。

Smart Call Home は Cisco の多くのサービス契約に含まれており、次が含まれます。

- ・自動化された、24時間の機器監視、プロアクティブな診断、リアルタイムの電子メール アラート、サービスチケットの通知、および修復の推奨。
- Call Home 診断とインベントリアラームをキャプチャおよび処理することにより指定され た連絡先に送信される、プロアクティブなメッセージング。これらの電子メールメッセー ジには、自動的に作成された場合に Smart Call Home ポータルと TAC ケースへのリンクが 含まれています。
- Cisco Technical Assistance Center (TAC) による優先サポート。Smart Call Home では、ア ラートが十分に重大な場合、TAC ケースが自動的に生成され、デバッグおよび他の CLI 出力が添付されて、https 経由で適切なサポート チームにルーティングされます。
- ・カスタマイズ可能なステータスレポートおよびパフォーマンス分析。
- ・次に対するWebベースのアクセス1箇所における修復のためのすべてのCall Homeメッセージ、診断、および推奨、TACケースのステータス、すべてのCall Homeデバイスの最新のインベントリおよび構成情報。

HX ストレージクラスタ、ユーザ、サポートの間で自動的に通信が行われるように設定する方法については、データ収集用の Smart Call Home の設定 (10ページ)を参照してください。

### HX Connect を使用した自動サポートの設定

一般に、Auto Support (ASUP) はHXストレージクラスタの作成中に設定されます。設定され なかった場合は、クラスタ作成後にHX Connect ユーザインターフェイスを使用して有効にす ることができます。

- ステップ1 HX Connect にログインします。
- **ステップ2** バナーで、[設定の編集(Edit settings)](歯車アイコン)>[自動サポートの設定(Auto Support Settings)] をクリックして、次のフィールドに値を入力します。

| UI要素                                                                | 基本的な情報                                                                                                    |
|---------------------------------------------------------------------|----------------------------------------------------------------------------------------------------|
| [自動サポートの有効化(推奨)<br>(Enable Auto Support (Recommended))]<br>チェックボックス | 以下を有効にすることにより、この HX ストレージクラスタの<br>Call Home を設定します。<br>・Cisco TAC への分析用データの配信。<br>・プロアクティブ サポートの一環としてのサポートからの通知。 |
| [サービスチケット通知の送信先(Send<br>service ticket Notifications to)] フィール<br>ド | 通知を受信する電子メール アドレスを入力します。                                                                                         |
| [ <b>Terms and Conditions (使用条件)]</b><br>チェック ボックス                  | エンドユーザー使用契約。自動サポート機能を使用するには、こ<br>のチェック ボックスをオンにする必要があります。                                                        |
| [プロキシ サーバを使用(Use Proxy<br>Server)] チェックボックス                         | ・Web プロキシ サーバ URL<br>・[ポート(Port)]<br>・ユーザー名(Username)<br>・パスワード                                                  |

ステップ3 [OK] をクリックします。

**ステップ4** バナーで、[設定の編集(Edit settings)](歯車アイコン)>[通知の設定(Notifications Settings)]をクリッ クして、次のフィールドに値を入力します。

| UI要素                                                                     | 基本的な情報                                                                                                    |
|--------------------------------------------------------------------------|----------------------------------------------------------------------------------------------------|
| [電子メール通知によるアラームの<br>送信 (Send email notifications for<br>alarms)]チェックボックス | <ul> <li>オンにした場合は、次のフィールドに値を入力します。</li> <li>・メールサーバアドレス</li> <li>・送信元アドレスから(From Address): サポートサービスチケットでHXストレージクラスタを特定するために使われる電子メールアドレスを、自動サポート通知の送信者として入力します。</li> <li>この電子メールアドレスにはサポート情報が送信されません。</li> <li>・受信者リスト(カンマ区切り)</li> </ul> |

**ステップ5** [OK] をクリックします。

### CLIを使用した通知設定の構成

HX ストレージクラスタからアラーム通知を受信する設定を構成および検証するには、次の手順に従います。

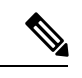

(注) 未認証の SMTP のみが ASUP のサポート対象となります。

- **ステップ1** ssh を使用して HX ストレージ クラスタ内のストレージ コントローラ VM にログインします。
- ステップ2 SMTP メール サーバを設定し、設定を確認します。

指定された受信者に電子メール通知を送信するためにSMTPメールサーバで使用される電子メールアドレスです。

構文:stcli services smtp set [-h] --smtp SMTPSERVER --fromaddress FROMADDRESS

例:

# stcli services smtp set --smtp mailhost.eng.mycompany.com --fromaddress smtpnotice@mycompany.com

# stcli services smtp show

ステップ3 ASUP 通知を有効にします。

# hxcli services asup enable

ステップ4 受信者の電子メールアドレスを追加して、設定を確認します。

電子メール通知を受信する一連の電子メールアドレスまたは電子メールエイリアスのリストです。複数の 電子メールはスペースで区切ります。

構文:hxcli services asup recipients add --recipients RECIPIENTS

例:

# hxcli services asup recipients add --recipients user1@mycompany.com user2@mycompany.com # hxcli services asup show

**ステップ5** HX ストレージ クラスタの eth1:0 IP アドレスを所有しているコントローラ VM から、電子メールでテスト ASUP 通知を送信します。

#### # sendasup -t

eth1:0 IP アドレスを所有しているノードを判別するには、ssh を使用して HX ストレージ クラスタの各ス トレージ コントローラ VM にログインし、ifconfig コマンドを実行します。他のノードから sendasup コ マンドを実行しても、出力は何も返されず、受信者はテストを受信しません。

**ステップ6** すべてのストレージ コントローラ VM の IP アドレスから電子メールを送信できるように電子メール サー バを設定します。

### データ収集用の Smart Call Home の設定

データコレクションはデフォルトで有効にされますが、インストール時にオプトアウト(無効化)することができます。クラスタ作成後のデータコレクションを有効にすることもできま す。アップグレード中、Smart Call Homeの有効化はレガシー構成によって決まります。たとえ ば、hxcli services asup showを有効にすると、アップグレード時に Smart Call Home が有効 になります。

HX ストレージ クラスタに関するデータ コレクションは、https を介して Cisco TAC に転送されます。インストールされているファイアウォールがある場合、Smart Call Home のプロキシ サーバの構成は、クラスタ作成の後に完了します。

(注) HXクラスタからの発信接続がプロキシサーバを通過する必要がある展開では、SmartCallHome はプロキシサーバの使用をサポートしていません。

Smart Call Home を使用するには、次のものが必要です。

- 対応する Cisco Unified Computing Support Service 契約または Cisco Unified Computing Mission Critical Support Service 契約と関連付けられた Cisco.com ID。
- 登録されるデバイス用の Cisco Unified Computing Support Service または Cisco Unified Computing Mission Critical Support Service

**ステップ1** HX ストレージ クラスタ内のストレージ コントローラ VM にログインします。

**ステップ2** HX ストレージ クラスタをサポートに登録します。

HX ストレージクラスタを登録すると、収集されたデータに ID を追加し、Smart Call Home を自動的に有効にします。HX ストレージクラスタを登録するには、電子メール アドレスを指定する必要があります。 登録後、問題が発生して TAC サービス要求が生成されるたびに、このメール アドレスはサポート通知を 受け取ります。

#### 構文:

stcli services sch set [-h] --email EMAILADDRESS

例:

#### # stcli services sch set --email name@company.com

**ステップ3** HX ストレージ クラスタからサポートへのデータ フローが機能していることを確認します。

データフローが機能していれば、問題が発生した場合にサポートがそれをトラブルシューティングするう えで役立つ関連情報が確実に得られます。

(注) TACに連絡して接続を確認してください。

#### # asupcli [--all] ping

--all オプションは、HX クラスタ内のすべてのノード上でコマンドを実行します。

**ステップ4** (省略可能) ポート 443 を介した Smart Call Home のアクセスを有効にするためにプロキシ サーバを設定 します。

クラスタの作成後、HX ストレージクラスタがファイアウォールの背後にある場合は、Smart Call Home プロキシサーバを構成する必要があります。サポートは、url: https://diag.hyperflex.io:443 エンドポイントでデータを収集します。

1. 既存の登録メールとプロキシ設定をすべてクリアします。

# stcli services sch clear

2. プロキシと登録メールを設定します。

構文:

```
stcli services sch set [-h] --email EMAILADDRESS [--proxy-url PROXYURL]
[--proxy-port PROXYPORT] [--proxy-user PROXYUSER] [--portal-url PORTALURL]
[--enable-proxy ENABLEPROXY]
```

| Option                      | 必須またはオプショ<br>ン | 説明                                                                                   |
|-----------------------------|----------------|--------------------------------------------------------------------------------------|
| email EMAILADDRESS          | 必須。            | シスコ サポートから電子メールを受信するユー<br>ザのために、電子メールアドレスを追加します。<br>配信リストまたはエイリアスを使用することを<br>お勧めします。 |
| enable-proxy<br>ENABLEPROXY | オプション。         | プロキシの使用を明示的に有効または無効にし<br>ます。                                                         |
| portal-url PORTALURL        | オプション。         | 代替の Smart Call Home ポータル URL を指定します(該当する場合)。                                         |
| proxy-url PROXYURL          | オプション。         | HTTP または HTTPS プロキシの URL を指定し<br>ます(該当する場合)。                                         |

| Option               | 必須またはオプショ<br>ン | 説明                                                  |
|----------------------|----------------|-----------------------------------------------------|
| proxy-port PROXYPORT | オプション。         | HTTP または HTTPS プロキシの ポート を指定<br>します(該当する場合)。        |
| proxy-user PROXYUSER | オプション。         | HTTP またはHTTPSプロキシのURLを指定しま<br>す(該当する場合)。            |
|                      |                | HTTP または HTTPS プロキシのパスワードを指<br>定します(メッセージが表示される場合)。 |

例:

```
# stcli services sch set
    --email name@company.com
    --proxy-url www.company.com
    --proxy-port 443
    --proxy-user admin
    --proxy-password adminpassword
```

- **3.** プロキシ サーバが動作していること、および HX ストレージ クラスタからサポート ロケーションに データが流れることを確認するために ping を送信します。
  - (注) TAC に連絡して接続を確認してください。

# asupcli [--all] ping

--all オプションは、HX クラスタ内のすべてのノード上でコマンドを実行します。

ステップ5 Smart Call Home が有効になっていることを確認します。

Smart Call Home 構成が設定されると、自動的に有効になります。

# stcli services sch show

ステップ6 自動サポート (ASUP) 通知を有効にします。

一般に、Auto Support (ASUP) は HX ストレージ クラスタの作成中に設定されます。設定されなかった場合、HX Connect または CLI を使用してクラスタ作成後の設定を有効にすることができます。

Smart Call Home が無効になっている場合は、手動で有効にします。

# stcli services sch enable

## Cisco HX Data Platform サポート バンドル

サポートバンドルを収集するための推奨される方法は、HX Connect ユーザーインターフェイスを通じて使用することです。HX Connect は、HX 環境を管理できるシンプルで使いやすいインターフェイスを提供します。ローカルのHX ストレージクラスタ内のすべてのコントローラ

VM および ESXi ホストからログを収集するサポートバンドルを生成できます。vCenter のログ は HX Connect からは収集されません。

すべてのサポートバンドルのタイムスタンプは、クラスタのタイムゾーンまたはサーバーのタ イムゾーンの設定に関係なく、UTC タイムゾーンでリストされます。

サポート バンドルを生成したら、TAC の使用のための [サポート ケース マネージャ (Support Case Manager)]にアップロードできます。既存のサポート バンドルをダウンロードすること もできます。

表1:サポート バンドルタイプ

| サポートバンドルタイプ   | 詳細                                                                       |  |  |  |
|---------------|--------------------------------------------------------------------------|--|--|--|
| すべて (All)     | すべてのログを表示します。                                                            |  |  |  |
| 基本 (Basic)    | 基本的な Cisco HX Data Platform ログ。TAC ケースを開くには、このオプションを使用します。               |  |  |  |
|               | HX 5.0(2b) 以降、基本サポート バンドルには、登録と有効期限の<br>ステータスを含むライセンス情報が含まれています。         |  |  |  |
|               | ロール オーバー ログが含まれておらず、サイズが 250Mb に制限<br>されています。                            |  |  |  |
| 詳細 (Detailed) | 基本的なサポートバンドルに加えて、環境のパフォーマンスデー<br>タを収集します。                                |  |  |  |
|               | これは、storfs-support コマンドによって生成されるデフォルトの<br>サポートバンドルです。                    |  |  |  |
| 拡張 (Extended) | 拡張サポート バンドル オプションのみを使用して生成した場合<br>は、コア ファイルのみが含まれます。                     |  |  |  |
|               | 推奨サポートバンドルおよび拡張サポートバンドルオプションを<br>使用して生成すると、コアファイルと詳細なサポートバンドルが<br>含まれます。 |  |  |  |

HX Connect ユーザインターフェイスを使用してサポートバンドルを生成するには、「HX Connect を使用したサポートバンドルの生成(13ページ)」のセクションに進みます。

HX Connect がオフラインの場合には、サポート バンドルは、コマンドライン インターフェイ スから生成できます。始めるには、コントローラ VM からのログの収集 (17 ページ) セク ションに進みます。

### HX Connect を使用したサポート バンドルの生成

HX Connect ユーザインターフェイスを使用すると、ローカルのHX ストレージ クラスタ内の すべてのコントローラ VM および ESXi ホストからログを収集するサポートバンドルを生成で きます。仮想マシンとそのデータを保護するために複製を使用している場合、サポートバンド ルを生成する必要があるときは、リモート HX ストレージ クラスタからもサポート バンドル を生成する必要があります。vCenter のログは HX Connect からは収集されません。

- ステップ1 HX Connect にログインします。
- **ステップ2** バナーで [編集設定 (Edit settings)] (歯車アイコン) > [サポート バンドル (Support Bundle)] をクリックします

|                                          | ړ 💿 🗢 ۲                                |
|------------------------------------------|----------------------------------------|
| idditional information, see the <i>L</i> | SUPPORT<br>Auto-Support Settings       |
|                                          | NOTIFICATION<br>Notifications Settings |
| ✓ 1 Node failure can                     | Audit Log Export Settings              |
| STORAGE<br>OPTIMIZATION                  | INTEGRATIONS<br>Kubernetes             |
|                                          | CISCO INTERSIGHT Device Connector      |

ステップ3 [サポートバンドル(Support Bundle)]で、表示するタブを選択します。オプションには、[すべて(All)]、
 [基本(Basic)]、[詳細(Detailed)]、および[拡張(Extended)]が含まれます。サポートバンドルの詳細
 については、Cisco HX Data Platform サポートバンドル(12ページ)を参照してください。

| Support Bundle      |      |               | Last refreshed            | at: 02/19/2020 10:51:4 | 6 AM () |
|---------------------|------|---------------|---------------------------|------------------------|---------|
| <b>G</b> Generate   |      | A             | I Basic Detailed Extended |                        |         |
| Support Bundle Name | Node | Size          | Generated On              | Type                   | ¥       |
|                     | No   | records found |                           |                        |         |

ステップ4 [生成 (Generate)]をクリックします。[バンドルオプションの選択 (Select bundle option)] ウィンドウが表示されます。

| <ul> <li>R</li> </ul> | ecommended support b                                     | undie              |                                                                   |                                                  |
|-----------------------|----------------------------------------------------------|--------------------|-------------------------------------------------------------------|--------------------------------------------------|
| G                     | enerate basic and detailed<br>ISE.                       | d suppr            | ort bundles for each selected node.                               | Use the basic support bundle to initiate support |
| E                     | tended support bundle                                    |                    |                                                                   |                                                  |
| G                     | enerate the extended sup<br>upport. This will create a s | oport bi<br>upport | undle for each selected node. This o<br>bundle with a large size. | option should be used with guidance from Cisco   |
| elect N               | iodes to generate supp                                   | ort bu             | ndle                                                              |                                                  |
|                       |                                                          |                    |                                                                   | Filter                                           |
|                       | Node                                                     | ^                  | Hypervisor Address                                                | Controller Address                               |
|                       | hx-02-esxi-01                                            |                    | 192.168.200.24                                                    | 192.168.200.30                                   |
|                       | hx-02-esxi-02                                            |                    | 192.168.200.25                                                    | 192.168.200.31                                   |
|                       |                                                          |                    |                                                                   | 103 168 300 33                                   |
|                       | hx-02-esxi-02                                            |                    | 192.168.200.25                                                    | 192.168.200.31                                   |

ステップ5 生成する [サポート バンドル タイプ(Support bundle type)] を選択します。デフォルトのオプションは、[推 奨サポート バンドル (Recommended support bundle)] です。

推奨サポート バンドルは、同じオプションから基本サポート バンドルと詳細サポート バンドルの両方の 作成をトリガーします。

- a) デフォルトでは、すべてのノードが選択されています。不要なノードはオフにします。
- ステップ6 [生成 (Generate)]をクリックします。

| Support Bundle                                                     |      |               |     |       |                          | Last refreshed |
|--------------------------------------------------------------------|------|---------------|-----|-------|--------------------------|----------------|
| Basic support burnlie generation in process<br>Support Bundle Name | Node | Size          | All | Basic | Detailed<br>Generated Or | Extended       |
|                                                                    | No   | records found |     |       |                          |                |

グレー表示の [生成 (Generate)] ボタンにカーソルを合わせると、[基本サポート バンドルの生成中 (Basic support bundle generation in process)] というメッセージが表示されます。

ステップ7 詳細サポートバンドルを選択した場合、基本サポートバンドルの完了後に、バンドルの生成が開始されま す。[基本(Basic)]タブでグレー表示の[生成(Generate)]ボタンの上にカーソルを移動し、[詳細サポートバ ンドルの生成中 (Detailed support bundle generation in process)] メッセージにより詳細バンドルの生成を確 認します。

| Support Bundle                                                                    |               | L              | ast refreshed at: 02/19/2020 1 | 1:19:15 🗨 |
|-----------------------------------------------------------------------------------|---------------|----------------|--------------------------------|-----------|
| <ol> <li>Use only the basic support bundle to initiate a support case.</li> </ol> |               |                |                                |           |
| Conservations                                                                     | All Basic     | Detailed Exter | nded 🛛 🗠 Filter                |           |
| Support Bundle Name                                                               | Node          | Size           | Generated On                   | Type ~    |
| storfs-support_2020-02-1911-15-14_hx-02-scvm-02.rchs.local_basic.tar.gz           | hx-02-esxi-02 | 72.38 MB       | 02/19/2020 11:15:14 AM         | Basic     |
| storfs-support_2020-02-19-11-15-14_hx-02-scvm-01.rchs.local_basic.tar.gz          | hx-02-esxi-01 | 70.67 MB       | 02/19/2020 11:15:14 AM         | Basic     |
| storfs-support_2020-02-1911-15-14_hx-02-scvm-03.rchs.local_basic.tar.gz           | hx-02-esxi-03 | 81.43 MB       | 02/19/2020 11:15:14 AM         | Basic     |

サポートバンドルの作成には、1時間以上かかる場合があります。

- ステップ8 サポートバンドルが生成されると、「サポートバンドルの生成が完了しました (Support Bundle Generation Completed)」というメッセージが表示されます。
- **ステップ9** 必要に応じてサポート バンドルをダウンロードします。

#### 次のタスク

現在、ファイルを [サポート ケース マネージャ(Support Case Manager)] にアップロードできます。

### コントローラ VM からの基本サポート バンドルの収集

この機能は、Cisco HX リリース 5.0(2b) に紹介されています。

- ステップ1 ssh を使用して、各コントローラ VM にログインします。
- **ステップ2** コマンド storfs-support--basic を実行して、基本サポート バンドルを生成します。
- **ステップ3** /var/support ディレクトリ内の生成されたサポート バンドル ファイルを探します。次に例を示します。 storfs-support 2022-08-26-12-12-32 SpringpathControllerZ2RTF9ME88 WZP2216001X basic.tar.gz
- ステップ4 サポートバンドルを解凍します。次に例を示します。

tar -zxvf
storfs-support 2022-08-26-12-12-32 SpringpathControllerZ2RTF9ME88 WZP2216001X basic.tar.gz

**ステップ5** ファイル「 smartlicensing.json」がライセンス情報とともに存在することを確認します。次に例を示します。

hstell://ar/sport/stonfs-sport\_202-08-26-12-12-32\_springathControllerZRUF9M88\_WP2216001X\_basic/var/sport/asp-restapi-outputs\$ 1 s

smartlicensing.json

### コントローラ VM からのログの収集

storfs-support CLI は、デフォルトの詳細または基本サポート バンドルを生成するために使用 されます。storfs-support CLI には基本サポート バンドルのオプションがありますが、サポー トバンドルのファイル名に (basic や detailed) というファイル名を追加するオプションはありま せん。

開始するには、[オプション1 (Option 1)] を選択して、詳細サポート バンドルの手順を生成す るか、または[オプション2 (Option 2)]を選択して、基本サポート バンドルの手順を生成しま す。

(注)

#### ステップ1 オプション1-デフォルトの詳細サポート バンドル

- a) sshを使用して、各コントローラ VM にログインします。
- b) コマンド storfs-supportを実行して、デフォルト、つまり詳細サポート バンドルを生成します。

| root@SpringpathController@FDF9RNMJK:~# storfs-support                                                                   |
|----------------------------------------------------------------------------------------------------|
| 2017-04-28 05:24:18,505 - Storfs-Support - INFO -                                                                       |
| 2017-04-28 05:24:18,505 - Storfs-Support - INFO -                                                                       |
| 2017-04-28 05:24:18,505 - Storfs-Support - INFO - Initiating support generation                                         |
| 2017-04-28 05:24:18,506 - Storfs-Support - INFO -                                                                       |
| 2017-04-28 05:24:18,506 - Storfs-Support - INFO -                                                                       |
| 2017-04-28 05:24:18,506 - Storfs-Support - INFO - Generating support archive. This may take some time                   |
| 2017-04-28 05:24:18,506 - Storfs-Support - INFO -                                                                       |
| 2017-04-28 05:31:57,692 - Storfs-Support - INFO - Support archive generated at: /var/support/storfs-support_2017-04-280 |
| 2017-04-28 05:31:57,692 - Storfs-Support - INFO - Removing directory /var/support/cmds_output                           |
|                                                                                                    |

ログの生成にかかる時間は約2分です。

c) /var/support ディレクトリで tar.gz ログ ファイルを見つけます。次に例を示します。

storfs-support\_2017-04-28--06-06-33\_ucs--stctlvm-123-1.eng.storvisor.com.tar.gz

#### ステップ2 オプション2:基本サポートバンドル

- a) sshを使用して、各コントローラ VM にログインします。
- b) コマンド storfs-support--basic を実行して、デフォルト、つまり詳細サポート バンドルを生成しま す。

CLIを使用してサポート バンドルを生成する場合、サポート バンドルは HX Connect ユーザー インターフェイスに[Other (その他)] のタイプとして表示されます。

```
root@hx-02-scvm-03:~# storfs-support --basic
/var/support
2020-02-19 12:33:01.315 - Storfs-Support - INFO -
2020-02-19 12:33:01,315 - Storfs-Support - INFO -
2020-02-19 12:33:01,315 - Storfs-Support - INFO - Initiating support generation...
2020-02-19 12:33:01,317 - Storfs-Support - INFO -
2020-02-19 12:33:01,317 - Storfs-Support - INFO -
2020-02-19 12:33:01,317 - Storfs-Support - INFO - Generating support archive. This may take some time...
2020-02-19 12:33:01,317 - Storfs-Support - INFO -
2020-02-19 12:33:01,317 - Storfs-Support - INFO -
2020-02-19 12:33:01,318 - Storfs-Support - INFO - STORFS RUNTIMEDIR: /tmp
2020-02-19 12:33:01,318 - Storfs-Support - INFO - STORFS_SOURCEDIR:
2020-02-19 12:35:34,446 - Storfs-Support - INFO -
2020-02-19 12:35:34,446 - Storfs-Support - INFO - Support archive generated at: /var/support/storfs-support_2020-02-19--1
2020-02-19 12:35:34,446 - Storfs-Support - INFO - Removing directory... /var/support/cmds_output
+ 1
```

基本バンドルのファイル名は、オプション2aの詳細 storfs-support で生成されるものと同じであること に注意してください。ログの生成にかかる時間は約2分です。

c) /var/support ディレクトリで tar.gz ログ ファイルを見つけます。次に例を示します。

storfs-support 2020-02-19--06-06-33 ucs--stctlvm-123-1.eng.storvisor.com.tar.gz

d) コントローラ VM から[サポート ケースマネージャ (Support Case Manager)]にtar.gzファイルをアップロードします。

### 監査ログの生成

HX Connect ユーザインターフェイスでサポート バンドルを生成すると、そのバンドルに自動 的に監査ログが含められます。

ステップ1 サポートバンドルを生成してダウンロードします。「HX Connect を使用したサポートバンドルの生成(13 ページ)」を参照してください。

必要に応じて、既存のサポートバンドルをダウンロードすることもできます。

- ステップ2 サポートバンドルを解凍し、ローカル コンピュータにファイルを抽出します。
- **ステップ3** 各コントローラ VM で、/var/log/shell.log を検索します。
- ステップ4 各 shell.log ファイルを開き、キーワード stcli を使用して監査証跡レコードを検索します。

このログには、シェルで呼び出される stcli 呼び出しの監査が含まれています。

#### 例:

2017-07-14T16:48:39.135+00:00 SpringpathControllerHOCBY4KNF1 shell: [pid=20396, uid=0] stcli cluster restart

ここで、

- •2017-07-14T16:48:39.135+00:00 は、stcli コマンドが呼び出された時刻です。
- uid=0は、stcliコマンドを呼び出したユーザのIDを示します。この例では、ユーザIDは0となっているので、このユーザはrootです。

• stcli cluster restart コマンドは、実行された stcli コマンドを提供します。

- ステップ5 各コントローラ VM で、/var/log/springpath/audit-rest.log を検索します。
- ステップ6 各 audit-rest.log ファイルを開き、キーワード audit を使用して監査証跡レコードを検索します。

このログには、REST API の監査が含まれています。

例:

```
2017-06-29-23:26:38.096 - Audit - 127.0.0.1 -> 127.0.0.1 - create
/rest/datastores/00000000d8902473:000000000000000ef?action=mount; 200; administrator@vsphere.local
555ms
```

ここで、

- 2017-06-29-23:26:38.096 は、REST API が呼び出された時刻です。
- •127.0.0.1 は、呼び出し元の IP アドレスです。
- ・createは、実行されたアクションです。
- 200 は、このアクションの HTTP ステータスです。
- administrator@vsphere.local は、この REST API を呼び出したユーザです。
- 555ms は、この操作の所要時間です。
- **ステップ7** 上記の手順ですべての監査証跡レコードを収集して、別々のファイルに保存します。

### ESXi ホストからのログの収集

ESXi ホストのログを収集するオプションは2つあります。

#### ステップ1 オプション1

- a) sshを使用して、各 ESXi ホスト にログインします。
- b) コマンド vm-support を実行します。

ログの生成にかかる時間は約5分です。

c) /var/tmp ディレクトリで.tgz ファイルを見つけます。次に例を示します。

esx-localhost-2016-06-22--06.09.tgz

d) ESXiホストから[サポートケースマネージャ (Support Case Manager)]に.tgz ファイルをアップロー ドします。

#### ステップ2 オプション2

a) sshを使用して、各コントローラ VM にログインします。

ο

- b) 次のコマンドを実行します:asupcli collect --type esx --subtype full
- c) 各コントローラ VM の /var/support/esx-asup-default ディレクトリにある tar.gz ファイルを [サポー ト ケース マネージャ (Support Case Manager)] にアップロードします。

tar.gzファイルには、ESXiログのみが含まれています。TACがすべてのログを要求した場合は、次を 参照してください: コントローラ VM からのログの収集 (17ページ)

#### サポート バンドル生成時のスペース不足エラー

コアファイルのサイズや以前に生成されたログファイルによってスペースが使用されている ことなどが原因で、ストレージコントローラ VM にサポート バンドルを生成できる十分なス ペースがない場合、スペース不足エラーが発生します。サポート バンドルを生成するために vm-support コマンドを使用すると、次のエラーが表示されます。

error = [Errno 28] No space left

このエラーを受信した場合にサポートバンドルを生成するには、次の手順を実行します。

- **ステップ1** コア ファイルと既存のログ ファイルを削除するか、またはストレージ コントローラ VM 外の場所に移動 します。
- ステップ2 ストレージ コントローラ VM のコマンド ラインにログインします。
- **ステップ3** ライト サポート バンドルを生成します。

# storfs-support

### Cisco HX Data Platform インストーラ VM からの導入ログの収集

- ステップ1 ssh と次の資格情報を使用して、HX データ プラットフォーム インストーラ VM にログインします。 ・ユーザ名:root
- ステップ2 コマンド deployment-support を実行します

ログの生成にかかる時間は1分未満です。

- ステップ3 /var/support ディレクトリで tar.gz ログを見つけます。次に例を示します。 storfs-support\_2016-06-22--06-25-35\_Cisco-HX-Data-Platform-Installer.tar.gz
- ステップ4 [サポート ケース マネージャ (Support Case Manager)] に.tar.gz ファイルをアップロードします。

### vCenter Server からのログの収集

- ステップ1 ssh を使用して vCenter サーバにログインします。
- ステップ2 コマンド vc-support -1 を実行します。

vCenter サーバで稼働しているノードの数に応じて、ログの生成には約10~20分かかります。

- ステップ3 /storage/log ディレクトリでログを見つけます。
- **ステップ4** ログを サポート ケース マネージャ にアップロードします。

### vSphere Web クライアントからのログの収集

vSphere Web クライアントから、Cisco HX Data Platform ストレージ クラスタ ESXi ホスト、コ ントローラ VM、vCenter サーバーのログの一部またはすべてを選択的に収集できます。

- ステップ1 vSphere Web クライアントにログインします。[Navigator] から、[vCenter Inventory Lists] > [Resources] > [vCenter Servers] > [server] の順に選択します。
- ステップ2 HX データ プラットフォーム クラスタの vCenter サーバを右クリックし、[Export System Logs] を選択しま す。
- ステップ3 [Source] パネルから、ログの収集元サーバを選択します。
- ステップ4 オプションで、vCenter ログを含めるには、[Include vCenter Server and vSphere Web Client logs] を選択して [Next] をクリックします。
- ステップ5 [Ready to Complete] パネルで、含めるシステム ログを選択します。 [Virtual Machines]を選択し、選択されている各サーバのコントローラ VM のログが含まれるようにします。
- **ステップ6** [Generate Log Bundle] をクリックします。 ログの生成にかかる時間は約 40 ~ 50 分です。
- ステップ1 ログが生成されたら、次の手順に従います。
  - a) [ログバンドルのダウンロード (Download Log Bundle)]をクリックします。
  - b) サポート バンドルをダウンロードする場所を指定します。たとえば、ファイルをローカル PC にダウ ンロードします。
  - c) [Finish] をクリックします。
  - d) ファイルを [サポート ケース マネージャ (Support Case Manager)] にアップロードします。

### **Cisco HXDP** プラグインからのログの収集

HX データ プラットフォーム プラグイン を使用して、HX ストレージ クラスタ ESXi ホストと コントローラ VM のログを収集できます。

- ステップ1 vSphere Web クライアント にログインします。[Navigator] から、[vCenter Inventory Lists] > [Resources] > [Clusters] > [cluster] の順に選択します。
- **ステップ2** HX データ プラットフォーム クラスタを右クリックし、[Cisco HX Data Platform] > [Support] を選択しま す。
- **ステップ3** [Generate Log Bundle] をクリックします。 ログの生成にかかる時間は約 40 ~ 50 分です。
- ステップ4 ログが生成されたら、次の手順に従います。
  - a) [ログバンドルのダウンロード (Download Log Bundle)]をクリックします。
  - b) サポート バンドルをダウンロードする場所を指定します。たとえば、ファイルをローカル PC にダウ ンロードします。
  - c) [Finish] をクリックします。
  - d) Cisco HX Data Platform サポート バンドル (12 ページ) にファイルをアップロードします。

### 既存のサポートバンドルのダウンロード

- (注) 生成したサポート バンドルは、ローカル コントローラ VM の時刻で午前 0 時(12:00 a.m)までダウンロードできます。HyperFlex は、サポート バンドル ログを 2 つ保存します。新しいサポート バンドルを生成すると、最も古いものが自動的に削除されます。
- ステップ1 vSphere Web クライアント にログインします。[Navigator] から、[vCenter Inventory Lists] > [Resources] > [Clusters] の順に選択します。
- **ステップ2** [cluster] を右クリックし、[HX Data Platform Plug-in] > [Support] を選択し、[Support] ダイアログ ボックス を表示します。
  - (注) HX データ プラットフォーム プラグイン ではなく、vSphere Web クライアント から [*cluster*] を 選択します。
- ステップ3 [Download Support Bundle] をクリックします(有効な場合)。
- ステップ4 サポート バンドルを保存する場所(ローカル コンピュータなど)を指定します。その後、ファイルを [サポート ケース マネージャ (Support Case Manager)] にアップロードできます。

## サポート バンドルのアップロード

サポート バンドルを生成したら、[サポート ケース マネージャ(Support Case Manager)] に アップロードできます。

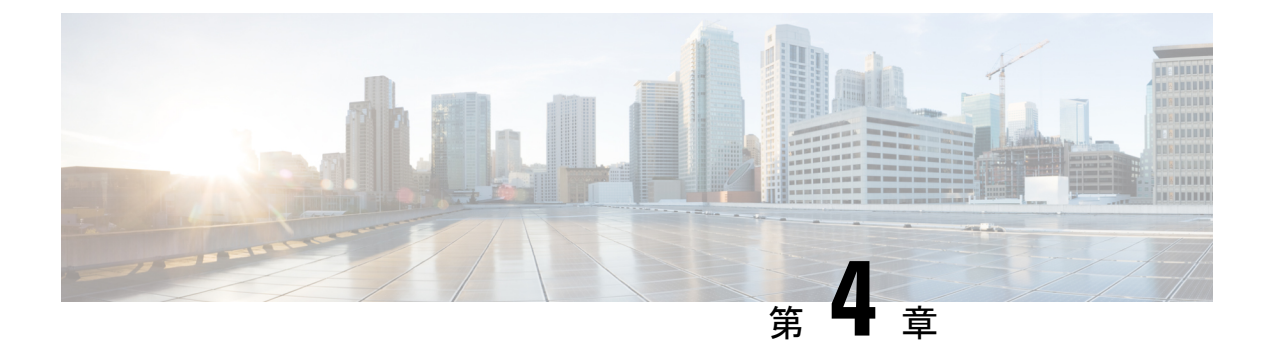

## HX Data Platform のイベント

- ・システムイベントの理解 (25ページ)
- HX Data Platform プラグイン イベントの表示 (26 ページ)
- ・自動承認済みイベント (27ページ)
- •HX Connect を使用した手動によるアラームの承認 (28ページ)
- クラスタアクセスポリシーの遵守のイベント(29ページ)
- クラスタイベント (30ページ)
- ・重要なインフラストラクチャのイベント (35ページ)
- ・ディスクイベント (36ページ)
- ・ホストイベント (40ページ)
- ・ノードイベント (41ページ)
- •暗号化イベント (44ページ)
- •レプリケーションとリカバリイベント (56ページ)
- ・セキュリティイベント (59ページ)
- ・リソース モニタリング イベントおよびアラーム (60 ページ)
- Smart Call Home イベント  $(67 \sim ジ)$
- •スマートライセンスイベント (68ページ)
- •スナップショットイベント (72ページ)
- •スペース使用率のイベント (73ページ)
- •ストレージイベント (78ページ)
- イベントのアップグレード (79ページ)

## システム イベントの理解

HX Data Platformのメッセージには、さまざまなイベント発生時にシステムで表示されるエラー メッセージ、警告メッセージ、情報メッセージがあります。これらイベントには、HX ストレー ジ クラスタ全体のイベントと HX ストレージ クラスタ コンポーネントの変更によるイベント などがあります。

メッセージは、HXストレージクラスタのアクティビティによって開始されます。メッセージは、次のようなさまざまな場所に表示されます。

- VMware vCenter Events または Alarms ページ:一部のメッセージは HX Data Platform により、vCenter の Events と Alarms ページにダイレクトされます。HyperFlex ログファイルに保存されている一部のメッセージは、vCenter によって照会され、vCenter の [イベント] ページと [アラーム] ページに追加されます。
- HX Data Platform プラグイン モニター>[イベント] タブ。HX Data Platform プラグイン イ ベントの表示 (26 ページ)を参照してください。
- ・HX Data Platform Auto Support (ASUP) システム 電子メール通知を送信するには、自動 サポートを有効にする必要があります。通常、Auto Support は、HX ストレージクラスタ の作成時に、SMTPメールサーバを設定し、電子メールの受信者を追加して設定します。
- Smart Call Home (SCH) 通知: SCH は自動サポート機能で、24時間体制のデバイス監視、 プロアクティブな診断、リアルタイムの電子メールアラート、サービスチケットの通知、 HXストレージクラスタの重要なシステムイベントに関する修復推奨事項を提供します。
- ・HX Connect ユーザー インターフェイス: ヘッダーでは、ベルのアイコン (♪) に現在の エラーまたは警告のアラーム数が表示されます。エラーと警告の両方がある場合、カウン トはエラーの数を示します。詳細については、HX Connect ユーザインターフェイスの [Alarms] ページまたは [Events] ページを参照してください。

## HX Data Platform プラグインイベントの表示

[Monitor Events] タブには、HX ストレージクラスタの状態変更に関する情報が表示されます。 イベントには、HX ストレージクラスタ、ホスト、データストアで発生したユーザアクション とシステムアクションが含まれます。たとえば、HX ストレージクラスタへのノードの追加、 HX ストレージクラスタからのノードの削除、VM リソースの再設定などです。

[イベント(Events)] タブから実行できるタスクは次のとおりです。

- ・タブの下部でイベントを選択し、イベントの詳細を表示。
- リスト上部のフィルタコントロールを使用して、リストをフィルタ処理。たとえば、memory と入力してイベントのサブセットを表示します。
- ・列ヘッダーをクリックし、リストを並べ替え。

vSphere Web クライアント ナビゲータから、 [vCenter インベントリ リスト (vCenter Inventory Lists)] > [Cisco HyperFlex > Systems] > [Cisco HX Data Platform] > [クラスタ (*cluster*)] > Monitor > Events の順に 選択します。次のフィールドがあります。

| フィールド           | 説明                                              |
|-----------------|-------------------------------------------------|
| 説明(Description) | イベント メッセージの内容。各イベント タイプについてのセクションを参<br>照してください。 |
| Туре            | メッセージのタイプ。                                      |
| フィールド                             | 説明                                                                                                    |
|-----------------------------------|----------------------------------------------------------------------------------------------------|
| Date Time                         | イベントが発生した時間のタイムスタンプ。時刻は、UTC から算出される<br>ローカル ブラウザ時刻で表示されます。                                                                                                    |
| Target                            | ターゲットの名前。ターゲットタイプのオプションには、[storage cluster]、<br>[host]、[datastore]、[disk] があります。                                                                                              |
| User                              | イベントのリソースのコンシューマ。                                                                                                    |
| VC クラスタイベント(VC<br>Cluster Events) | vSphere ストレージ クラスタ イベントへのリンク。                                                                                                    |
| イベント詳細(Event                      | イベントのコンテンツはイベントテーブルと同じ。                                                                                                    |
| Detail)                           | <b>ターゲット リンク</b> : [イベントの詳細] の [ターゲット] オブジェクトは、<br>[vSphere ターゲット サマリ(vSphere target Summary)] ページにリンクしま<br>す。たとえば、HX ストレージ クラスタの [Summary] ページやノードの<br>[Summary] ページにリンクします。 |

## 自動承認済みイベント

ストレージクラスタ全体のイベントには、自動承認機能があります。イベントが発生すると、 メッセージが発行されます。メッセージの原因となった状態が修正されると(例:ノードが正 常な状態に戻る場合)、元のアラームが承認されます。アラームは手動で承認することもでき ます。

対応するイベントが発生すると自動的に承認されるイベントを次に示します。

| トリガー イベント                            | リセットイベント                              | アラームのリ<br>セット先 |
|--------------------------------------|---------------------------------------|----------------|
| ClusterHealthCriticalEvent           | ClusterHealthNormalEvent              | グリーン           |
| ClusterPolicyComplianceDegradedEvent | ClusterPolicyComplianceSatisfiedEvent | グリーン           |
| ClusterPolicyComplianceFailedEvent   | ClusterPolicyComplianceSatisfiedEvent | グリーン           |
| ClusterPolicyComplianceImprovedEvent | ClusterPolicyComplianceSatisfiedEvent | グリーン           |
| ClusterReadonlyEvent                 | ClusterOnlineEvent                    | グリーン           |
| ClusterUnhealthyEvent                | ClusterHealthNormalEvent              | グリーン           |
| CriticalInfraComponentEvent          | ClusterHealthNormalEvent              | グリーン           |
| FileSystemUsageAlertEvent            | FileSystemUsageNormalEvent            | グリーン           |

| トリガー イベント                              | リセットイベント                       | アラームのリ<br>セット先 |
|----------------------------------------|--------------------------------|----------------|
| HighMemoryUsageAlertEvent              | NormalMemoryUsageEvent         | グリーン           |
| HXHostUnreachable                      | HXHostReachable                | グリーン           |
| HXSshAccessToggleActionFailed          | HXSshAccessToggleActionSuccess | グリーン           |
| HXSyslogServerNotReachableWarningEvent | HXSyslogServerReachableEvent   | グリーン           |
| LowSystemMemoryAlertEvent              | SystemMemoryNormalEvent        | グリーン           |
| NtpServerOfflineEvent                  | NtpServerOnlineEvent           | グリーン           |
| SmartLicenseEvalExpiringEvent          | SmartLicenseEvalExpiringEvent  | グリーン           |
| SmartLicenseFeatureNotInLicenseEvent   | SmartLicenseEvalExpiringEvent  | グリーン           |
| SpaceAlertEvent                        | SpaceRecoveredEvent            | グリーン           |
| SpaceCriticalEvent                     | SpaceRecoveredEvent            | グリーン           |
| SpaceWarningEvent                      | SpaceRecoveredEvent            | グリーン           |
| VCConnectionDown                       | VCConnectionUp                 | グリーン           |

## HX Connect を使用した手動によるアラームの承認

[Alarms] ページには、HyperFlex Data Platform が発行した HX ストレージ クラスタと ESXi ア ラームの一覧が表示されます。アラームを承認すると、他のユーザに問題の所有権を取得する ことを知らせることができます。アラームが承認されると、アラーム アクションは中断しま す。ただし、アラームはシステムで表示されたままです。承認しても、アラームはクリアもリ セットもされません。

### 

(注) HX 4.0(2a) 以降では、HX Connect ユーザーインターフェイスおよび vCenter からアラームを確認してリセットする必要があります。vCenter からのアラームのリセットと確認は HX Connect に反映されず、その逆も同様です。アラームに関する完全なコンテキストについては、HX Connect で表示することをお勧めします。

ステップ1 HX Connect にログインします。

- **ステップ2** メニューで、[Alarms] をクリックします。
- ステップ3 承認するアラームをクリックし、[Acknowledge] をクリックします。

vCenter はHX Connect とのセッションを認識するため、vCenter から発行されたシステム メッセージには、 セッション ユーザーが示されることがあります。たとえば、[Acknowledged By] に [com.springpath.sysmgmt.domain-c7] と表示されます。

## クラスタ アクセス ポリシーの遵守のイベント

Cluster Policy Compliance Degraded Event

| 説明                                     | クラス<br>タの状<br>態 | 報告さ<br>れる<br>vCenter    | 報告さ<br>れる<br>HXDP プ<br>ラグイ<br>ン | 報告さ<br>れる<br>ASUP | 報告さ<br>れる <b>SCH</b> | SCH は<br>SR を生<br>成しま<br>す | Action                                                                                            |
|----------------------------------------|-----------------|-------------------------|---------------------------------|-------------------|----------------------|----------------------------|---------------------------------------------------------------------------------------------------|
| クラスタ アク<br>セス コンプラ<br>イアンスが低<br>下しました。 |                 | イベン<br>トおよ<br>びア<br>ラーム |                                 |                   | いいえ                  | いいえ                        | HX ストレージ<br>クラスタの管理<br>の詳細について<br>は、『Cisco<br>HyperFlex Data<br>Platform 管理ガイ<br>ド』を参照して<br>ください。 |

ClusterPolicyComplianceFailedEvent

| 説明                                     | クラス<br>タの状<br>態 | 報告さ<br>れる<br>vCenter | 報告さ<br>れる<br>HXDP プ<br>ラグイ<br>ン | 報告さ<br>れる<br>ASUP | 報告さ<br>れる <b>SCH</b> | SCH は<br>SR を生<br>成しま<br>す | Action                                                                                            |
|----------------------------------------|-----------------|----------------------|---------------------------------|-------------------|----------------------|----------------------------|---------------------------------------------------------------------------------------------------|
| クラスタ アク<br>セス コンプラ<br>イアンスに失<br>敗しました。 |                 | イベントおよびア             |                                 | はい                | いいえ                  | いいえ                        | HX ストレージ<br>クラスタの管理<br>の詳細について<br>は、『Cisco<br>HyperFlex Data<br>Platform 管理ガイ<br>ド』を参照して<br>ください。 |

ClusterPolicyComplianceImprovedEvent

| 説明                                          | クラス<br>タの状<br>態 | 報告さ<br>れる<br>vCenter    | 報告さ<br>れる<br>HXDP プ<br>ラグイ<br>ン | 報告さ<br>れる<br>ASUP | 報告さ<br>れる <b>SCH</b> | SCH は<br>SR を生<br>成しま<br>す | Action |
|---------------------------------------------|-----------------|-------------------------|---------------------------------|-------------------|----------------------|----------------------------|--------|
| クラスタ アク<br>セス コンプラ<br>イアンスが改<br>善されまし<br>た。 |                 | イベン<br>トおよ<br>びア<br>ラーム |                                 |                   | いいえ                  | いいえ                        | なし。    |

Cluster Policy Compliance Satisfied Event

| 説明                                             | クラス<br>タの状<br>態 | 報告さ<br>れる<br>vCenter | 報告さ<br>れる<br>HXDP プ<br>ラグイ<br>ン | 報告さ<br>れる<br>ASUP | 報告さ<br>れる <b>SCH</b> | SCH は<br>SR を生<br>成しま<br>す | Action |
|------------------------------------------------|-----------------|----------------------|---------------------------------|-------------------|----------------------|----------------------------|--------|
| クラスタ アク<br>セス コンプラ<br>イアンスは基<br>準を満たして<br>います。 |                 |                      |                                 |                   | いいえ                  | いいえ                        | なし。    |

# クラスタ イベント

#### ClusterAddedEvent

| 説明                                | クラス<br>タの状<br>態 | 報告さ<br>れる<br>vCenter | 報告さ<br>れる<br>HXDP プ<br>ラグイ<br>ン | 報告さ<br>れる<br>ASUP | 報告さ<br>れる <b>SCH</b> | SCH は<br>SR を生<br>成しま<br>す | Action |
|-----------------------------------|-----------------|----------------------|---------------------------------|-------------------|----------------------|----------------------------|--------|
| 新しいスト<br>レージクラス<br>タが追加され<br>ました。 | Online          | イベント                 |                                 |                   | いいえ                  | いいえ                        | なし     |

**ClusterCapacityChangedEvent** 

| 説明                                                         | クラス<br>タの状<br>態 | 報告さ<br>れる<br>vCenter | 報告さ<br>れる<br>HXDP プ<br>ラグイ<br>ン | 報告さ<br>れる<br>ASUP | 報告さ<br>れる <b>SCH</b> | SCH は<br>SR を生<br>成しま<br>す | Action                                                                                            |
|------------------------------------------------------------|-----------------|----------------------|---------------------------------|-------------------|----------------------|----------------------------|---------------------------------------------------------------------------------------------------|
| 有効な物理<br>キャパシティ<br>が、ディスク<br>またはノード<br>のによって<br>を<br>れました。 | Online          | イベント                 |                                 | はい                | はい                   | いいえ                        | HX ストレージ<br>クラスタの管理<br>の詳細について<br>は、『Cisco<br>HyperFlex Data<br>Platform 管理ガイ<br>ド』を参照して<br>ください。 |

#### ClusterHealthCriticalEvent

| 説明                                                       | クラス<br>タの状<br>態 | 報告さ<br>れる<br>vCenter | 報告さ<br>れる<br>HXDP プ<br>ラグイ<br>ン | 報告さ<br>れる<br>ASUP | 報告さ<br>れる <b>SCH</b> | SCH は<br>SR を生<br>成しま<br>す | Action                                                                                            |
|----------------------------------------------------------|-----------------|----------------------|---------------------------------|-------------------|----------------------|----------------------------|---------------------------------------------------------------------------------------------------|
| HDD、SSD、<br>ノードの関連<br>性のない障害<br>が 3 つ同時に<br>発生していま<br>す。 | Offline         | イベントガアラーム            |                                 | はい                | はい                   | はい                         | HX ストレージ<br>クラスタの管理<br>の詳細について<br>は、『Cisco<br>HyperFlex Data<br>Platform 管理ガイ<br>ド』を参照して<br>ください。 |

ClusterHealthNormalEvent

| 説明                                                     | クラス<br>タの状<br>態 | 報告さ<br>れる<br>vCenter | 報告さ<br>れる<br>HXDP プ<br>ラグイ<br>ン | 報告さ<br>れる<br>ASUP | 報告さ<br>れる SCH | SCH は<br>SR を生<br>成しま<br>す | Action |
|--------------------------------------------------------|-----------------|----------------------|---------------------------------|-------------------|---------------|----------------------------|--------|
| クラスタが正<br>常状態に戻り<br>ました。                               | Online          | イベント                 |                                 | はい                | いいえ           | いいえ                        | なし     |
| システムが<br>HDD や SSD、<br>またはノード<br>の障害から回<br>復していま<br>す。 |                 |                      |                                 |                   |               |                            |        |
| または                                                    |                 |                      |                                 |                   |               |                            |        |
| 障害の発生し<br>たリソースが<br>交換されまし<br>た。                       |                 |                      |                                 |                   |               |                            |        |

#### ClusterOnlineEvent

| 説明                                 | クラス<br>タの状<br>態 | 報告さ<br>れる<br>vCenter | 報告さ<br>れる<br>HXDP プ<br>ラグイ<br>ン | 報告さ<br>れる<br>ASUP | 報告さ<br>れる <b>SCH</b> | SCH は<br>SR を生<br>成しま<br>す | Action                                                                                            |
|------------------------------------|-----------------|----------------------|---------------------------------|-------------------|----------------------|----------------------------|---------------------------------------------------------------------------------------------------|
| ストレージ ク<br>ラスタが正常<br>に作成されま<br>した。 | Online          | イベント                 |                                 | はい                | いいえ                  | いいえ                        | HX ストレージ<br>クラスタの管理<br>の詳細について<br>は、『Cisco<br>HyperFlex Data<br>Platform 管理ガイ<br>ド』を参照して<br>ください。 |

ClusterReadOnlyEvent

| 説明                                     | クラス<br>タの状<br>態 | 報告さ<br>れる<br>vCenter | 報告さ<br>れる<br>HXDP プ<br>ラグイ<br>ン | 報告さ<br>れる<br>ASUP | 報告さ<br>れる SCH | SCH は<br>SR を生<br>成しま<br>す | Action                                                                                                    |
|----------------------------------------|-----------------|----------------------|---------------------------------|-------------------|---------------|----------------------------|----------------------------------------------------------------------------------------------------|
| クラスタが<br>ReadOnly モー<br>ドへ移行して<br>います。 | ReadOnly        | イベントおよびアラーム          |                                 | はい                | はい            | はい                         | HX ストレージ<br>クラスタの管理<br>の詳細について<br>は、『Cisco<br>HyperFlex Data<br>Platform 管理ガイ<br>ド』を参照して<br>ください。<br>ASUP が有効な場<br>合は TAC チケッ<br>トが作成されま<br>す。 |

### ClusterReadyEvent

| 説明                                                          | クラス<br>タの状<br>態 | 報告さ<br>れる<br>vCenter | 報告さ<br>れる<br>HXDP プ<br>ラグイ<br>ン | 報告さ<br>れる<br>ASUP | 報告さ<br>れる <b>SCH</b> | SCH は<br>SR を生<br>成しま<br>す | Action |
|-------------------------------------------------------------|-----------------|----------------------|---------------------------------|-------------------|----------------------|----------------------------|--------|
| クラスタはオ<br>ンラインで I/O<br>実行中です。<br>NFS データス<br>トアは到達可<br>能です。 | Online          | イベント                 |                                 |                   | いいえ                  | いいえ                        | なし     |

ClusterShutdownEvent

I

| 説明                                                           | クラス<br>タの状<br>態 | 報告さ<br>れる<br>vCenter | 報告さ<br>れる<br>HXDP プ<br>ラグイ<br>ン | 報告さ<br>れる<br>ASUP | 報告さ<br>れる <b>SCH</b> | SCH は<br>SR を生<br>成しま<br>す | Action                                                       |
|--------------------------------------------------------------|-----------------|----------------------|---------------------------------|-------------------|----------------------|----------------------------|--------------------------------------------------------------|
| システムが<br>Cluster Health<br>Critical Event を<br>トリガーしま<br>した。 | Offline         | イベン<br>トおよ<br>ブーム    | はい                              | はい                | はい                   | はい                         | HX ストレージ<br>クラスタの管理<br>の詳細について<br>は、『Cisco<br>HyperFlex Data |
| ストレージク<br>ラスタが<br>シャットダウ<br>ンしました。                           |                 |                      |                                 |                   |                      |                            | Platform 管理ガイ<br>ド』を参照して<br>ください。                            |
| すべての VM<br>にアクセス不<br>能です。                                    |                 |                      |                                 |                   |                      |                            |                                                              |

#### ClusterUnhealthyEvent

| 説明                      | クラス<br>タの状<br>態 | 報告さ<br>れる<br>vCenter    | 報告さ<br>れる<br>HXDP プ<br>ラグイ<br>ン | 報告さ<br>れる<br>ASUP | 報告さ<br>れる <b>SCH</b> | SCH は<br>SR を生<br>成しま<br>す | Action                                                                                            |
|-------------------------|-----------------|-------------------------|---------------------------------|-------------------|----------------------|----------------------------|---------------------------------------------------------------------------------------------------|
| クラスタは正<br>常ではありま<br>せん。 | Online          | イベン<br>トおよ<br>びア<br>ラーム |                                 | はい                | はい                   | はい                         | HX ストレージ<br>クラスタの管理<br>の詳細について<br>は、『Cisco<br>HyperFlex Data<br>Platform 管理ガイ<br>ド』を参照して<br>ください。 |

VmMetadataNotSyncedWithIntersight

| 説明                                                                  | クラス<br>タの状<br>態 | 報告さ<br>れる<br>vCenter | 報告さ<br>れる<br>HXDP プ<br>ラグイ<br>ン | 報告さ<br>れる<br>ASUP | 報告さ<br>れる SCH | SCH は<br>SR を生<br>成しま<br>す | Action                                                                                            |
|---------------------------------------------------------------------|-----------------|----------------------|---------------------------------|-------------------|---------------|----------------------------|---------------------------------------------------------------------------------------------------|
| クラスタ<br>{ClusterName}<br>のメタデータ<br>が Intersight と<br>同期されてい<br>ません。 | Online          | イベントおアラーム            |                                 | はい                | はい            | はい                         | HX ストレージ<br>クラスタの管理<br>の詳細について<br>は、『Cisco<br>HyperFlex Data<br>Platform 管理ガイ<br>ド』を参照して<br>ください。 |

VmMetadataSyncedWithIntersight

| 説明                                                                | クラス<br>タの状<br>態 | 報告さ<br>れる<br>vCenter | 報告さ<br>れる<br>HXDP プ<br>ラグイ<br>ン | 報告さ<br>れる<br>ASUP | 報告さ<br>れる <b>SCH</b> | SCH は<br>SR を生<br>成しま<br>す | Action                                                                                            |
|-------------------------------------------------------------------|-----------------|----------------------|---------------------------------|-------------------|----------------------|----------------------------|---------------------------------------------------------------------------------------------------|
| クラスタ<br>{ClusterName}<br>のメタデータ<br>が Intersight と<br>同期されてい<br>ます | Online          | イベントボアラーム            |                                 | はい                | はい                   | はい                         | HX ストレージ<br>クラスタの管理<br>の詳細について<br>は、『Cisco<br>HyperFlex Data<br>Platform 管理ガイ<br>ド』を参照して<br>ください。 |

# 重要なインフラストラクチャのイベント

 ${\bf Critical InfraComponent Event}$ 

| 説明                                                                | クラス<br>タの状<br>態 | 報告さ<br>れる<br>vCenter | 報告さ<br>れる<br>HXDP プ<br>ラグイ<br>ン | 報告さ<br>れる<br>ASUP | 報告さ<br>れる <b>SCH</b> | SCH レ<br>ポート<br>の結果<br>は SR に<br>なりま<br>す | 操作                 |
|-------------------------------------------------------------------|-----------------|----------------------|---------------------------------|-------------------|----------------------|-------------------------------------------|--------------------|
| コントローラ<br>VMで障害が発<br>生したか、ま<br>たはシャット<br>ダウンしたと<br>きの通知メッ<br>セージ。 | Offline         | イベントおよびア             |                                 | はい                | はい                   | はい                                        | TAC を参照して<br>ください。 |

# ディスク イベント

#### DiskAddedEvent

| トリガーの説明             | クラス<br>タの状<br>態 | 報告さ<br>れる<br>vCenter | 報告さ<br>れる<br>HXDP プ<br>ラグイ<br>ン | 報告さ<br>れる<br>ASUP | 報告さ<br>れる<br><b>SCH</b> | SCH は<br>SR を生<br>成しま<br>す | Action |
|---------------------|-----------------|----------------------|---------------------------------|-------------------|-------------------------|----------------------------|--------|
| 新しいディスクを追<br>加しました。 |                 | イベン<br>ト             |                                 | イベン<br>ト          | いいえ                     | いいえ                        | なし。    |

#### DiskFailedEvent

| トリガーの説明             | クラス<br>タの状<br>態 | 報告さ<br>れる<br>vCenter    | 報告さ<br>れる<br>HXDP プ<br>ラグイ<br>ン | 報告さ<br>れる<br>ASUP | 報告さ<br>れる<br><b>SCH</b> | SCH は<br>SR を生<br>成しま<br>す | Action          |
|---------------------|-----------------|-------------------------|---------------------------------|-------------------|-------------------------|----------------------------|-----------------|
| ディスクに障害が発<br>生しました。 |                 | イベン<br>トおよ<br>びア<br>ラーム |                                 | はい                | はい                      | いいえ                        | ディスクを交<br>換します。 |

#### DiskHardBlacklistedEvent

| トリガーの説明                     | クラス<br>タの状<br>態 | 報告さ<br>れる<br>vCenter    | 報告さ<br>れる<br>HXDP プ<br>ラグイ<br>ン | 報告さ<br>れる<br>ASUP | 報告さ<br>れる<br>SCH | SCH は<br>SR を生<br>成しま<br>す | Action |
|-----------------------------|-----------------|-------------------------|---------------------------------|-------------------|------------------|----------------------------|--------|
| ディスクに永続的な<br>障害が発生しまし<br>た。 |                 | イベン<br>トおよ<br>びア<br>ラーム |                                 | はい                | はい               | はい                         |        |

#### DiskHealthEvent

| トリガーの説明         | クラス<br>タの状<br>態 | 報告さ<br>れる<br>vCenter | 報告さ<br>れる<br>HXDP プ<br>ラグイ<br>ン | 報告さ<br>れる<br>ASUP | 報告さ<br>れる<br><b>SCH</b> | SCH は<br>SR を生<br>成しま<br>す | Action                                                                                                    |
|-----------------|-----------------|----------------------|---------------------------------|-------------------|-------------------------|----------------------------|----------------------------------------------------------------------------------------------------|
| ディスクの状態が悪化しました。 |                 | イベント                 | はい                              | いいえ               | いいえ                     | いいえ                        | お客存たでない。<br>なながいで、<br>なながいで、<br>なながいで、<br>なたで、<br>なた、<br>なた、<br>なた、<br>なた、<br>なた、<br>なた、<br>なた、<br>なた |

#### 表 2: ディスク寿命値

| 残り寿命 % | コメント                                                                                      |
|--------|-------------------------------------------------------------------------------------------|
| 0%     | •SSD および HDD など、すべてのドライブ タイプでも発生する可能性<br>があります。                                           |
|        | <ul> <li>このイベントは、ドライブの内部 SMART ヘルス ステータスが予測障<br/>害を報告するか、ドライブの電源が入らないときに発生します。</li> </ul> |
|        | ・ドライブは商品返品許可(RMA)が必要です。                                                                   |

| 残り寿命 % | コメント                                                                                                    |
|--------|----------------------------------------------------------------------------------------------------|
| 1%~14% | ・SSD のみに適用されます。                                                                                                    |
|        | • SSD Wear Level が 14% 以下の寿命を報告しています。                                                                              |
|        | <ul> <li>・交換用ドライブは、お客様が注文する必要があります。</li> </ul>                                                                     |
|        | 交換用の SSD を購入して、HW 交換契約の対象になっていない、損耗<br>条件を超えたドライブを交換します。                                                           |
|        | (注) SSD が最終的に損耗し、残り寿命が0% であると報告する可能<br>性があります。ただし、損耗は、夜間の損耗レベルチェックロ<br>グを確認することで特定できます。残り寿命14%以降のログと<br>イベントを探します。 |

### DiskPhysicalAddedEvent

| トリガーの説明                         | クラス<br>タの状<br>態 | 報告さ<br>れる<br>vCenter    | 報告さ<br>れる<br>HXDP プ<br>ラグイ<br>ン | 報告さ<br>れる<br>ASUP | 報告さ<br>れる<br>SCH | SCH は<br>SR を生<br>成しま<br>す | Action |
|---------------------------------|-----------------|-------------------------|---------------------------------|-------------------|------------------|----------------------------|--------|
| ストレージクラスタ<br>にディスクが追加さ<br>れました。 |                 | イベン<br>トおよ<br>びア<br>ラーム |                                 | はい                | いいえ              | いいえ                        | なし。    |

#### **DiskPhysicalRemovedEvent**

| トリガーの説明                           | クラス<br>タの状<br>態 | 報告さ<br>れる<br>vCenter    | 報告さ<br>れる<br>HXDP プ<br>ラグイ<br>ン | 報告さ<br>れる<br>ASUP | 報告さ<br>れる<br><b>SCH</b> | SCH は<br>SR を生<br>成しま<br>す | Action          |
|-----------------------------------|-----------------|-------------------------|---------------------------------|-------------------|-------------------------|----------------------------|-----------------|
| ストレージクラスタ<br>からディスクが取り<br>外されました。 |                 | イベン<br>トおよ<br>びア<br>ラーム |                                 | はい                | いいえ                     | いいえ                        | ディスクを交<br>換します。 |

#### DiskRepairingEvent

| トリガーの説明         | クラス<br>タの状<br>態 | 報告さ<br>れる<br>vCenter | 報告さ<br>れる<br>HXDP プ<br>ラグイ<br>ン | 報告さ<br>れる<br>ASUP | 報告さ<br>れる<br>SCH | SCH は<br>SR を生<br>成しま<br>す | Action |
|-----------------|-----------------|----------------------|---------------------------------|-------------------|------------------|----------------------------|--------|
| ディスクを修復中で<br>す。 |                 | イベン<br>ト             |                                 | はい                | いいえ              | いいえ                        |        |

### DiskRepairSucceededEvent

| トリガーの説明                | クラス<br>タの状<br>態 | 報告さ<br>れる<br>vCenter | 報告さ<br>れる<br>HXDP プ<br>ラグイ<br>ン | 報告さ<br>れる<br>ASUP | 報告さ<br>れる<br>SCH | SCH は<br>SR を生<br>成しま<br>す | Action |
|------------------------|-----------------|----------------------|---------------------------------|-------------------|------------------|----------------------------|--------|
| ディスクの修復が正<br>常に完了しました。 |                 | イベン<br>ト             |                                 | はい                | いいえ              | いいえ                        |        |

#### DiskRemovalCompletedEvent

| トリガーの説明               | クラス<br>タの状<br>態 | 報告さ<br>れる<br>vCenter | 報告さ<br>れる<br>HXDP プ<br>ラグイ<br>ン | 報告さ<br>れる<br>ASUP | 報告さ<br>れる<br><b>SCH</b> | SCH は<br>SR を生<br>成しま<br>す | Action |
|-----------------------|-----------------|----------------------|---------------------------------|-------------------|-------------------------|----------------------------|--------|
| ディスクの取り外し<br>に成功しました。 |                 | イベント                 |                                 | はい                | いいえ                     | いいえ                        |        |

#### DiskRemovalFailedEvent

| トリガーの説明               | クラス<br>タの状<br>態 | 報告さ<br>れる<br>vCenter | 報告さ<br>れる<br>HXDP プ<br>ラグイ<br>ン | 報告さ<br>れる<br>ASUP | 報告さ<br>れる<br><b>SCH</b> | SCH は<br>SR を生<br>成しま<br>す | Action |
|-----------------------|-----------------|----------------------|---------------------------------|-------------------|-------------------------|----------------------------|--------|
| ディスクの取り外し<br>に失敗しました。 |                 | イベン<br>ト             |                                 | はい                | いいえ                     | いいえ                        |        |

#### **DiskRemovalInProgressEvent**

| トリガーの説明              | クラス<br>タの状<br>態 | 報告さ<br>れる<br>vCenter | 報告さ<br>れる<br>HXDP プ<br>ラグイ<br>ン | 報告さ<br>れる<br>ASUP | 報告さ<br>れる<br>SCH | SCH は<br>SR を生<br>成しま<br>す | Action |
|----------------------|-----------------|----------------------|---------------------------------|-------------------|------------------|----------------------------|--------|
| ディスクの取り外し<br>が進行中です。 |                 | イベン<br>ト             |                                 | はい                | いいえ              | いいえ                        |        |

#### DiskRemovedEvent

| トリガーの説明                                     | クラス<br>タの状<br>態 | 報告さ<br>れる<br>vCenter    | 報告さ<br>れる<br>HXDP プ<br>ラグイ<br>ン | 報告さ<br>れる<br>ASUP | 報告さ<br>れる<br><b>SCH</b> | SCH は<br>SR を生<br>成しま<br>す | Action          |
|---------------------------------------------|-----------------|-------------------------|---------------------------------|-------------------|-------------------------|----------------------------|-----------------|
| ディスクが物理的に<br>削除されているか、<br>オフラインになって<br>います。 |                 | イベン<br>トおよ<br>びア<br>ラーム |                                 | はい                | いいえ                     | いいえ                        | ディスクを交<br>換します。 |

# ホストイベント

#### HXHostUnreachable

| 説明                                         | クラス<br>タの状<br>態 | 報告さ<br>れる<br>vCenter | 報告さ<br>れる<br>HXDP<br>プラグ<br>イン | 報告さ<br>れる <b>HX</b><br>接続 | 報告さ<br>れる<br>ASUP | 報告さ<br>れる<br>SCH | SCH は<br>SR を生<br>成しま<br>す | Action |
|--------------------------------------------|-----------------|----------------------|--------------------------------|---------------------------|-------------------|------------------|----------------------------|--------|
| HX HyperVホスト<br>が到達不能の場合<br>にトリガーされま<br>す。 | Online          | イベント                 |                                | はい                        |                   | いいえ              | いいえ                        | なし     |

#### HXHostOffline

| 説明                                                             | クラス<br>タの状<br>態 | 報告さ<br>れる<br>vCenter | 報告さ<br>れる<br>HXDP<br>プラグ<br>イン | 報告さ<br>れる <b>HX</b><br>接続 | 報告さ<br>れる<br>ASUP | 報告さ<br>れる<br>SCH | SCH は<br>SR を生<br>成しま<br>す | Action |
|----------------------------------------------------------------|-----------------|----------------------|--------------------------------|---------------------------|-------------------|------------------|----------------------------|--------|
| FOCがダウンし、<br>Get-ClusterNodeコ<br>マンドが失敗した<br>場合に、トリガー<br>されます。 | Online          | イベント                 |                                | はい                        |                   | いいえ              | いいえ                        | なし     |

### HXUBRNotSupported

| 説明                                                                                                    | クラス<br>タの状<br>態 | 報告さ<br>れる<br>vCenter | 報告さ<br>れる<br>HXDP<br>プラグ<br>イン | 報告さ<br>れる <b>HX</b><br>接続 | 報告さ<br>れる<br>ASUP | 報告さ<br>れる<br>SCH | SCH は<br>SR を生<br>成しま<br>す | Action |
|----------------------------------------------------------------------------------------------------|-----------------|----------------------|--------------------------------|---------------------------|-------------------|------------------|----------------------------|--------|
| UBR がサポートさ<br>れていないバー<br>ジョンであるか、<br>またはフェール<br>オーバークラスタ<br>のクォーラム設定<br>がSMB アクセスポ<br>イントを使用して<br>いる場合に、トリ<br>ガーされます。 | Online          | イベント                 |                                | はい                        |                   | いいえ              | いいえ                        | なし     |

# ノードイベント

I

#### NodeDecommissionedEvent

| 説明                              | クラス<br>タの状<br>態 | 報告さ<br>れる<br>vCenter | 報告さ<br>れる<br>HXDP プ<br>ラグイ<br>ン | 報告さ<br>れる<br>ASUP | 報告さ<br>れる<br>SCH | SCH は<br>SR を生<br>成しま<br>す | Action |
|---------------------------------|-----------------|----------------------|---------------------------------|-------------------|------------------|----------------------------|--------|
| ノードはストレージ<br>クラスタから削除さ<br>れました。 |                 | Event                |                                 | はい                | いいえ              | いいえ                        |        |

#### ノードイベント

#### NodeJoinedEvent

| 説明                                | クラス<br>タの状<br>態 | 報告さ<br>れる<br>vCenter | 報告さ<br>れる<br>HXDP プ<br>ラグイ<br>ン | 報告さ<br>れる<br>ASUP | 報告さ<br>れる<br>SCH | SCH は<br>SR を生<br>成しま<br>す | Action |
|-----------------------------------|-----------------|----------------------|---------------------------------|-------------------|------------------|----------------------------|--------|
| 新しいノードがスト<br>レージクラスタに接<br>続されました。 |                 | イベント                 |                                 | はい                | いいえ              | いいえ                        |        |

#### NodeMaintenanceEnteredEvent

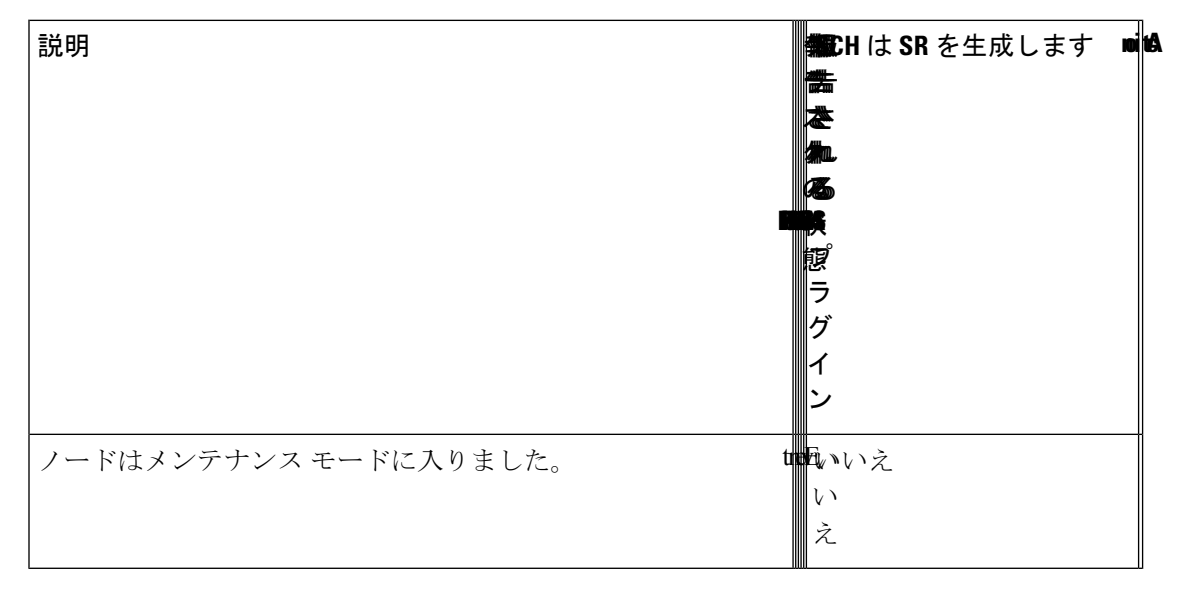

#### NodeMaintenanceExitedEvent

| 説明                            | クラス<br>タの状<br>態 | 報告さ<br>れる<br>vCenter | 報告さ<br>れる<br>HXDP プ<br>ラグイ<br>ン | 報告さ<br>れる<br>ASUP | 報告さ<br>れる<br>SCH | SCH は<br>SR を生<br>成しま<br>す | Action |
|-------------------------------|-----------------|----------------------|---------------------------------|-------------------|------------------|----------------------------|--------|
| ノードはメンテナン<br>スモードを終了しま<br>した。 |                 | Event                |                                 | はい                | いいえ              | いいえ                        |        |

#### NodePoweredDownEvent

| 説明                                                                                                    | クラス<br>タの状<br>態 | 報告さ<br>れる<br>vCenter | 報告さ<br>れる<br>HXDP プ<br>ラグイ<br>ン | 報告さ<br>れる<br>ASUP | 報告さ<br>れる<br>SCH | SCH は<br>SR を生<br>成しま<br>す | Action |
|----------------------------------------------------------------------------------------------------|-----------------|----------------------|---------------------------------|-------------------|------------------|----------------------------|--------|
| ストレージ コント<br>ローラ VM ノードの<br>電源をオフにしまし<br>た。ストレージクラ<br>スタがキャパシティ<br>の減少した状態で動<br>作しており、[低下<br>(Degraded)]状態に<br>なる可能性がありま<br>す。 |                 | イベント                 |                                 | はい                | いいえ              | いいえ                        |        |

#### **NodeReadyForIOEvent**

| 説明                        | クラス<br>タの状<br>態 | 報告さ<br>れる<br>vCenter | 報告さ<br>れる<br>HXDP プ<br>ラグイ<br>ン | 報告さ<br>れる<br>ASUP | 報告さ<br>れる<br>SCH | SCH は<br>SR を生<br>成しま<br>す | Action |
|---------------------------|-----------------|----------------------|---------------------------------|-------------------|------------------|----------------------------|--------|
| ノードは I/O 操作の<br>準備が整いました。 |                 | イベン<br>ト             |                                 | はい                | いいえ              | いいえ                        |        |

#### NodeReadyForShutdownEvent

| 説明                             | クラス<br>タの状<br>態 | 報告さ<br>れる<br>vCenter | 報告さ<br>れる<br>HXDP プ<br>ラグイ<br>ン | 報告さ<br>れる<br>ASUP | 報告さ<br>れる<br>SCH | SCH は<br>SR を生<br>成しま<br>す | Action |
|--------------------------------|-----------------|----------------------|---------------------------------|-------------------|------------------|----------------------------|--------|
| ノードがシャット ダ<br>ウンの準備をしてい<br>ます。 |                 |                      |                                 | はい                | いいえ              | いいえ                        |        |

#### NodeCriticalEvent

| 説明                                     | クラス<br>タの状<br>態 | 報告さ<br>れる<br>vCenter    | 報告さ<br>れる<br>HXDP プ<br>ラグイ<br>ン | 報告さ<br>れる<br>ASUP | 報告さ<br>れる<br>SCH | SCH は<br>SR を生<br>成しま<br>す | Action |
|----------------------------------------|-----------------|-------------------------|---------------------------------|-------------------|------------------|----------------------------|--------|
| ノードへの I/O 障害<br>のためにノードにア<br>クセスできません。 | Offline         | イベン<br>トおよ<br>びア<br>ラーム |                                 | はい                | いいえ              | いいえ                        |        |

#### ComputeNodeAddedEvent

| 説明                                           | クラス<br>タの状<br>態 | 報告さ<br>れる<br>vCenter | 報告さ<br>れる<br>HXDP プ<br>ラグイ<br>ン | 報告さ<br>れる<br>ASUP | 報告さ<br>れる<br>SCH | SCH は<br>SR を生<br>成しま<br>す | Action |
|----------------------------------------------|-----------------|----------------------|---------------------------------|-------------------|------------------|----------------------------|--------|
| コンピューティング<br>ノードが HX クラス<br>タに正常に追加され<br>ました |                 |                      |                                 | はい                | いいえ              | いいえ                        |        |

# 暗号化イベント

クラスタ レベル SED イベント

- $\bullet EncryptionLocalConfigD is able Completed Event$
- $\bullet Encryption Remote Config Disable Complete d Event$
- $\bullet EncryptionLocalConfigEnableCompletedEvent$
- $\bullet Encryption Remote ConfigEnable Complete dEvent$

| 説明                                                       | クラス<br>タの状<br>態 | vCenter<br>で報告 | HXDP<br>プラグ<br>インで<br>報告 | 報告さ<br>れる <b>HX</b><br>接続 | 報告さ<br>れる<br>ASUP | 報告さ<br>れる<br><b>SCH</b> | SCH は<br>SR を生<br>成しま<br>す | Action |
|----------------------------------------------------------|-----------------|----------------|--------------------------|---------------------------|-------------------|-------------------------|----------------------------|--------|
| ローカルまたはリ<br>モート クラスタの<br>暗号化の設定を正<br>常に無効化または<br>有効化します。 | Online          | Event          |                          |                           |                   | いいえ                     | いいえ                        | なし     |

- EncryptionLocalConfigDisableFailedEvent
- $\bullet Encryption Remote Config Disable Failed Event$
- EncryptionLocalConfigEnableFailedEvent
- EncryptionRemoteConfigEnableFailedEvent

| 説明                                                       | クラス<br>タの状<br>態 | vCenter<br>で報告 | HXDP<br>プラグ<br>インで<br>報告 | 報告さ<br>れる <b>HX</b><br>接続 | 報告さ<br>れる<br>ASUP | 報告さ<br>れる<br><b>SCH</b> | SCH は<br>SR を生<br>成しま<br>す | Action                                         |
|----------------------------------------------------------|-----------------|----------------|--------------------------|---------------------------|-------------------|-------------------------|----------------------------|------------------------------------------------|
| ローカルまたはリ<br>モート クラスタで<br>暗号化設定の無効<br>化または有効化に<br>失敗しました。 | Online          | Event          |                          | はい                        |                   | いいえ                     | いいえ                        | 問題を特定<br>および修正<br>し、タスク<br>を再試行し<br>てくださ<br>い。 |

- EncryptionLocalConfigDisableStartedEvent
- $\bullet Encryption Remote Config Disable Started Event$
- $\bullet EncryptionLocalConfigEnableStartedEvent$
- EncryptionRemoteConfigEnableStartedEvent

| 説明                                                             | クラス<br>タの状<br>態 | vCenter<br>で報告 | HXDP<br>プラグ<br>インで<br>報告 | 報告さ<br>れる <b>HX</b><br>接続 | 報告さ<br>れる<br>ASUP | 報告さ<br>れる<br><b>SCH</b> | SCH は<br>SR を生<br>成しま<br>す | Action |
|----------------------------------------------------------------|-----------------|----------------|--------------------------|---------------------------|-------------------|-------------------------|----------------------------|--------|
| ローカルまたはリ<br>モート クラスタで<br>暗号化設定の無効<br>化または有効化に<br>が開始されまし<br>た。 | Online          | Event          |                          | はい                        |                   | いいえ                     | いいえ                        | なし。    |

| • | EncryptionL | ocalConfigRekey | CompletedEvent |
|---|-------------|-----------------|----------------|
|---|-------------|-----------------|----------------|

| 説明                                                                                                    | クラス<br>タの状<br>態 | vCenter<br>で報告 | HXDP<br>プラグ<br>インで<br>報告 | 報告さ<br>れる <b>HX</b><br>接続 | 報告さ<br>れる<br>ASUP | 報告さ<br>れる<br>SCH | SCH は<br>SR を生<br>成しま<br>す | Action |
|----------------------------------------------------------------------------------------------------|-----------------|----------------|--------------------------|---------------------------|-------------------|------------------|----------------------------|--------|
| ローカル クラスタ<br>のディスクの<br>Rekey の設定に成<br>功しました。<br>ConfigRekey タスク<br>のメッセージは、<br>ローカル クラスタ<br>暗号化の ReKey タ<br>スクをより先行し<br>ます。 | Online          | Event          |                          |                           |                   | いいえ              | いいえ                        | なし     |

EncryptionLocalConfigRekeyFailedEvent

| 説明                                                                                                    | クラス<br>タの状<br>態 | vCenter<br>で報告 | HXDP<br>プラグ<br>インで<br>報告 | 報告さ<br>れる <b>HX</b><br>接続 | 報告さ<br>れる<br><b>ASUP</b> | 報告さ<br>れる<br><b>SCH</b> | SCH は<br>SR を生<br>成しま<br>す | Action                       |
|----------------------------------------------------------------------------------------------------|-----------------|----------------|--------------------------|---------------------------|--------------------------|-------------------------|----------------------------|------------------------------|
| ローカルクラスタ<br>でのディスクの<br>ReKeyの設定に失<br>敗しました。<br>ConfigRekeyタスク<br>のメッセージは、<br>ローカルクラスタ<br>暗号化の ReKey タ<br>スクをより先行し<br>ます。 | Online          | Event          |                          | はい                        |                          | いいえ                     | いいえ                        | 問題なびタスして、タス行して、タス行して、タス行してい。 |

 $\bullet EncryptionLocalConfigRekeyStartedEvent$ 

| 説明                                                                          | クラス<br>タの状<br>態 | vCenter<br>で報告 | HXDP<br>プラグ<br>インで<br>報告 | 報告さ<br>れる <b>HX</b><br>接続 | 報告さ<br>れる<br>ASUP | 報告さ<br>れる<br><b>SCH</b> | SCH は<br>SR を生<br>成しま<br>す | Action |
|-----------------------------------------------------------------------------|-----------------|----------------|--------------------------|---------------------------|-------------------|-------------------------|----------------------------|--------|
| ローカル クラスタ<br>でのディスクの<br>ReKey の設定を開<br>始します。                                | Online          | Event          |                          | はい                        |                   | いいえ                     | いいえ                        | なし。    |
| ConfigRekey タスク<br>のメッセージは、<br>ローカル クラスタ<br>暗号化の ReKey タ<br>スクをより先行し<br>ます。 |                 |                |                          |                           |                   |                         |                            |        |

- EncryptionLocalRekeyCompletedEvent
- EncryptionRemoteRekeyCompletedEvent

| 説明                                                     | クラス<br>タの状<br>態 | vCenter<br>で報告 | HXDP<br>プラグ<br>インで<br>報告 | 報告さ<br>れる <b>HX</b><br>接続 | 報告さ<br>れる<br>ASUP | 報告さ<br>れる<br><b>SCH</b> | SCH は<br>SR を生<br>成しま<br>す | Action |
|--------------------------------------------------------|-----------------|----------------|--------------------------|---------------------------|-------------------|-------------------------|----------------------------|--------|
| ローカルまたはリ<br>モート クラスタの<br>ディスクの Rekey<br>設定に成功しまし<br>た。 | Online          | Event          |                          |                           |                   | いいえ                     | いいえ                        | なし     |

- EncryptionLocalRekeyFailedEvent
- $\bullet Encryption Remote Rekey Failed Event$

| 説明                                                     | クラス<br>タの状<br>態 | vCenter<br>で報告 | HXDP<br>プラグ<br>インで<br>報告 | 報告さ<br>れる <b>HX</b><br>接続 | 報告さ<br>れる<br>ASUP | 報告さ<br>れる<br><b>SCH</b> | SCH は<br>SR を生<br>成しま<br>す | Action                                                |
|--------------------------------------------------------|-----------------|----------------|--------------------------|---------------------------|-------------------|-------------------------|----------------------------|-------------------------------------------------------|
| ローカルまたはリ<br>モート クラスタの<br>ディスクの Rekey<br>設定に失敗しまし<br>た。 | Online          | Event          |                          | はい                        |                   | いいえ                     | いいえ                        | 問題を特定<br>およびを<br>し、タスク<br>を<br>再試行し<br>て<br>くださ<br>い。 |

EncryptionLocalRekeyStartedEvent

#### EncryptionRemoteRekeyStartedEvent

| 説明                            | クラス<br>タの状<br>態 | vCenter<br>で報告 | HXDP<br>プラグ<br>インで<br>報告 | 報告さ<br>れる <b>HX</b><br>接続 | 報告さ<br>れる<br>ASUP | 報告さ<br>れる<br><b>SCH</b> | SCH は<br>SR を生<br>成しま<br>す | Action |
|-------------------------------|-----------------|----------------|--------------------------|---------------------------|-------------------|-------------------------|----------------------------|--------|
| ローカルまたはリ<br>モート クラスタの         | Online          | Event          |                          | はい                        |                   | いいえ                     | いいえ                        | なし。    |
| ディスクの Rekey<br>設定に開始しまし<br>た。 |                 |                |                          |                           |                   |                         |                            |        |

- EncryptionLocalDisableCompletedEvent
- $\bullet EncryptionLocalEnableCompletedEvent$
- EncryptionRemoteDisableCompletedEvent
- EncryptionRemoteEnableCompletedEvent

| 説明                                                    | クラス<br>タの状<br>態 | vCenter<br>で報告 | HXDP<br>プラグ<br>インで<br>報告 | 報告さ<br>れる <b>HX</b><br>接続 | 報告さ<br>れる<br>ASUP | 報告さ<br>れる<br><b>SCH</b> | SCH は<br>SR を生<br>成しま<br>す | Action |
|-------------------------------------------------------|-----------------|----------------|--------------------------|---------------------------|-------------------|-------------------------|----------------------------|--------|
| ローカルまたはリ<br>モート クラスタの<br>暗号化を正常に無<br>効化または有効化<br>します。 | Online          | Event          |                          |                           |                   | いいえ                     | いいえ                        | なし     |

- EncryptionLocalDisableFailedEvent
- EncryptionLocalEnableFailedEvent
- EncryptionRemoteDisableFailedEvent
- EncryptionRemoteEnableFailedEvent

| 説明                                                     | クラス<br>タの状<br>態 | vCenter<br>で報告 | HXDP<br>プラグ<br>インで<br>報告 | 報告さ<br>れる <b>HX</b><br>接続 | 報告さ<br>れる<br>ASUP | 報告さ<br>れる<br><b>SCH</b> | SCH は<br>SR を生<br>成しま<br>す | Action                                         |
|--------------------------------------------------------|-----------------|----------------|--------------------------|---------------------------|-------------------|-------------------------|----------------------------|------------------------------------------------|
| ローカルまたはリ<br>モート クラスタで<br>暗号化の無効化ま<br>たは有効化に失敗<br>しました。 | Online          | Event          |                          | はい                        |                   | いいえ                     | いいえ                        | 問題を特定<br>および修正<br>し、タスク<br>を再試行し<br>てくださ<br>い。 |

- $\bullet EncryptionLocalDisableStartedEvent$
- $\bullet EncryptionLocalEnableStartedEvent$
- $\bullet Encryption Remote Disable Started Event$
- EncryptionRemoteEnableStartedEvent

| 説明                                                     | クラス<br>タの状<br>態 | vCenter<br>で報告 | <b>HXDP</b><br>プラグ<br>インで<br>報告 | 報告さ<br>れる <b>HX</b><br>接続 | 報告さ<br>れる<br>ASUP | 報告さ<br>れる<br><b>SCH</b> | SCH は<br>SR を生<br>成しま<br>す | Action |
|--------------------------------------------------------|-----------------|----------------|---------------------------------|---------------------------|-------------------|-------------------------|----------------------------|--------|
| ローカルまたはリ<br>モート クラスタで<br>暗号化の無効化ま<br>たは有効化を開始<br>しました。 | Online          | Event          |                                 | はい                        |                   | いいえ                     | いいえ                        | なし。    |

#### EncryptionLocalRemoteCompletedEvent

| 説明       | クラス<br>タの状<br>態 | vCenter<br>で報告 | HXDP<br>プラグ<br>インで<br>報告 | 報告さ<br>れる <b>HX</b><br>接続 | 報告さ<br>れる<br>ASUP | 報告さ<br>れる<br><b>SCH</b> | SCH は<br>SR を生<br>成しま<br>す | Action |
|----------|-----------------|----------------|--------------------------|---------------------------|-------------------|-------------------------|----------------------------|--------|
| ローカルまたはリ | Online          | Event          |                          |                           |                   | いいえ                     | いいえ                        | なし     |
| モートクラスタの |                 |                |                          |                           |                   |                         |                            |        |
| 暗号化タスクに成 |                 |                |                          |                           |                   |                         |                            |        |
| 功しました。   |                 |                |                          |                           |                   |                         |                            |        |

EncryptionLocalRemoteFailedEvent

| 説明                                          | クラス<br>タの状<br>態 | vCenter<br>で報告 | HXDP<br>プラグ<br>インで<br>報告 | 報告さ<br>れる <b>HX</b><br>接続 | 報告さ<br>れる<br>ASUP | 報告さ<br>れる<br><b>SCH</b> | SCH は<br>SR を生<br>成しま<br>す | Action                                 |
|---------------------------------------------|-----------------|----------------|--------------------------|---------------------------|-------------------|-------------------------|----------------------------|----------------------------------------|
| ローカルまたはリ<br>モート クラスタで<br>暗号化タスクに失<br>敗しました。 | Online          | Event          |                          | はい                        |                   | いいえ                     | いいえ                        | 問題を特定<br>およびタスク<br>を再試行し<br>てくださ<br>い。 |

 $\bullet EncryptionLocal Remote Started Event$ 

| 説明                                          | クラス<br>タの状<br>態 | vCenter<br>で報告 | HXDP<br>プラグ<br>インで<br>報告 | 報告さ<br>れる <b>HX</b><br>接続 | 報告さ<br>れる<br>ASUP | 報告さ<br>れる<br><b>SCH</b> | SCH は<br>SR を生<br>成しま<br>す | Action |
|---------------------------------------------|-----------------|----------------|--------------------------|---------------------------|-------------------|-------------------------|----------------------------|--------|
| ローカルまたはリ<br>モート クラスタで<br>暗号化タスクに開<br>始しました。 | Online          | Event          |                          | はい                        |                   | いいえ                     | いいえ                        | なし。    |

EncryptionLocalRemoteConfigCompletedEvent

| 説明                                         | クラス<br>タの状<br>態 | vCenter<br>で報告 | HXDP<br>プラグ<br>インで<br>報告 | 報告さ<br>れる <b>HX</b><br>接続 | 報告さ<br>れる<br>ASUP | 報告さ<br>れる<br><b>SCH</b> | SCH は<br>SR を生<br>成しま<br>す | Action |
|--------------------------------------------|-----------------|----------------|--------------------------|---------------------------|-------------------|-------------------------|----------------------------|--------|
| ローカルまたはリ<br>モート クラスタの<br>暗号化設定に成功<br>しました。 | Online          | Event          |                          |                           |                   | いいえ                     | いいえ                        | なし     |

EncryptionLocalRemoteConfigFailedEvent

| 説明                                            | クラス<br>タの状<br>態 | vCenter<br>で報告 | HXDP<br>プラグ<br>インで<br>報告 | 報告さ<br>れる <b>HX</b><br>接続 | 報告さ<br>れる<br>ASUP | 報告さ<br>れる<br><b>SCH</b> | SCH は<br>SR を生<br>成しま<br>す | Action                                         |
|-----------------------------------------------|-----------------|----------------|--------------------------|---------------------------|-------------------|-------------------------|----------------------------|------------------------------------------------|
| ローカルまたはリ<br>モート クラスタで<br>暗号化設定タスク<br>に失敗しました。 | Online          | Event          |                          | はい                        |                   | いいえ                     | いいえ                        | 問題を特定<br>および修正<br>し、タスク<br>を再試行し<br>てくださ<br>い。 |

 $\bullet EncryptionLocalRemoteConfigStartedEvent$ 

| 説明                    | クラス<br>タの状<br>態 | vCenter<br>で報告 | HXDP<br>プラグ<br>インで<br>報告 | 報告さ<br>れる <b>HX</b><br>接続 | 報告さ<br>れる<br><b>ASUP</b> | 報告さ<br>れる<br><b>SCH</b> | SCH は<br>SR を生<br>成しま<br>す | Action |
|-----------------------|-----------------|----------------|--------------------------|---------------------------|--------------------------|-------------------------|----------------------------|--------|
| ローカルまたはリ<br>モート クラスタで | Online          | Event          |                          | はい                        |                          | いいえ                     | いいえ                        | なし。    |
| 暗号化設定タスク<br>を開始しました。  |                 |                |                          |                           |                          |                         |                            |        |

EncryptionOperationTimeoutEvent

| 説明                                                   | クラス<br>タの状<br>態 | vCenter<br>で報告 | HXDP<br>プラグ<br>インで<br>報告 | 報告さ<br>れる <b>HX</b><br>接続 | 報告さ<br>れる<br><b>ASUP</b> | 報告さ<br>れる<br><b>SCH</b> | SCH は<br>SR を生<br>成しま<br>す | Action                                         |
|------------------------------------------------------|-----------------|----------------|--------------------------|---------------------------|--------------------------|-------------------------|----------------------------|------------------------------------------------|
| ローカルまたはリ<br>モート クラスタで<br>暗号化タスクがタ<br>イム アウトしまし<br>た。 | Online          | Event          |                          | はい                        |                          | いいえ                     | いいえ                        | 問題を特定<br>および修正<br>し、タスク<br>を再試行し<br>てくださ<br>い。 |

ノードレベル SED イベント

- EncryptionNodeDisableStartEvent
- $\bullet EncryptionNodeEnableStartEvent$

| 説明                                             | クラス<br>タの状<br>態 | vCenter<br>で報告 | HXDP<br>プラグ<br>インで<br>報告 | 報告さ<br>れる <b>HX</b><br>接続 | 報告さ<br>れる<br>ASUP | 報告さ<br>れる<br><b>SCH</b> | SCH は<br>SR を生<br>成しま<br>す | Action |
|------------------------------------------------|-----------------|----------------|--------------------------|---------------------------|-------------------|-------------------------|----------------------------|--------|
| HX クラスタ ノー<br>ドで暗号化の有効<br>化または無効化が<br>開始されました。 | Online          | Event          |                          |                           |                   | いいえ                     | いいえ                        | なし。    |

### $\bullet Encryption Node Disable Success Event$

EncryptionNodeEnableSuccessEvent

| 説明                                            | クラス<br>タの状<br>態 | vCenter<br>で報告 | <b>HXDP</b><br>プラグ<br>インで<br>報告 | 報告さ<br>れる <b>HX</b><br>接続 | 報告さ<br>れる<br>ASUP | 報告さ<br>れる<br><b>SCH</b> | SCH は<br>SR を生<br>成しま<br>す | Action |
|-----------------------------------------------|-----------------|----------------|---------------------------------|---------------------------|-------------------|-------------------------|----------------------------|--------|
| HX クラスタ ノー<br>ドで暗号化の有効<br>化または無効化が<br>成功しました。 | Online          | Event          |                                 |                           |                   | いいえ                     | いいえ                        | なし     |

#### EncryptionNodeRekeyStartEvent

| 説明                                   | クラス<br>タの状<br>態 | vCenter<br>で報告 | HXDP<br>プラグ<br>インで<br>報告 | 報告さ<br>れる <b>HX</b><br>接続 | 報告さ<br>れる<br>ASUP | 報告さ<br>れる<br><b>SCH</b> | SCH は<br>SR を生<br>成しま<br>す | Action |
|--------------------------------------|-----------------|----------------|--------------------------|---------------------------|-------------------|-------------------------|----------------------------|--------|
| HX クラスタ ノー<br>ドの ReKey が開始<br>されました。 | Online          | Event          |                          |                           |                   | いいえ                     | いいえ                        | なし。    |

EncryptionNodeRekeySuccessEvent

| 説明                                  | クラス<br>タの状<br>態 | vCenter<br>で報告 | HXDP<br>プラグ<br>インで<br>報告 | 報告さ<br>れる <b>HX</b><br>接続 | 報告さ<br>れる<br>ASUP | 報告さ<br>れる<br><b>SCH</b> | SCH は<br>SR を生<br>成しま<br>す | Action |
|-------------------------------------|-----------------|----------------|--------------------------|---------------------------|-------------------|-------------------------|----------------------------|--------|
| HX クラスタ ノー<br>ドの ReKey に成功<br>しました。 | Online          | Event          |                          |                           |                   | いいえ                     | いいえ                        | なし     |

#### ディスク レベル SED イベント

- EncryptionDiskDisableEvent
- EncryptionDiskEnableEvent

| 説明                                                     | クラス<br>タの状<br>態 | vCenter<br>で報告 | HXDP<br>プラグ<br>インで<br>報告 | 報告さ<br>れる <b>HX</b><br>接続 | 報告さ<br>れる<br>ASUP | 報告さ<br>れる<br><b>SCH</b> | SCH は<br>SR を生<br>成しま<br>す | Action |
|--------------------------------------------------------|-----------------|----------------|--------------------------|---------------------------|-------------------|-------------------------|----------------------------|--------|
| HX クラスタ タス<br>クのノード上の<br>ディスクで暗号化<br>を有効または無効<br>にします。 | Online          | Event          |                          |                           |                   | いいえ                     | いいえ                        | なし     |

- EncryptionDiskDisableFailedEvent
- EncryptionDiskEnableFailedEvent

| 説明                                                     | クラス<br>タの状<br>態 | vCenter<br>で報告 | HXDP<br>プラグ<br>インで<br>報告 | 報告さ<br>れる <b>HX</b><br>接続 | 報告さ<br>れる<br>ASUP | 報告さ<br>れる<br><b>SCH</b> | SCH は<br>SR を生<br>成しま<br>す | Action |
|--------------------------------------------------------|-----------------|----------------|--------------------------|---------------------------|-------------------|-------------------------|----------------------------|--------|
| HX クラスタ ノー<br>ド上のディスク暗<br>号化の有効化また<br>は無効化に失敗し<br>ました。 | Online          | Event          |                          |                           |                   | いいえ                     | いいえ                        | なし     |

EncryptionDiskEraseEvent

| 説明                                             | クラス<br>タの状<br>態 | vCenter<br>で報告 | HXDP<br>プラグ<br>インで<br>報告 | 報告さ<br>れる <b>HX</b><br>接続 | 報告さ<br>れる<br>ASUP | 報告さ<br>れる<br><b>SCH</b> | SCH は<br>SR を生<br>成しま<br>す | Action |
|------------------------------------------------|-----------------|----------------|--------------------------|---------------------------|-------------------|-------------------------|----------------------------|--------|
| HX クラスタ タス<br>クでノード上の暗<br>号化されたディス<br>クを消去します。 | Online          | Event          |                          |                           |                   | いいえ                     | いいえ                        | なし     |

EncryptionDiskEraseFailedEvent

| 説明                                             | クラス<br>タの状<br>態 | vCenter<br>で報告 | HXDP<br>プラグ<br>インで<br>報告 | 報告さ<br>れる <b>HX</b><br>接続 | 報告さ<br>れる<br>ASUP | 報告さ<br>れる<br><b>SCH</b> | SCH は<br>SR を生<br>成しま<br>す | Action |
|------------------------------------------------|-----------------|----------------|--------------------------|---------------------------|-------------------|-------------------------|----------------------------|--------|
| HX クラスタ ノー<br>ド上の暗号化され<br>たディスクの消去<br>に失敗しました。 | Online          | Event          |                          |                           |                   | いいえ                     | いいえ                        | なし     |

### EncryptionDiskRekeyEvent

| 説明                                                      | クラス<br>タの状<br>態 | vCenter<br>で報告 | HXDP<br>プラグ<br>インで<br>報告 | 報告さ<br>れる <b>HX</b><br>接続 | 報告さ<br>れる<br>ASUP | 報告さ<br>れる<br><b>SCH</b> | SCH は<br>SR を生<br>成しま<br>す | Action |
|---------------------------------------------------------|-----------------|----------------|--------------------------|---------------------------|-------------------|-------------------------|----------------------------|--------|
| HX クラスタ タス<br>クでノード上の暗<br>号化されたディス<br>クを reKey しま<br>す。 | Online          | Event          |                          |                           |                   | いいえ                     | いいえ                        | なし     |

#### EncryptionDiskRekeyFailedEvent

| 説明                                                     | クラス<br>タの状<br>態 | vCenter<br>で報告 | HXDP<br>プラグ<br>インで<br>報告 | 報告さ<br>れる <b>HX</b><br>接続 | 報告さ<br>れる<br>ASUP | 報告さ<br>れる<br><b>SCH</b> | SCH は<br>SR を生<br>成しま<br>す | Action |
|--------------------------------------------------------|-----------------|----------------|--------------------------|---------------------------|-------------------|-------------------------|----------------------------|--------|
| HX クラスタ ノー<br>ド上の暗号化され<br>たディスクの<br>reKey に失敗しま<br>した。 | Online          | Event          |                          |                           |                   | いいえ                     | いいえ                        | なし     |

EncryptionDiskSecureDriveEvent

| 説明                                          | クラス<br>タの状<br>態 | vCenter<br>で報告 | HXDP<br>プラグ<br>インで<br>報告 | 報告さ<br>れる <b>HX</b><br>接続 | 報告さ<br>れる<br>ASUP | 報告さ<br>れる<br><b>SCH</b> | SCH は<br>SR を生<br>成しま<br>す | Action |
|---------------------------------------------|-----------------|----------------|--------------------------|---------------------------|-------------------|-------------------------|----------------------------|--------|
| HX クラスタ タス<br>クでノード上の暗                      | Online          | Event          |                          |                           |                   | いいえ                     | いいえ                        | なし     |
| <ul><li>号化されたディス</li><li>クを保護します。</li></ul> |                 |                |                          |                           |                   |                         |                            |        |

#### EncryptionDiskSecureDriveFailedEvent

| 説明                                          | クラス<br>タの状<br>態 | vCenter<br>で報告 | HXDP<br>プラグ<br>インで<br>報告 | 報告さ<br>れる <b>HX</b><br>接続 | 報告さ<br>れる<br>ASUP | 報告さ<br>れる<br>SCH | SCH は<br>SRを生<br>成しま<br>す | Action |
|---------------------------------------------|-----------------|----------------|--------------------------|---------------------------|-------------------|------------------|---------------------------|--------|
| HX クラスタで<br>ノード上のディス<br>クの暗号化保護に<br>失敗しました。 | Online          | Event          |                          |                           |                   | いいえ              | いいえ                       | なし     |

#### EncryptionDiskSecureDriveUnlockFailedEvent

| 説明                                                      | クラス<br>タの状<br>態 | vCenter<br>で報告 | HXDP<br>プラグ<br>インで<br>報告 | 報告さ<br>れる <b>HX</b><br>接続 | 報告さ<br>れる<br>ASUP | 報告さ<br>れる<br><b>SCH</b> | SCH は<br>SR を生<br>成しま<br>す | Action |
|---------------------------------------------------------|-----------------|----------------|--------------------------|---------------------------|-------------------|-------------------------|----------------------------|--------|
| HX クラスタ ノー<br>ドで失敗した暗号<br>化保護ディスクの<br>ロック解除に失敗<br>しました。 | Online          | Event          |                          |                           |                   | いいえ                     | いいえ                        | なし     |

EncryptionDiskUnlockForeignEvent

| 説明                                                 | クラス<br>タの状<br>態 | vCenter<br>で報告 | HXDP<br>プラグ<br>インで<br>報告 | 報告さ<br>れる <b>HX</b><br>接続 | 報告さ<br>れる<br>ASUP | 報告さ<br>れる<br><b>SCH</b> | SCH は<br>SR を生<br>成しま<br>す | Action |
|----------------------------------------------------|-----------------|----------------|--------------------------|---------------------------|-------------------|-------------------------|----------------------------|--------|
| HX クラスタ タス<br>クでノード上の不<br>明なディスクを<br>ロック解除しま<br>す。 | Online          | Event          |                          |                           |                   | いいえ                     | いいえ                        | なし     |

EncryptionDiskUnlockForeignFailedEvent

| 説明                                                 | クラス<br>タの状<br>態 | vCenter<br>で報告 | HXDP<br>プラグ<br>インで<br>報告 | 報告さ<br>れる <b>HX</b><br>接続 | 報告さ<br>れる<br>ASUP | 報告さ<br>れる<br><b>SCH</b> | SCH は<br>SR を生<br>成しま<br>す | Action |
|----------------------------------------------------|-----------------|----------------|--------------------------|---------------------------|-------------------|-------------------------|----------------------------|--------|
| HX クラスタの<br>ノード上の不明な<br>ディスクのロック<br>解除に失敗しまし<br>た。 | Online          | Event          |                          |                           |                   | いいえ                     | いいえ                        | なし     |

# レプリケーションとリカバリ イベント

(注) vCenter で報告されるイベントは、それぞれ オブジェクト > イベント ページにリストされ ています。たとえば、仮想マシン イベントまたはリソース プール イベント。

#### AddedDpGroup

| 説明                           | クラス<br>タの状<br>態 | 報告さ<br>れる<br>vCenter | 報告さ<br>れる<br>HXDP<br>プラグ<br>イン | 報告さ<br>れる <b>HX</b><br>接続 | 報告さ<br>れる<br>ASUP | 報告さ<br>れる<br>SCH | SCH は<br>SR を生<br>成しま<br>す | Action |
|------------------------------|-----------------|----------------------|--------------------------------|---------------------------|-------------------|------------------|----------------------------|--------|
| 仮想マシン保護グ<br>ループが作成され<br>ました。 | Online          | イベント                 |                                | はい                        |                   | いいえ              | いいえ                        | なし     |

#### AddedDpVm

| 説明                   | クラス<br>タの状<br>態 | 報告さ<br>れる<br>vCenter | 報告さ<br>れる<br>HXDP<br>プラグ<br>イン | 報告さ<br>れる <b>HX</b><br>接続 | 報告さ<br>れる<br>ASUP | 報告さ<br>れる<br><b>SCH</b> | SCH は<br>SR を生<br>成しま<br>す | Action |
|----------------------|-----------------|----------------------|--------------------------------|---------------------------|-------------------|-------------------------|----------------------------|--------|
| 仮想マシン保護が<br>開始されました。 | Online          | イベント                 |                                | はい                        |                   | いいえ                     | いいえ                        | なし     |

CreateDpVmSnapshotFailed

| 説明                                    | クラス<br>タの状<br>態 | 報告さ<br>れる<br>vCenter | 報告さ<br>れる<br>HXDP<br>プラグ<br>イン | 報告さ<br>れる<br>HX 接<br>続 | 報告され<br>る <b>ASUP</b> | 報告さ<br>れる<br>SCH | SCH は<br>SR を<br>生成し<br>ます | Action |
|---------------------------------------|-----------------|----------------------|--------------------------------|------------------------|-----------------------|------------------|----------------------------|--------|
| 仮想マシンのス<br>ナップショットの<br>作成に失敗しまし<br>た。 | Online          | イベント                 |                                | はい                     |                       | いいえ              | いいえ                        | なし     |

#### FailoverFailed

| 説明                              | クラス<br>タの状<br>態 | 報告さ<br>れる<br>vCenter | 報告さ<br>れる<br>HXDP<br>プラグ<br>イン | 報告さ<br>れる <b>HX</b><br>接続 | 報告さ<br>れる<br>ASUP | 報告さ<br>れる<br>SCH | SCH は<br>SR を生<br>成しま<br>す | Action |
|---------------------------------|-----------------|----------------------|--------------------------------|---------------------------|-------------------|------------------|----------------------------|--------|
| 仮想マシンの復元<br>に失敗するとトリ<br>ガーされます。 | Online          | イベント                 |                                | はい                        |                   | いいえ              | いいえ                        | なし     |

#### RecoveryFailed

| 説明                         | クラス<br>タの状<br>態 | 報告さ<br>れる<br>vCenter | 報告さ<br>れる<br><b>HXDP</b><br>プラグ<br>イン | 報告さ<br>れる <b>HX</b><br>接続 | 報告さ<br>れる<br>ASUP | 報告さ<br>れる<br><b>SCH</b> | SCH は<br>SR を生<br>成しま<br>す | Action |
|----------------------------|-----------------|----------------------|---------------------------------------|---------------------------|-------------------|-------------------------|----------------------------|--------|
| 仮想マシンのリカ<br>バリに失敗しまし<br>た。 | Online          | イベント                 |                                       | はい                        |                   | いいえ                     | いいえ                        | なし     |

### RecoveryInitiated

| 説明                         | クラス<br>タの状<br>態 | 報告さ<br>れる<br>vCenter | 報告さ<br>れる<br>HXDP<br>プラグ<br>イン | 報告さ<br>れる <b>HX</b><br>接続 | 報告さ<br>れる<br>ASUP | 報告さ<br>れる<br>SCH | SCH は<br>SR を生<br>成しま<br>す | Action |
|----------------------------|-----------------|----------------------|--------------------------------|---------------------------|-------------------|------------------|----------------------------|--------|
| 仮想マシンのリカ<br>バリを開始しまし<br>た。 | Online          | イベント                 |                                | はい                        |                   | いいえ              | いいえ                        | なし     |

#### RecoverySucceeded

| 説明                         | クラス<br>タの状<br>態 | 報告さ<br>れる<br>vCenter | 報告さ<br>れる<br>HXDP<br>プラグ<br>イン | 報告さ<br>れる <b>HX</b><br>接続 | 報告さ<br>れる<br>ASUP | 報告さ<br>れる<br><b>SCH</b> | SCH は<br>SR を生<br>成しま<br>す | Action |
|----------------------------|-----------------|----------------------|--------------------------------|---------------------------|-------------------|-------------------------|----------------------------|--------|
| 仮想マシンのリカ<br>バリに成功しまし<br>た。 | Online          | イベント                 |                                | はい                        |                   | いいえ                     | いいえ                        | なし     |

### ReplicationFailed

| 説明                             | クラス<br>タの状<br>態 | 報告さ<br>れる<br>vCenter | 報告さ<br>れる<br>HXDP<br>プラグ<br>イン | 報告さ<br>れる <b>HX</b><br>接続 | 報告さ<br>れる<br>ASUP | 報告さ<br>れる<br><b>SCH</b> | SCH は<br>SR を生<br>成しま<br>す | Action |
|--------------------------------|-----------------|----------------------|--------------------------------|---------------------------|-------------------|-------------------------|----------------------------|--------|
| 仮想マシンのレプ<br>リケーションに失<br>敗しました。 | Online          | イベント                 |                                | はい                        |                   | いいえ                     | いいえ                        | なし     |

### ReplicationPeriodExceeded

| 説明                                                 | クラス<br>タの状<br>態 | 報告さ<br>れる<br>vCenter | 報告さ<br>れる<br>HXDP<br>プラグ<br>イン | 報告さ<br>れる <b>HX</b><br>接続 | 報告さ<br>れる<br>ASUP | 報告さ<br>れる<br>SCH | SCH は<br>SR を生<br>成しま<br>す | Action |
|----------------------------------------------------|-----------------|----------------------|--------------------------------|---------------------------|-------------------|------------------|----------------------------|--------|
| 指定された間隔で<br>仮想マシンのレプ<br>リケーションを完<br>了できませんでし<br>た。 | Online          | イベント                 |                                | はい                        |                   | いいえ              | いいえ                        | なし     |

#### TestFailoverFailed

| 説明                                     | クラス<br>タの状<br>態 | 報告さ<br>れる<br>vCenter | 報告さ<br>れる<br>HXDP<br>プラグ<br>イン | 報告さ<br>れる <b>HX</b><br>接続 | 報告さ<br>れる<br>ASUP | 報告さ<br>れる<br>SCH | SCH は<br>SR を生<br>成しま<br>す | Action |
|----------------------------------------|-----------------|----------------------|--------------------------------|---------------------------|-------------------|------------------|----------------------------|--------|
| 仮想マシンの復元<br>テストに失敗する<br>とトリガーされま<br>す。 | Online          | イベント                 |                                | はい                        |                   | いいえ              | いいえ                        | なし     |

# セキュリティイベント

#### LockdownModeEnabledAlarm

| 説明                                                   | クラス<br>タの状<br>態 | 報告さ<br>れる<br>vCenter | 報告さ<br>れる<br>HXDP<br>プラグ<br>イン | 報告さ<br>れる <b>HX</b><br>接続 | 報告さ<br>れる<br>ASUP | 報告さ<br>れる<br>SCH | SCH は<br>SR を生<br>成しま<br>す | Action |
|------------------------------------------------------|-----------------|----------------------|--------------------------------|---------------------------|-------------------|------------------|----------------------------|--------|
| 1 つ以上のノード<br>でロック ダウン<br>モードが有効にな<br>るとトリガーされ<br>ます。 | Online          | イベント                 |                                | はい                        |                   | いいえ              | いいえ                        | なし     |

#### HXS ys log Server Not Reachable Warning Event

| 説明                                        | クラス<br>タの状<br>態 | 報告さ<br>れる<br>vCenter | 報告さ<br>れる<br>HXDP<br>プラグ<br>イン | 報告さ<br>れる <b>HX</b><br>接続 | 報告さ<br>れる<br>ASUP | 報告さ<br>れる<br>SCH | SCH は<br>SR を生<br>成しま<br>す | Action |
|-------------------------------------------|-----------------|----------------------|--------------------------------|---------------------------|-------------------|------------------|----------------------------|--------|
| syslog サーバが到<br>達可能でないと、<br>トリガーされま<br>す。 | Online          | イベント                 |                                | はい                        |                   | いいえ              | いいえ                        | なし     |

#### $\mathbf{v}$

I

| 説明            | クラス<br>タの状<br>態 | 報告さ<br>れる<br>vCenter | 報告さ<br>れる<br>HXDP<br>プラグ<br>イン | 報告さ<br>れる <b>HX</b><br>接続 | 報告さ<br>れる<br>ASUP | 報告さ<br>れる<br>SCH | SCH は<br>SR を生<br>成しま<br>す | Action |
|---------------|-----------------|----------------------|--------------------------------|---------------------------|-------------------|------------------|----------------------------|--------|
| コントローラ VM     | Online          | イベン                  |                                | はい                        |                   | いいえ              | いいえ                        | なし     |
| O SSH F D EXF |                 |                      |                                |                           |                   |                  |                            |        |
| グルアクションが      |                 |                      |                                |                           |                   |                  |                            |        |
| 失敗した場合にト      |                 |                      |                                |                           |                   |                  |                            |        |
| リガーされます。      |                 |                      |                                |                           |                   |                  |                            |        |

# リソース モニタリング イベントおよびアラーム

次の表では、生じ得るイベントのシビラティ(重大度)について、シビラティ(重大度)の小 さい順から説明します。

| 重要度                                                                                | 説明                        |                                                                                                    |                                             |              |             |                                           |                                                          |  |  |  |  |  |
|------------------------------------------------------------------------------------|---------------------------|----------------------------------------------------------------------------------------------------|---------------------------------------------|--------------|-------------|-------------------------------------------|----------------------------------------------------------|--|--|--|--|--|
| info                                                                               | 他と関係                      | 系しない、                                                                                                    | 重要性の                                        | 低い基本         | 的な通知す       | とたは 情報                                    | メッセージ。                                                   |  |  |  |  |  |
| warning                                                                            | 潜在的<br>響する<br>要に応<br>与える。 | 潜在的に、あるいは近い将来に発生する可能性のある、サービスに影響する障害であり、現在はシステムに大きな影響を与えていない。必要に応じて、さらに詳しく診断して問題を修正し、サービスに影響を<br>与えるより深刻な障害が発生するのを防ぐ必要がある。 |                                             |              |             |                                           |                                                          |  |  |  |  |  |
| error                                                                              | まだサー<br>るのを<br>は、http     | まだサービスには影響しない障害条件だが、より深刻な障害が発生す<br>5のを防ぐために、修正処理が必要である。問題を解決できない場合<br>は、http://www.cisco.com/techsupportでサポートに連絡してください。    |                                             |              |             |                                           |                                                          |  |  |  |  |  |
| critical                                                                           | サービン<br>を解決<br>連絡し        | サービスに影響する状態であり、すぐに修正処理が必要である。問題<br>を解決できない場合は、http://www.cisco.com/techsupport でサポートに<br>連絡してください。                         |                                             |              |             |                                           |                                                          |  |  |  |  |  |
| 名前/説明                                                                              | クラス<br>タの状<br>態           | vCenter<br>に報告                                                                                                    | イベン<br>トとし<br>て HX<br>Connect<br>UI に表<br>示 | ASUP の<br>送信 | SCH の<br>送信 | SCH レ<br>ポート<br>の結果<br>は SR に<br>なりま<br>す | 操作                                                       |  |  |  |  |  |
| Info シビラティ(重大                                                                      | 、度)レベ                     | い                                                                                                    |                                             |              |             |                                           |                                                          |  |  |  |  |  |
| <b>CoreFileInfoEvent</b> -HX<br>Controller VM には 1<br>つ以上のコアファイ<br>ルがある            |                           | はい                                                                                                    | はい                                          | はい           | いいえ         | いいえ                                       | ユーザの対処<br>は必要ありま<br>せん                                   |  |  |  |  |  |
| Warning シビラティ                                                                      | (重大度)                     | レベル                                                                                                    |                                             |              |             |                                           |                                                          |  |  |  |  |  |
| <b>Fk5ystmUsgeAkrEvent</b> HX<br>コントローラ VM の<br>1 つ以上のパーティ<br>ションで、空き容量<br>が不足している |                           | はい                                                                                                    | はい                                          | はい           | いいえ         | いいえ                                       | コントローラ<br>VMにログイ<br>ンし、ファイ<br>ルシ ステム<br>の使用状況を<br>確認します。 |  |  |  |  |  |

| 名前/説明                                                                             | クラス<br>タの状<br>態 | vCenter<br>に報告 | イベン<br>トとし<br>て HX<br>Connect<br>UI に表<br>示 | ASUP の<br>送信 | SCH の<br>送信 | SCH レ<br>ポート<br>の結果<br>は SR に<br>なりま<br>す | 操作                                                                                                    |
|-----------------------------------------------------------------------------------|-----------------|----------------|---------------------------------------------|--------------|-------------|-------------------------------------------|----------------------------------------------------------------------------------------------------|
| <b>NtpClockDriftEvent</b> :<br>HX コントローラ VM<br>クロックが設定され<br>た NTP サーバと同期<br>していない |                 | はい             | はい                                          | はい           | いいえ         | いいえ                                       | NTP ソース<br>がコントロー<br>ラ VM また<br>ク ジ ク ジ か た<br>ア か た<br>ア か た<br>ア か た<br>ア か た<br>ア か た<br>ア か た<br>ア か た<br>ア か た<br>ア か た<br>ア か た<br>ア か た<br>ア か た<br>ア か か<br>ア か た<br>ア か か<br>ア か い<br>ア か ト<br>ア か ト<br>ア か ト<br>ア か ト<br>ア か ト<br>ア か ト<br>ア か た<br>ア う<br>達 か か む<br>で<br>の む か か<br>が<br>の<br>す<br>で<br>の<br>か む<br>た<br>ア う<br>達 か か む<br>で<br>の<br>か む<br>た<br>ア う<br>達 か か む<br>で<br>の<br>む<br>む<br>む<br>む<br>で<br>の<br>む<br>の<br>む<br>の<br>む<br>の<br>む<br>の<br>で<br>の<br>の<br>い<br>り<br>て<br>い<br>の<br>の<br>い<br>の<br>い<br>い<br>い<br>い<br>い<br>の<br>い<br>の<br>い<br>の<br>い<br>の<br>い<br>の |

| 名前/説明                                                                          | クラス<br>タの状<br>態 | vCenter<br>に報告 | イベン<br>トとし<br>て HX<br>Connect<br>UI に表<br>示 | ASUP の<br>送信 | SCH の<br>送信 | SCH レ<br>ポート<br>の結果<br>は SR に<br>なりま<br>す | 操作 |
|--------------------------------------------------------------------------------|-----------------|----------------|---------------------------------------------|--------------|-------------|-------------------------------------------|----|
| NtpClockOfflineEvent:<br>HX コントローラ VM<br>で設定された 1 つ以<br>上の NTP サーバが応<br>答していない |                 | はい             | はい                                          | はい           | いいえ         | いいえ                                       |    |
| 名前/説明 | クラス<br>タの状<br>態 | vCenter<br>に報告 | イベン<br>トとし<br>て HX<br>Connect<br>UI に表<br>示 | ASUP の<br>送信 | SCH の<br>送信 | SCH レ<br>ポート<br>の結果<br>は SR に<br>なりま<br>す | 操作                                                                    |
|-------|-----------------|----------------|---------------------------------------------|--------------|-------------|-------------------------------------------|-----------------------------------------------------------------------|
|       |                 |                |                                             |              |             |                                           | NTP ソース<br>がコントロー<br>ラ VM また<br>はストレージ<br>クラスタから<br>到達可能かど<br>うかを確認し  |
|       |                 |                |                                             |              |             |                                           | ます。 <b>show</b><br><b>ntp</b> コマンド<br>を実行して問<br>題を特定しま<br>す。<br>(注) こ |
|       |                 |                |                                             |              |             |                                           | の<br>ア<br>ラ<br>ム<br>が<br>24                                           |
|       |                 |                |                                             |              |             |                                           | 時間以上続く                                                                |
|       |                 |                |                                             |              |             |                                           | 場合はサポト                                                                |
|       |                 |                |                                             |              |             |                                           | に 連絡 し て く だ                                                          |

| own: はい はい はい いいえ いいえ コントローラ   er ^ - ソM から vCenter に到 達できるかど   うかを確認します。 (注) こ   (注) こ   の - -                                                                                                    |                                                        | クラス<br>タの状<br>態 | vCenter<br>に報告 | イベン<br>トとし<br>て HX<br>Connect<br>UI に表<br>示 | ASUP の<br>送信 | SCH の<br>送信 | SCH レ<br>ポート<br>の結果<br>は SR に<br>なりま<br>す | 操作                                                                      |   |
|----------------------------------------------------------------------------------------------------|--------------------------------------------------------|-----------------|----------------|---------------------------------------------|--------------|-------------|-------------------------------------------|-------------------------------------------------------------------------|---|
| ConnectionDown:   はい   はい   はい   いいえ   コントローラ     ードが vCenter へ   素続を失った   はい   はい   いいえ   コントローラ     変続を失った   (注)   こ   (二)   (二)   (二)     変読を失った   (注)   (二)   (二)   (二)   (二)     (注)   (二)   (二)   (二)   (二)   (二)     (注)   (二)   (二)   (二)   (二)   (二)     (注)   (二)   (二)   (二)   (二)   (二)     (注)   (二)   (二)   (二)   (二)   (二)     (注)   (二)   (二)   (二)   (二)   (二)   (二)     (注)   (二)   (二)   (二)   (二)   (二)   (二)   (二)     (注)   (二)   (二)   (二)   (二)   (二)   (二)   (1)   (1)     (1)   (1)   (1)   (1)   (1)   (1)   (1)   (1)   (1)   (1)   (1)   (1)   (1)   (1)   (1)   (1)   (1)   (1)   (1)   (1)   (1)   (1) <th></th> <th></th> <th></th> <th></th> <th></th> <th></th> <th></th> <th>5<br/>11</th> <th>6</th> |                                                        |                 |                |                                             |              |             |                                           | 5<br>11                                                                 | 6 |
| 道                                                                                                    | <b>'CConnectionDown :</b><br>'ードが vCenter へ<br>)接続を失った |                 | はい             | はい                                          | はい           | いいえ         | いいえ                                       | コレインでは、「「「「「」」」では、「「」」」では、「」」では、「」」、「」」、「」」、「」、「」、「」、「」、「」、「」、「」、「」、「」、 |   |

| 名前/説明                                                              | クラス<br>タの状<br>態 | vCenter<br>に報告 | イベン<br>トとし<br>て HX<br>Connect<br>UI に表<br>示 | ASUP の<br>送信 | SCH の<br>送信 | SCH レ<br>ポート<br>の結果<br>は SR に<br>なりま<br>す | 操作                                                           |  |  |  |
|--------------------------------------------------------------------|-----------------|----------------|---------------------------------------------|--------------|-------------|-------------------------------------------|--------------------------------------------------------------|--|--|--|
| Error シビラティ(重大度)レベル                                                |                 |                |                                             |              |             |                                           |                                                              |  |  |  |
| <b>ClusterUnhealthyEvent</b> -<br>クラスタが正常では<br>ない                  |                 | はい             | はい                                          | はい           | はい          | はい                                        | 考えられるア<br>ラームのリス<br>トを参照して<br>ください。                          |  |  |  |
| Critical シビラティ(                                                    | 重大度)            | レベル            |                                             |              |             |                                           |                                                              |  |  |  |
| <b>NodeCriticalEvent</b> -<br>ノードへの I/O 障害<br>のため、ノードにア<br>クセスできない |                 | はい             | はい                                          | はい           | いいえ         | いいえ                                       | 直ちに是正措<br>置が必要この<br>問題を解決す<br>るには、サ<br>ポートに連絡<br>してくださ<br>い。 |  |  |  |

#### HX Data Platform のアラーム

| 名前/説明                                                     | アラーム<br>コード  | メッセージ                                                 | 重大度 | SCH の送信 | SCH は SR<br>を生成しま<br>す |
|-----------------------------------------------------------|--------------|-------------------------------------------------------|-----|---------|------------------------|
| <b>DiskRemovedEvent</b> :ディス<br>クが削除されるとトリガーさ<br>れます。     | HXA-DSK-0001 | ディスク<br>{UUID}が<br>削除されま<br>した。<br><b>{DKDETALS</b> } | 警告  | いいえ     | いいえ                    |
| <b>DiskFailedEvent</b> :ホストで<br>ディスク障害が発生するとト<br>リガーされます。 | HXADSK-0002  | ディスクに<br>障害が発生<br>しました。<br>{ <b>DSKDEIALS</b> }       | 警告  | はい      | いいえ                    |

| 名前/説明                                                                                  | アラーム<br>コード  | メッセージ                                                                                                    | 重大度    | SCH の送信 | SCH は SR<br>を生成しま<br>す |
|----------------------------------------------------------------------------------------|--------------|----------------------------------------------------------------------------------------------------|--------|---------|------------------------|
| <b>DiskPhysicalRemovedEvent</b> :<br>ホストの物理ディスクが取り<br>外されるとトリガーされま<br>す。               | HXAD8K-0003  | コントロー<br>ラホスト<br>{HOSINAME}<br>のスロット<br>{DISKSLOT}<br>の物理ディ<br>スク<br>{UUID}<br>({DISKPATH})<br>が取り外さ<br>れました。<br>{DSKDEIALS}                                                    | 警告     | いいえ     | いいえ                    |
| DiskHardBlacklistedEvent:<br>HXクラスタ内のディスクが<br>ハードブラックリストに登<br>録され、回復できないとトリ<br>ガーされます。 | HXA-D8K-0004 | ノード<br><b>{HOSINAME}</b><br>の<br><b>{DSKMEDUM</b> }<br>ディスク<br><b>{DISKPATH</b> }<br>の永続的な<br>障害が発生<br>しました。<br><b>{DSKDEIALS</b> }                                             | 警告     | はい      | はい                     |
| <b>DiskHealthEvent</b> : クラスタ<br>内のディスクが劣化するとト<br>リガーされます。                             | HXADSK-0005  | ディスクの<br>状態した。<br>ホスト<br>{HOSINAME}<br>({PADDRESS})<br>の SSD<br>(UUID:<br>{UUID}、<br>シリアル番<br>号: {SN})は<br>残りの寿命<br>が<br>{LIFE_LEFT}<br>%です。<br>SSDを交換<br>する必ます。<br>{DSKDEIALS} | 警告<br> | いいえ     | いいえ                    |

| 名前/説明                                                                                                    | アラーム<br>コード | メッセージ                                             | 重大度      | SCH の送信 | SCH は SR<br>を生成しま<br>す |
|----------------------------------------------------------------------------------------------------|-------------|---------------------------------------------------|----------|---------|------------------------|
| <b>VCConnectionDown</b> :ノード<br>が vCenter への接続を失った<br>場合にトリガーされます。                                                    | HXANOD0012  | {NAME}で<br>vCenterへの<br>接続が失わ<br>れました             | 警告       | いいえ     | いいえ                    |
| ClusterUnhealthyEvent:HX<br>クラスタのヘルスステータス<br>が異常になるとトリガーされ<br>ます。クラスタのヘルスス<br>テータスが正常に戻ると、こ<br>のアラームは緑色にリセット<br>されます。 | HXACLU4002  | クラスタ<br>[{NAME}]<br>が異常な状<br>態です。                 | Critical | はい      | はい                     |
| NodeCriticalEvent : ノードへ<br>のI/Oアクセス障害のために<br>トリガーされます。                                                               | HXANOD0001  | ノードへの<br>I/O 障害の<br>ためにノー<br>ドにアクセ<br>スできませ<br>ん。 | Critical | いいえ     | いいえ                    |

## Smart Call Home イベント

 $Call home {\it Endpoint Connection Failed Event}$ 

| 説明                                               | クラス<br>タの状<br>態 | 報告さ<br>れる<br>vCenter | 報告さ<br>れる<br>HXDP プ<br>ラグイ<br>ン | 報告さ<br>れる<br>ASUP | 報告さ<br>れる<br>SCH | SCH は<br>SR を生<br>成しま<br>す | Action |
|--------------------------------------------------|-----------------|----------------------|---------------------------------|-------------------|------------------|----------------------------|--------|
| ノードが Smart Call<br>Home エンドポイン<br>トに到達できませ<br>ん。 | Online          | イベント                 |                                 |                   | いいえ              | いいえ                        | なし     |

 $Call home {\it Endpoint Connection OKE vent}$ 

| 説明                                          | クラス<br>タの状<br>態 | 報告さ<br>れる<br>vCenter | 報告さ<br>れる<br>HXDP プ<br>ラグイ<br>ン | 報告さ<br>れる<br>ASUP | 報告さ<br>れる<br><b>SCH</b> | SCH は<br>SR を生<br>成しま<br>す | Action |
|---------------------------------------------|-----------------|----------------------|---------------------------------|-------------------|-------------------------|----------------------------|--------|
| ノードは Smart Call<br>Home エンドポイン<br>トに到達できます。 | Online          | イベント                 |                                 |                   | いいえ                     | いいえ                        | なし     |

# スマート ライセンス イベント

#### ${\it SmartLicenseEvalEvent}$

| 説明                              | クラス<br>タの状<br>態 | 報告さ<br>れる<br>vCenter | 報告さ<br>れる<br>HXDP プ<br>ラグイ<br>ン | 報告さ<br>れる<br>ASUP | 報告さ<br>れる<br><b>SCH</b> | SCH は<br>SR を生<br>成しま<br>す | Action |
|---------------------------------|-----------------|----------------------|---------------------------------|-------------------|-------------------------|----------------------------|--------|
| クラスタのスマート<br>ライセンスは評価<br>モードです。 | Online          | イベント                 |                                 |                   | いいえ                     | いいえ                        | なし     |

SmartLicenseEvalExpiringEvent

| 説明                         | クラス<br>タの状<br>態 | 報告さ<br>れる<br>vCenter | 報告さ<br>れる<br>HXDP プ<br>ラグイ<br>ン | 報告さ<br>れる<br>ASUP | 報告さ<br>れる<br><b>SCH</b> | SCH は<br>SR を生<br>成しま<br>す | Action                                                                                                    |
|----------------------------|-----------------|----------------------|---------------------------------|-------------------|-------------------------|----------------------------|----------------------------------------------------------------------------------------------------|
| スマートライセンスの評価期間は間もなく期限が切れます | Online          | イベント                 |                                 | はい                | いいえ                     | いいえ                        | ライRのText Connect<br>の期いて Connect<br>のシスペロ Cisco<br>ソフトラル<br>(Cisco<br>Software<br>Central)]にア<br>クセマウェンス<br>(Smart<br>Software<br>Licensing)]を<br>クレスートアア<br>(Smart<br>Software<br>Licensing)]を<br>クレスマトンズ<br>(Smart<br>Software<br>Licensing)]を<br>クレスマトンズ<br>(Smart<br>Software<br>Licensing)]を<br>クレスマトズを登し<br>して、<br>レントラル<br>(Cisco |

 ${\bf SmartLicense Eval Expired Event}$ 

| 説明                                 | クラス<br>タの状<br>態 | 報告さ<br>れる<br>vCenter | 報告さ<br>れる<br>HXDP プ<br>ラグイ<br>ン | 報告さ<br>れる<br>ASUP | 報告さ<br>れる<br>SCH | SCH は<br>SR を生<br>成しま<br>す | Action                                                                                                    |
|------------------------------------|-----------------|----------------------|---------------------------------|-------------------|------------------|----------------------------|----------------------------------------------------------------------------------------------------|
| クラスタのスマート<br>ライセンス評価期間<br>が終了しました。 | Online          | イベント                 |                                 | はい                | いいえ              | いいえ                        | [Cisco<br>Software<br>Central (Cisco<br>ソフトウェア<br>セントラル)]<br>にアクセス<br>し、[Smart<br>Software<br>Licensing (ス<br>マート ソフ<br>トウェア ラ<br>イセンス)]を<br>クリックし<br>て、Cisco ス<br>マート ソフ<br>トウェアマ<br>ネージャにク<br>ラスタを登録<br>します。 |

#### SmartLicenseFeatureNotInLicenseEvent

| 説明                                             | クラス<br>タの状<br>態 | 報告さ<br>れる<br>vCenter | 報告さ<br>れる<br>HXDP プ<br>ラグイ<br>ン | 報告さ<br>れる<br>ASUP | 報告さ<br>れる<br><b>SCH</b> | SCH は<br>SR を生<br>成しま<br>す | Action                                                          |
|------------------------------------------------|-----------------|----------------------|---------------------------------|-------------------|-------------------------|----------------------------|-----------------------------------------------------------------|
| クラスタで使用され<br>ている機能は、HX<br>ライセンス層では使<br>用できません。 | Online          | イベント                 |                                 | はい                | いいえ                     | いいえ                        | この機能は、<br>ライセンスが<br>コンプライア<br>ンスを満たし<br>ている場合に<br>リセットされ<br>ます。 |

SmartLicenseInComplianceEvent

| 説明                                                      | クラス<br>タの状<br>態 | 報告さ<br>れる<br>vCenter | 報告さ<br>れる<br>HXDP プ<br>ラグイ<br>ン | 報告さ<br>れる<br>ASUP | 報告さ<br>れる<br><b>SCH</b> | SCH は<br>SR を生<br>成しま<br>す | Action |
|---------------------------------------------------------|-----------------|----------------------|---------------------------------|-------------------|-------------------------|----------------------------|--------|
| クラスタに割り当て<br>られるライセンスの<br>数は、スマートライ<br>センスに準拠してい<br>ます。 | Online          | イベント                 |                                 |                   | いいえ                     | いいえ                        | なし。    |

 ${\bf SmartLicenseOutOfComplianceEvent}$ 

| 説明                                                         | クラス<br>タの状<br>態 | 報告さ<br>れる<br>vCenter | 報告さ<br>れる<br>HXDP プ<br>ラグイ<br>ン | 報告さ<br>れる<br>ASUP | 報告さ<br>れる<br>SCH | SCH は<br>SR を生<br>成しま<br>す | Action                                                                                                    |
|------------------------------------------------------------|-----------------|----------------------|---------------------------------|-------------------|------------------|----------------------------|----------------------------------------------------------------------------------------------------|
| 仮想アカウントのス<br>マートライセンス数<br>が不足しているた<br>め、クラスタは準拠<br>していません。 | Online          | イベント                 |                                 | はい                | いいえ              | いいえ                        | [Cisco<br>Software<br>Central (Cisco<br>ソフトウェア<br>セントラル)]<br>に移動し、<br>[Smart<br>Software<br>Licensing (ス<br>マートエス)]<br>で<br>ウェンク<br>フライセリッ適イ<br>マートエス)<br>して<br>な<br>ラインク<br>可<br>レンク<br>マート<br>アス)<br>して<br>な<br>ラインク<br>マート<br>アス)<br>して<br>な<br>ファ<br>マート<br>アス)<br>して<br>な<br>ファ<br>マ<br>レ<br>ントラル)]<br>に<br>の<br>い<br>の<br>い<br>の<br>い<br>の<br>い<br>の<br>い<br>の<br>い<br>の<br>い<br>の<br>い<br>の<br>い<br>の |

## スナップショット イベント

#### Scheduled Snapshot RPR eached MaxLimit Event

| 説明                                                                                                    | クラス<br>タの状<br>態 | 報告さ<br>れる<br>vCenter | 報告さ<br>れる<br>HXDP プ<br>ラグイ<br>ン | 報告さ<br>れる<br>ASUP | 報告さ<br>れる<br><b>SCH</b> | SCH は<br>SR を生<br>成しま<br>す | Action                                                                                                    |
|----------------------------------------------------------------------------------------------------|-----------------|----------------------|---------------------------------|-------------------|-------------------------|----------------------------|----------------------------------------------------------------------------------------------------|
| VM リソース プール<br>のスケジュール済み<br>スナップショットが<br>失敗しました。<br>仮想マシンでサポー<br>トされているスナッ<br>プショットの最大数<br>に達したため、スケ<br>ジュールされたス<br>ナップショットに失<br>敗しました。 |                 | イベおア<br>ラーム          |                                 |                   | いいえ                     | いいえ                        | スケジュール<br>されたョッナッ<br>プ保持調 ユートッ<br>の<br>保護 ユートッ<br>の<br>た<br>ス<br>い<br>、<br>ん<br>し<br>た<br>リ<br>シ<br>る<br>か<br>、<br>た<br>し<br>ッ<br>シー<br>で<br>、<br>の<br>の<br>や<br>の<br>の<br>の<br>の<br>の<br>に<br>の<br>の<br>の<br>の<br>の<br>の<br>の<br>の<br>の<br>の<br>の |

#### Scheduled Snap shot VMF older Reached MaxLimit Event

| 説明                                                                                               | クラス<br>タの状<br>態 | 報告さ<br>れる<br>vCenter    | 報告さ<br>れる<br>HXDP プ<br>ラグイ<br>ン | 報告さ<br>れる<br>ASUP | 報告さ<br>れる<br><b>SCH</b> | SCH は<br>SR を生<br>成しま<br>す | Action                                                                       |
|--------------------------------------------------------------------------------------------------|-----------------|-------------------------|---------------------------------|-------------------|-------------------------|----------------------------|------------------------------------------------------------------------------|
| VM フォルダ スケ<br>ジュール済みスナッ<br>プショットが失敗し<br>ました。<br>仮想マシンでサポー<br>トされているスナッ<br>プショットの最大数<br>に達したため、スケ |                 | イベン<br>トおよ<br>びア<br>ラーム |                                 |                   | いいえ                     | いいえ                        | スケジュール<br>済みスナップ<br>ショットの保<br>持ポリシーを<br>調整するか、<br>ユーザが作成<br>したスナップ<br>ショットを削 |
| ジュール済みスナッ<br>プショットが失敗し<br>ました。                                                                   |                 |                         |                                 |                   |                         |                            | ぼします。                                                                        |

#### ${\it Scheduled SnapshotVMR eached MaxLimitEvent}$

| 説明                                                                                                    | クラス<br>タの状<br>態 | 報告さ<br>れる<br>vCenter | 報告さ<br>れる<br>HXDP プ<br>ラグイ<br>ン | 報告さ<br>れる<br>ASUP | 報告さ<br>れる<br>SCH | SCH は<br>SR を生<br>成しま<br>す | Action                                                                                                    |
|----------------------------------------------------------------------------------------------------|-----------------|----------------------|---------------------------------|-------------------|------------------|----------------------------|----------------------------------------------------------------------------------------------------|
| VM スケジュール済<br>みスナップショット<br>が失敗しました。<br>仮想マシンでサポー<br>トされているスナッ<br>プショットの最大数<br>に達したため、スケ<br>ジュールされたス<br>ナップショットに失<br>敗しました。 |                 | イベおア<br>ラーム          |                                 |                   | いいえ              | いいえ                        | スケジュール<br>されたョットの<br>保持調整ユートッ<br>の、<br>ん成<br>プショ<br>が<br>作<br>の<br>プ<br>に<br>ス<br>ットの<br>を<br>が<br>い<br>っ<br>い<br>っ<br>い<br>っ<br>い<br>っ<br>い<br>っ<br>い<br>っ<br>い<br>っ<br>い<br>っ<br>い<br>っ<br>い |

## スペース使用率のイベント

このセクションでは、ストレージクラスタで使用される領域に関連して表示されるメッセージについて説明します。

(注) ストレージクラスタにノードを追加した場合、HX Data Platform プラグインはストレージクラ スタキャパシティをすぐに反映しません。

SpaceAlertEvent

| Trigger                                                                                                    | クラ<br>スタ<br>の状<br>態 | 報告<br>され<br>る<br>vCenter | 報さる<br>HXDP<br>プグン | 報告<br>され<br>る<br>ASUP | 報告<br>され<br>る <b>SCH</b> | SCH レ<br>ーの果 SR<br>なま | 操作                                                                                 |
|----------------------------------------------------------------------------------------------------|---------------------|--------------------------|--------------------|-----------------------|--------------------------|-----------------------|------------------------------------------------------------------------------------|
| スペース容量の使用率<br>はエラーレベルのまま<br>です。このアラート<br>は、ストレージ容量が<br>削減された後でも警告<br>しきい値を上回ってい<br>る場合に発行されま<br>す。<br>クラスタストレージ全<br>体の使用済み容量が正<br>常とされるしきい値を<br>超えています。 | Online              | インおびラム                   | イベント               | はい                    | はい                       | はい                    | ストレージを追加また<br>はファイルを削除しま<br>す。<br>使用されているスト<br>レージ容量を警告しき<br>い値未満になるまで削<br>減し続けます。 |
| ストレージクラスタは<br>オンラインで、書き込<br>み操作を実行できま<br>す。                                                                                                    |                     |                          |                    |                       |                          |                       |                                                                                    |
| [HX サマリ ヘルス<br>(HX Summary<br>Health)]バー : オレン<br>ジ色                                                                                                    |                     |                          |                    |                       |                          |                       |                                                                                    |

SpaceCriticalEvent

| Trigger                                                                      | クラ<br>タタ<br>戦 | 報告<br>され<br>る<br>vCenter | 報さる <b>HXDP</b><br>ライン | 報告<br>され<br>る<br>ASUP | 報告<br>され<br>る <b>SCH</b> | SCHレーの果 SR<br>なま | 操作                                                        |
|------------------------------------------------------------------------------|---------------|--------------------------|------------------------|-----------------------|--------------------------|------------------|-----------------------------------------------------------|
| スペース容量の使用率<br>はエラーレベルです。                                                     | ReadOnly      | イベント                     | イベ<br>ント               | はい                    | はい                       | いい<br>え          | ストレージを追加また<br>はファイルを削除しま                                  |
| クラスタストレージが<br>フルでありオフライン<br>です。                                              |               | およ<br>びア<br>ラー<br>ム      |                        |                       |                          |                  | す。<br>使用されているスト<br>レージ容量を警告しき                             |
| お使いのシステムは、<br>割り当てられている容                                                     |               | 21                       |                        |                       |                          |                  | い値未満に削減しま<br>す。                                           |
| 量の機能可能容量を超<br>えています。                                                         |               |                          |                        |                       |                          |                  | システムのワークロー<br>ドに基づいて、削除時                                  |
| ストレージクラスタが<br>読み取り専用モードに<br>移行します。この場<br>合、いかなる書込み操                          |               |                          |                        |                       |                          |                  | 点から数時間内に行わ<br>れたファイル削除の後<br>に解放された領域を再<br>利用します。          |
| 作もできません。                                                                     |               |                          |                        |                       |                          |                  | ストレージコントロー<br>ラVMは システムが                                  |
| これは[Critical] しきい<br>値です。システムは<br>vCenter で [Critical] ア<br>ラームをトリガーしま<br>す。 |               |                          |                        |                       |                          |                  | 動作可能(読み取り専<br>用の状態から移行)に<br>なるまで領域のモニタ<br>と再利用を実行しま<br>す。 |
| [HX Summary Health]<br>バー:赤色                                                 |               |                          |                        |                       |                          |                  |                                                           |

SpaceRecoveredEvent

| Trigger                                                    | クラ<br>スタ<br>態 | 報告<br>され<br>る<br>vCenter | 報さる<br>HXDP<br>プイン | 報告<br>され<br>る<br>ASUP | 報告<br>され<br>る <b>SCH</b> | SCH レ<br>ポト結はにりす<br>SR | 操作  |
|------------------------------------------------------------|---------------|--------------------------|--------------------|-----------------------|--------------------------|------------------------|-----|
| 使用されているキャパ<br>シティは警告のしきい<br>値を下回っています。<br>使用量は正常化しまし<br>た。 | Online        |                          | イベント               | はい                    | いいえ                      | いいえ                    | なし。 |
| [HX Summary Health]<br>バー:青色                               |               |                          |                    |                       |                          |                        |     |

SpaceWarningEvent

| Trigger                                                                                 | クラ<br>スの状<br>態 | 報告<br>され<br>る<br>vCenter | 報さる <b>HXDP</b><br>ライン | 報告<br>され<br>る<br>ASUP | 報告<br>され<br>る <b>SCH</b> | SCH レ<br>ーの果 SR<br>なま | 操作                                                                                    |
|-----------------------------------------------------------------------------------------|----------------|--------------------------|------------------------|-----------------------|--------------------------|-----------------------|---------------------------------------------------------------------------------------|
| スペース容量の使用率<br>はエラーレベルです。<br>これはクリティカルな<br>状態に近づいているこ<br>とを警告する第1段階<br>です。<br>クラスタストレージ全 | Online         | アラム                      | イベ<br>ント               | はい                    | はい                       | いいえ                   | ストレージを追加また<br>はファイルを削除しま<br>す。<br>使用されているスト<br>レージ容量がこの警告<br>しきい値未満に削減さ<br>れるまで、ストレージ |
| 体の使用済み容量が正<br>常とされるしきい値を<br>超えています。                                                     |                |                          |                        |                       |                          |                       | クラスタ操作を続けな<br>いでください。                                                                 |
| これは [Warning] のし<br>きい値です。システム<br>は vCenter で [Error] ア<br>ラームをトリガーしま<br>す。             |                |                          |                        |                       |                          |                       |                                                                                       |
| ストレージクラスタは<br>書き込み操作を実行で<br>きます。                                                        |                |                          |                        |                       |                          |                       |                                                                                       |
| [HX Summary Health]<br>バー:黄色                                                            |                |                          |                        |                       |                          |                       |                                                                                       |

VirtualSpaceWarnEvent

| Trigger                                           | クラ<br>スタ | 報告<br>され<br>る<br>vCenter | 報さる<br>HXDP<br>ライ<br>ン | 報告<br>され<br>る<br>ASUP | 報告<br>され<br>る <b>SCH</b> | SCH ーの果 SR<br>レーの果 SR | 操作 |
|---------------------------------------------------|----------|--------------------------|------------------------|-----------------------|--------------------------|-----------------------|----|
| クラスタ仮想使用率が<br>[警告 (Warning)]し<br>きい値を上回っていま<br>す。 |          | インおびラム                   |                        | はい                    | はい                       | いい<br>え               |    |

VirtualSpaceWarnClearEvent

| Trigger                         | クラ<br>タ<br>び<br>態 | 報告<br>され<br>る<br>vCenter | 報さる<br>HXDP<br>ライ<br>ン | 報告<br>され<br>る<br>ASUP | 報告<br>され<br>る <b>SCH</b> | SCH ーの果 SR<br>よなま | 操作 |
|---------------------------------|-------------------|--------------------------|------------------------|-----------------------|--------------------------|-------------------|----|
| クラスタ仮想スペース<br>使用率が標準に戻りま<br>した。 |                   | イベント                     |                        | はい                    | いい<br>え                  | いい<br>え           |    |

# ストレージイベント

**StorageApdTimeoutEvent** 

| 説明                                                          | クラス<br>タの状<br>態 | 報告さ<br>れる<br>vCenter | 報告さ<br>れる<br>HXDP プ<br>ラグイ<br>ン | 報告さ<br>れる<br>ASUP | 報告さ<br>れる<br>SCH | SCH は<br>SR を生<br>成しま<br>す | Action |
|-------------------------------------------------------------|-----------------|----------------------|---------------------------------|-------------------|------------------|----------------------------|--------|
| ESX サーバーで APD<br>状態になり、定義さ<br>れている秒数内にこ<br>の状態が終了しな<br>かった。 |                 |                      |                                 | はい                | はい               | 0                          |        |

# イベントのアップグレード

ClusterUpgradeCompletedEvent

| Trigger                            | クラス<br>タの状<br>態 | 報告さ<br>れる<br>vCenter | 報告さ<br>れる<br>HXDP プ<br>ラグイ<br>ン | 報告さ<br>れる<br>ASUP | 報告さ<br>れる<br><b>SCH</b> | SCH は<br>SR を生<br>成しま<br>す | Action |
|------------------------------------|-----------------|----------------------|---------------------------------|-------------------|-------------------------|----------------------------|--------|
| ストレージクラスタ<br>は正常にアップグ<br>レードされました。 | Online          | イベント                 |                                 | はい                | いいえ                     | いいえ                        |        |

#### ClusterUpgradeFailedEvent

| Trigger                             | クラス<br>タの状<br>態 | 報告さ<br>れる<br>vCenter | 報告さ<br>れる<br>HXDP プ<br>ラグイ<br>ン | 報告さ<br>れる<br>ASUP | 報告さ<br>れる<br><b>SCH</b> | SCH は<br>SR を生<br>成しま<br>す | Action                 |
|-------------------------------------|-----------------|----------------------|---------------------------------|-------------------|-------------------------|----------------------------|------------------------|
| ストレージクラスタ<br>の1つ以上のノード<br>がアップグレードに | Offline         | イベント                 |                                 | はい                | いいえ                     | いいえ                        | TAC を参照<br>してくださ<br>い。 |
| 失敗しました。                             |                 |                      |                                 |                   |                         |                            |                        |

ClusterUpgradeStartedEvent

| Trigger                                                        | クラス<br>タの状<br>態 | 報告さ<br>れる<br>v <b>Center</b> | 報告され<br>る <b>HXDP</b><br>プラグイ<br>ン | 報告さ<br>れる<br>ASUP | 報告さ<br>れる<br><b>SCH</b> | SCH は<br>SR を生<br>成しま<br>す | Action |
|----------------------------------------------------------------|-----------------|------------------------------|------------------------------------|-------------------|-------------------------|----------------------------|--------|
| <version> バージョ<br/>ンへのクラスタの<br/>アップグレードが開<br/>始しました。</version> | Online          | イベント                         |                                    | はい                | いいえ                     | いいえ                        |        |

#### NodeUpgradeCompletedEvent

| Trigger                                                                        | クラス<br>タの状<br>態 | 報告さ<br>れる<br>vCenter | 報告さ<br>れる<br>HXDP プ<br>ラグイ<br>ン | 報告さ<br>れる<br>ASUP | 報告さ<br>れる<br>SCH | SCH は<br>SR を生<br>成しま<br>す | Action |
|--------------------------------------------------------------------------------|-----------------|----------------------|---------------------------------|-------------------|------------------|----------------------------|--------|
| node_ID の <version><br/>バージョンへのノー<br/>ドのアップグレード<br/>が正常に完了しまし<br/>た。</version> | Online          | イベント                 |                                 | はい                | いいえ              | いいえ                        |        |
| node_IDは、メッ<br>セージ内で表示され<br>るノードのIDです。                                         |                 |                      |                                 |                   |                  |                            |        |

#### NodeUpgradeFailedEvent

| Trigger                                        | クラス<br>タの状<br>態 | 報告さ<br>れる<br>vCenter | 報告さ<br>れる<br>HXDP プ<br>ラグイ<br>ン | 報告さ<br>れる<br>ASUP | 報告さ<br>れる<br><b>SCH</b> | SCH は<br>SR を生<br>成しま<br>す | Action                  |
|------------------------------------------------|-----------------|----------------------|---------------------------------|-------------------|-------------------------|----------------------------|-------------------------|
| node_ID のノードの                                  | Degraded        | イベン                  |                                 | はい                | いいえ                     | いいえ                        | TAC を参照                 |
| アップグレードに失                                      |                 | トおよ                  |                                 |                   |                         |                            | してくださ                   |
| 敗しました。                                         |                 | びア                   |                                 |                   |                         |                            | <i>k</i> ۰ <sub>°</sub> |
| <i>node_ID</i> は、メッ<br>セージ内で表示され<br>るノードのIDです。 |                 | ラーム                  |                                 |                   |                         |                            |                         |

NodeUpgradeStartedEvent

| 説明                                                            | クラス<br>タの状<br>態 | 報告さ<br>れる<br>vCenter | 報告さ<br>れる<br>HXDP プ<br>ラグイ<br>ン | 報告さ<br>れる<br>ASUP | 報告さ<br>れる<br><b>SCH</b> | SCH は<br>SR を生<br>成しま<br>す | Action |
|---------------------------------------------------------------|-----------------|----------------------|---------------------------------|-------------------|-------------------------|----------------------------|--------|
| <version> バージョ<br/>ンへのノードのアッ<br/>プグレードが開始し<br/>ました。</version> | Degraded        | イベント                 |                                 | はい                | いいえ                     | いいえ                        |        |

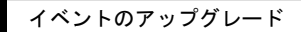

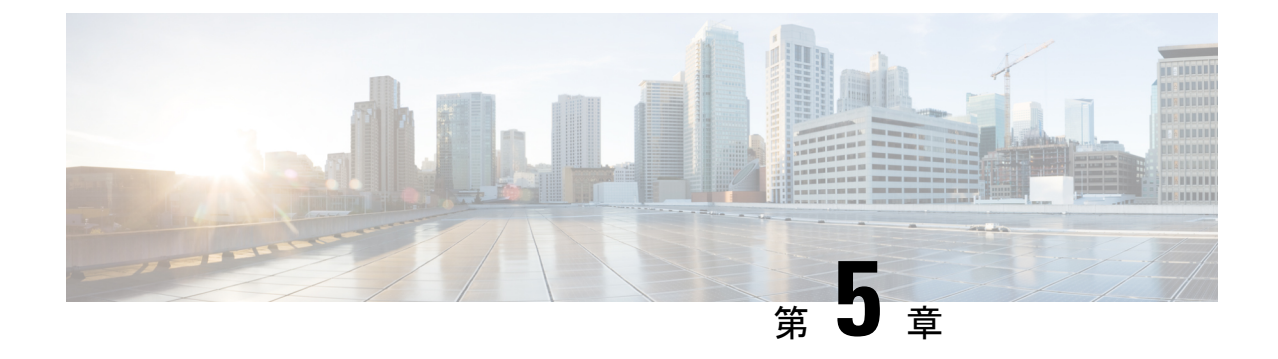

# トラブルシューティング項目

- 問題のインストールおよびアップグレード (83 ページ)
- •ホストの問題 (96ページ)
- ・ディスクの問題 (99ページ)
- •VMの問題 (102ページ)
- データストアの問題(108ページ)
- ReadyClone、スナップショット、レプリケーションの問題 (114ページ)
- ・クラスタの問題 (122ページ)
- •インターフェイスの問題 (125ページ)

# 問題のインストールおよびアップグレード

## IP アドレスを展開するページに重複したサーバが表示される

#### Description

HX Data Platformの展開中に、IPアドレスページには同じサーバーが2回表示されます。

アクション:ペアから1つだけを選択します

これは、UCS Manager の設定をスキップし、HX Data Platform が UCS Manager とインポートした JSON ファイルの両方を参照する場合に発生する可能性があります。IP アドレスの各ペアの 1 つのみを選択します。

## FI を手動で再起動するとインストールが失敗する

#### Description

展開中に FI を手動で再起動すると、インストールが失敗します。

#### アクション: HX Data Platform インストーラを再起動

ステップ1 HX Data Platform インストーラ VM を再起動します。

ステップ2 展開を再開します。

## UCS Manager だけをアップグレード中に、コントローラ VM の電源が オンにならないことがある

#### Description

UCS Manager のみのアップグレード中に、ノードのメンテナンスモードが終了した後で、コン トローラ VM の電源がオンにならないことがあります。

アクション: vCenter で EAM サービスを再起動する

VMware vCenter EAM サービスは、コントローラ VM で自動的に電源オンになりません。コン トローラ VM は EAM リソース プールの外部にあります。

(注)

- ) HyperFlex リリース 4.0 (1a) 以降で新しく導入された HX クラスタは、HyperFlex ストレージコントローラ VM の vSphere ESX Agent Manager (EAM) を利用できなくなりました。HX 4.0(1a)より前に構築された HX クラスタは引き続き EAM を使用します。しかしそのクラスタが新しい vCenter に移行された場合、EAM 連携は構成されません。EAM の削除については、TAC にお問い合わせください。
  - vCenter で EAM サービスを再起動するには、/etc/init.d/vmware-eam restart を実行します。

EAM によりすべての EAM エージェント VM が再スキャンされ、これらの VM で発生していたすべての問題(コントローラ VM の電源オンの問題を含む)が解決します。

## 展開またはアップグレードが「「NoneType」オブジェクトに「scsiLun」 属性がありません('NoneType' object has no attribute 'scsiLun')」とい うエラーで失敗する

#### 説明

展開またはアップグレードが「「NoneType」オブジェクトに「scsiLun」属性がありません ('NoneType' object has no attribute 'scsiLun')」というエラーで失敗します。

#### アクション:切断してから再接続する

これは、VMwareの問題です。vCenterからホストとの接続を切断してから、ホストを再接続します。

#### ¢

重要 クラスタからノードを削除しないでください。これは接続の切断のみです。

## アップグレードでメンテナンス モードに切り替わらない

説明

ノードがメンテナンスモードに切り替わらなかったためにアップグレードが失敗します。

アクション: vmware-vpxd サービスを再起動する

その他のすべての検証が正常に完了した場合、これは VMware の問題(VMware VPXD のクラッシュ)の可能性があります。

ステップ1 VPXDが再起動していることを確認し、再起動していない場合はESX コマンドラインから手動で再起動します。

# service vmware-vpxd status

# service vmware-vpxd start

**ステップ2** アップグレードを再試行します。

メンテナンスモードに正常に切り替わるはずです。

## アップグレードが vMotion 互換性検証で失敗する

説明

再試行したアップグレードが、vMotion 互換性検証で失敗します。

アクション:ホストからストレージシステムを再スキャンする

これは vCenter と ESXi の間の同期の問題が原因で発生します。

vCenter クライアントを使用して ESX ホストでストレージ システムを再スキャンします。

次の URL で VMware の記事『Perform Storage Rescan in the vSphere Client』を VMware vSphere 6.0 サイトで参照してください。

## VM 電源オン時のエラーのアップグレード:「互換性のあるホストが 見つかりませんでした

説明

アップグレードの試行時に、「互換性のあるホストが見つかりませんでした(No compatible host was found)」エラーが発生し、VM の電源がオンになりません。

#### アクション:VM の電源を手動でオンにする

**ステップ1** ESX コマンド ラインから VM の電源をオンにします。

ステップ2 コントローラ VM コマンド ラインを使用して次の vim-cmd vmsvcコマンドを実行します。

ESXi# vim-cmd vmsvc/getallvms | grep -i 'stctlvm' vim-cmd vmsvc/power.on <vmID>

ESXi# vim-cmd vmsvc/getallvms | grep -i 'stctlvm'

## アップグレード時に2つのノードで障害が発生すると、コントローラ VMの電源オンが失敗する

#### 説明

アップグレード中に2つのノードで障害が発生すると、コントローラVMの電源がオンではないためにアップグレードが失敗します。

アクション: EAM サービスを再起動する

ステップ1 vCenter EAM サービスを再起動します。

ESX コマンド ラインから次のコマンドを実行します。

# /etc/init.d/vmware-eam restart

ステップ2 アップグレードを実行します。

## HX Data Platform インストーラが別の vCenter によって管理されている ホストを表示する

#### Description

HX Data Platform インストーラは、ホストが異なる vCenter で管理されていることを示します。

ホストを vCenter から削除すると、通常はそのホストのサマリー情報から managementServerIP が削除されます。

ホストの削除時にホストのサービスが実行されていなかった場合、vCenter はホストが削除された後もそのホストを表示し続けます。

#### アクション: vCenter を再起動する

vCenter を再起動すると、問題のホストは vCenter で表示されなくなるはずです。

### HX Data Platform と UCS Manager 間で異なる構成の設定

Description

ストレージクラスタのインストール、アップグレード、拡張プロセス実行時に、HX Data Platform インストーラは入力された構成の設定と UCS Manager 内の設定を確認します。たとえば次のシナリオで、不一致が生じる場合があります。

- 検証や設定を適用できるようになるまでに、以前関連付けられていなかったサーバがそうではなくなることがあります。これらのサーバは関連付けを解除する必要があります。
- HX Data Platform ストレージ クラスタに以前関連付けられていたサーバを使用していま す。これらのサーバは関連付けを解除する必要があります。
- 既存のストレージクラスタの設定情報を手動で入力すると、エラーが生じやすくなります。VLAN ID や LAN 設定などの情報は、UCS Manager に表示される情報と一致している 必要があります。以前保存した設定ファイルを使用して設定をインポートしてください。

#### アクション:既存の設定をインポートする

ストレージクラスタのインストール、アップグレード、拡張を完了すると、設定を保存するオ プションが利用できるようになります。このオプションを使ってクラスタの設定情報を保存 し、ストレージクラスタに変更を加える必要が生じたときは、ファイルに保存されている構成 の詳細情報をインポートします。

アクション:サーバの関連付けを解除する

UCS Manager を使ってサーバの関連付けを解除する手順については、『Cisco HyperFlex Systems Getting Started Guide』を参照してください。簡単に手順を説明すると以下のようになります。

- ステップ1 UCS Manager で、[Associated] タブ>[node]>[Actions]>[Disassociate Server] の順に選択します。
- **ステップ2** ノードの関連付けが解除されていることを確認し、[Unassociated] タブ>[*node*]>[Assoc State] の順に選択 します。[removing] の場合は移行状態です。
- ステップ3 ノードが関連付けの解除を完了していることを確認します。[Assoc State] が[none] になるまで待機します。 [Assoc State]、[removing] のノードは選択しないでください。

## FQDN による DNS エラーでクラスタの作成に失敗する

#### Description

ストレージクラスタのオブジェクトを識別するために完全修飾ドメイン名(FQDN)を指定す ると、クラスタの作成が失敗することがあります。通常は、指定したドメインネームサービ ス(DNS)サーバが利用できないために起こります。

これは、ドメイン名または IP アドレスで識別する HX Data Platform インストーラ オブジェク トとして入力されるすべてのドメイン名オブジェクトに当てはまります。これには、vCenter Server、ESX サーバ、コントローラ VM のアドレス、ストレージ クラスタ管理またはデータ ネットワークのアドレス、DNS サーバ、NTP サーバ、メール サーバ、または SSO サーバがあ ります。

アクション: DNS サーバを確認する

ステップ1 HX Data Platform インストーラ VM のコマンド ラインにログインします。たとえば、ssh を使用します。 ステップ2 指定された DN サーバが動作することを確認します。

a) DNS サーバの IP アドレスを確認します。

#### # nslookup <dns\_server>

- b) ストレージ クラスタで使用するように設定されているすべての DNS サーバについて繰り返します。
- ステップ3 クラスタの作成に必要な各オブジェクトが、指定されたDNSサーバから解決できることを確認します。こ れらのオブジェクトは、JSON ファイルまたは HX DP インストーラ GUI フィールドを通じて提供されま す。
  - a) クラスタ オブジェクトの IP アドレスを特定します。

#### # nslookup <object> <dns\_server>

<object>は、クラスタの設定でHX Data Platform インストーラに指定する可能性があるすべてのオブ ジェクト、つまり、vCenter Server、ESX サーバ、コントローラ VM のアドレス、ストレージクラスタ 管理またはデータ ネットワークのアドレス、DNS サーバ、NTP サーバ、メール サーバ、SSO サーバ などの FQDN または IP アドレスです。

- b) クラスタの設定オブジェクトごとに繰り返します。
- **ステップ4** 手順2または手順3のいずれかが確認できない場合、HX データ プラットフォーム インストーラ GUI では 完全修飾ドメイン名(FQDN)ではなく、IP アドレスを使用します。

## オフライン アップグレードでのクラスタ起動コマンド エラー:ノー ドを利用できません(Node Not Available)

#### 説明

オフライン アップグレード後、VMware EAM の問題により、一部のコントローラ VM が再起 動しないことがあります。stcli start cluster コマンドが「Node not available」というエ ラーを返します。

アクション: コントローラ VM の電源を手動でオンにして、ストレージ クラスタを起動します。

- ステップ1 コントローラ VM の電源を手動でオンにします。
  - a) vSphere Web クライアントにログインします。
  - b) 電源がオンになっていないコントローラ VM を見つけ出します。

ナビゲータから、[vCenter インベントリ リスト (vCenter Inventory Lists)]>[仮想マシン (Virtual Machines)]>[vm] を選択します。

ストレージ コントローラ VM の名前には、stct1vm というプレフィックスが付きます。

- c) 右クリックするか、または[アクション(Actions)]メニューから、[電源(Power)]>[電源オン(Power On)]を選択します。
- d) すべてのストレージ コントローラ VM の電源がオンになるまで、この手順を繰り返します。

**ステップ2** ストレージクラスタを再起動します。

- a) いずれかのコントローラ VM のコマンド ラインにログインします。
- b) コマンドを実行します。

# stcli cluster start

## HX プラグインの導入後に vSphere Replication プラグインが失敗する

#### Description

このエラーは、HX Data Platform プラグインをインストールした後に vSphere Replication プラグ インをインストールすると発生します。最初に vSphere Replication プラグインをインストール してから、HX Data Platform プラグインをインストールすることを推奨します。

アクション: HX Data Platform プラグインの登録を解除する

このタスクでは、HX 拡張機能を vCenter Managed Obejct Browser (MOB) から削除します。

#### 始める前に

1. vSphere Replication プラグインを vCenter MOB から削除します。

- (注) DVSを使用するクラスタでは、ダウンタイムをスケジュールするか、分散スイッチを一時的に 標準規格スイッチに移行する必要があります。
- 2. vSphere Replication 仮想マシンを vCenter インベントリから削除します。
- 3. HX vCenter クラスタを vCenter データセンターから削除します。
- ステップ1 まだの場合、vSphere ESX Agent Manager SDK をダウンロードします。
- ステップ2 VCenter から HyperFlexクラスタ オブジェクトを削除します。
- ステップ3 vCenter サーバ MOB 拡張マネージャにログインします。
  - a) ブラウザで、パスとコマンドを入力します。

https://vcenter\_server/mob/moid=ExtensionManager&doPath=extensionList

- b) ログイン クレデンシャルを入力します。
- ステップ4 vCenter Server MOB 拡張マネージャで、MOB と、削除したクラスタに関連付けられている拡張機能を表示します。

a) rootFolder を見つけて (Datacenters) リンクをクリックします。

[Data Object Type: ServiceContent] ページで [Name] 列をスクロールして、[Value] 列に示されているリン クをクリックします。

b) childEntityを見つけて (datacenter name) リンクをクリックします。

[Managed Object Type: ManagedObjectReference:Folder] ページで [Name] 列をスクロールして、[Value] 列 に示されているリンクをクリックします。

c) hostFolder を見つけて (host) リンクをクリックします。

[Managed Object Type: ManagedObjectReference:Datacenter] ページで [Name] 列をスクロールして、[Value] 列に示されているリンクをクリックします。

d) childEntityを見つけて、(datacenter\_name) に対応する値をメモします。この値は、登録解除するク ラスタのドメイン ID です。

[Managed Object Type: ManagedObjectReference:Folder] ページで [Name] 列をスクロールして、[Value] 列 に示されているリンクをクリックします。

- ステップ5 [ExtensionManager] ページで、拡張機能を登録解除します。
  - a) ブラウザで、パスとコマンドを入力します。

https://vcenter\_server/mob/moid=ExtensionManager&method=unregisterExtension

- b) 拡張キーの値または (datacenter\_name\_link) を入力し、[メソッドを呼び出し (Invoke Method)]をク リックします。
- **ステップ6** 削除したクラスタが、vCenter が HX Data Platform プラグインと通信するために使用していた CIP である場合、vsphere-client サービスを再起動します。
  - a) vCenter Server MOB 拡張マネージャで、MOB と、削除したクラスタに関連付けられている拡張機能を 表示します。
  - b) extensionManager を見つけて ExtensionManager リンクをクリックします。

[Data Object Type: ServiceContent] ページで [Name] 列をスクロールして、[Value] 列に示されているリン クをクリックします。

c) extensionLIst["com.springpath.sysmgmt"] リンクを見つけます。

[Managed Object Type: ManagedObjectReference:ExtensionManager] ページで [Value] 列をスクロールして、 この列に示されているリンクをクリックします。完全なリストを表示する必要がある場合は、(more...) をクリックします。

d) server を見つけて server リンクをクリックします。

[Data Object Type: Extension] ページで [Name] 列をスクロールして、[Value] 列に示されているリンクを クリックします。

e) /plugins/stGui-1.0.zip で終わる URL を見つけます。これは HX Data Platform プラグインに使用される CIP です (例: "https://cs002-cip-m.eng.storvisor.com/plugins/stGui-1.0.zip")。

[Data Object Type: ExtensionServerInfo[]] ページで明細リストをスクロールして、[Name: url]、[Type: string] で [Value] が /plugins/stGui-1.0.zip のものを見つけます。

- **ステップ7** 前のステップで見つけた CIP が、vCenter から削除したクラスタに関連付けられている場合、拡張機能をクリーンアップする必要があります。
  - a) ssh を使用して vCenter にログインします。
  - b) HX Data Platform プラグイン拡張機能フォルダをクリーンアップします。バージョンは古いものの、まだ互換性のある HX Data Platform プラグインを別のクラスタが実行している場合は、この作業が必要です。
  - c) vSphere サービスを再起動します。コマンドを実行します。

# service vsphere-client restart

**ステップ8** すべてのセッションからログアウトし、再度ログインします。

#### 次のタスク

- 1. データセンター クラスタを再作成します。ホストを一度に1つずつ HX vCenter クラスタ に追加します。
- 2. データストアから vSphere Replication 仮想マシンを再登録します。
- **3.** vSphere Replication アプリケーションの Web フロントエンドで、vSphere Replication プラグ インを再作成します。再作成した vSphere Replication プラグインが vCenter 内で使用可能で あることを確認します。
- **4.** HX Data Platform インストーラから HX Data Platform プラグインを再インストールし、ストレージ クラスタを再作成します。

# アップグレードは失敗するが、すべてのノードが最新であると報告される

#### Description

この問題は、vCenterから送信されるRemoteExceptionによるものです。この例外の原因として 最も可能性が高いのは、HX ストレージクラスタと vCenter 間のネットワーク接続が断続的に 途切れることにあります。

アクション:アップグレードを再試行します

## オンライン アップグレードの再開が失敗する

Description

まれに、アップグレードが失敗した HX ストレージ クラスタでオンライン アップグレードを 再開しようとすると、アップグレードが再び失敗することがあります。ただし、HX クラスタ は障害状態から回復して、正常な状態になっています。

#### アクション:もう一度アップグレードを再試行する

CLIを使用してアップグレードを再試行する場合は、stcli cluster upgrade コマンドで-fまたは--forceオプションを使用します。あるいは、HX Data Platform プラグインを使用してアップグレードを再試行してください。

# Cisco UCS のアップグレード中にコントローラ VM の電源がオンにならない

#### Description

vSphere がメンテナンスモードを終了した際、サーバ上の VM の電源がオンにならないことが あります。電源がオンにならない可能性がある VM には、ストレージ コントローラ VM も含 まれます。

#### アクション:コントローラ VM を手動で再起動する

これは、VMware の既知の問題です。詳細については、VMware KB の記事「Auto-Start Is Not Run When Manually Restarting a Host in Maintenance Mode」を参照してください。

## サポートされていないボードを搭載したサーバストレージコントロー ラからのファームウェアのアップグレードが失敗する

#### Description

UCSファームウェアのアップグレードが失敗しました。考えられる理由は、サポートされていないボードが HX サーバで使用されていることです。

#### アクション:ボードをデコミッションしてから再コミッションする。

- **ステップ1** 参照されているボードをデコミッションしてから再コミッションします。
- ステップ2 サーバが正常であることを確認します。
- ステップ3 ファームウェアのアップグレードを再試行します。
- ステップ4 これで問題が解決しない場合は、Cisco TAC に連絡してサポートを求めてください。

## vCenterの問題によりノードのアップグレードが失敗する

説明

オンライン アップグレード中に、vCenter デーモンがノード上でクラッシュすることがありま す。その場合、ノードではHX メンテナンスモードを開始できません。HX メンテナンスモー ドが開始されないと、ノードでアップグレードを完了できません。vCenter が正常に機能している他のすべてのノードでは、アップグレードが完了します。

#### アクション:影響を受けたノードでアップグレードを実行し直す

ステップ1 vCenter の問題を修正します。

**ステップ2** クラスタ内の任意のノードからアップグレードを再開します。

HX Data Platform は、すでにアップグレードしているノードをスキップし、先に進んでアップグレードできていないノードのアップグレードを完了します。

## ノードが正常な状態に戻るのを待機してアップグレードが停止する

#### Description

LSI のバージョンがバージョン9よりも古い場合、ノードでのアップグレード時にディスクが 見つからないことがあります。ノードが正常でない場合、アップグレードを続行できません。 LSI バージョン9は、UCS ファームウェア バージョン 2.2(6f) と 2.2(7c) に関連付けられていま す。

アクション: ノードを手動で再起動する

ステップ1 コントローラ VM コマンド ラインにログインします。たとえば ssh を使用します。

ステップ2 ディスクが表示されていることを確認します。1sscsi コマンドを実行します。

#### # lsscsi

| [2:0:0:0] | disk | ATA     | INTEL SSDSC2BB12 | CS01 | /dev/sdb |
|-----------|------|---------|------------------|------|----------|
| [2:0:1:0] | disk | SEAGATE | ST1200MM0088     | N003 | /dev/sdc |
| [2:0:2:0] | disk | SEAGATE | ST1200MM0088     | N003 | /dev/sdd |
| [2:0:3:0] | disk | SEAGATE | ST1200MM0088     | N003 | /dev/sde |
| [2:0:4:0] | disk | SEAGATE | ST1200MM0088     | N003 | /dev/sdf |
| [2:0:5:0] | disk | SEAGATE | ST1200MM0088     | N003 | /dev/sdg |
| [2:0:6:0] | disk | SEAGATE | ST1200MM0088     | N003 | /dev/sdh |
| [2:0:7:0] | disk | ATA     | INTEL SSDSC2BX48 | CS01 | /dev/sdi |
| [3:0:0:0] | disk | VMware  | Virtual disk     | 1.0  | /dev/sda |

ステップ3 ノードを手動で再起動します。

## クラスタの拡張エラー:クラスタが見つからない

#### 説明

HX Data Platform のクラスタ拡張ウィザードで、HX ストレージ クラスタが見つかりませんでした。

#### アクション:クラスタの IP アドレスを手動で入力する

クラスタ拡張ウィザードの [Management IP Address] フィールドに、手動でHX ストレージクラ スタ管理 IP アドレスを入力します。

クラスタ IP アドレスを見つけるには、次のようにします。

- ステップ1 vSphere Web クライアントから、[vCenter Inventory Lists] > [Cisco HyperFlex Systems] > [Cisco HX Data Platform] を選択します。
- ステップ2 ストレージクラスタ名をクリックして選択します。パネルの最上部にある [Action Menu] から、[Summary] を選択します。
- ステップ3 表示された概要から、クラスタ管理 IP アドレスを見つけます。

## DNS サーバが見つからないためにクラスタの拡張が失敗する

#### Description

ストレージクラスタの拡張では、新しいノードを FQDN ではなく、IP アドレスを使用して指 定する場合でも、DNS サーバが必要です。HX Data Platform インストーラは、クラスタの作成 中に指定されたすべての DNS サーバをチェックします。

- ・以前指定された DNS サーバのいずれかが到達不可能な場合、クラスタの拡張は失敗します。
- HX Data Platform のインストール時に DNS サーバを指定しなかった場合、クラスタの拡張 は失敗します。

これらの条件のいずれかが当てはまる場合は、是正措置を実行します。

アクション:正しい DNS サーバを特定して指定する

**ステップ1** 任意の HX コントローラ VM のコマンド ラインにログインします。たとえば、ssh を使用します。

**ステップ2** ストレージ クラスタに設定されている DNS サーバを特定します。

# stcli services dns show

サンプル応答

10.64.1.8

10.64.1.9

DNS のアドレスが表示されない場合は、手順4に進みます。

**ステップ3** ストレージクラスタで利用できなくなっているすべての DNS サーバを削除します。

#### # stcli services dns remove --dns <dns\_server>

**ステップ4** ストレージ クラスタに新しい DNS サーバを追加します。

ストレージクラスタを作成したときに DNS サーバを指定しなかった場合は、疑似 DNS サーバを追加します。

#### # stcli services dns add --dns <dns\_server>

- ステップ5 クラスタの作成に必要な各オブジェクトが、指定されたDNSサーバから解決できることを確認します。こ れらのオブジェクトは、JSON ファイルまたは HX DP インストーラ GUI フィールドを通じて指定されま す。
  - a) クラスタ オブジェクトの IP アドレスを特定します。

#### # nslookup <object> <dns\_server>

<object>は、クラスタの設定でHX Data Platform インストーラに指定する可能性があるすべてのオブ ジェクト、つまり、vCenter Server、ESX サーバ、コントローラ VM のアドレス、ストレージクラスタ 管理またはデータ ネットワークのアドレス、DNS サーバ、NTP サーバ、メール サーバ、SSO サーバ などの FQDN または IP アドレスです。

- b) クラスタの設定オブジェクトごとに繰り返します。
- c) オブジェクトが解決に失敗する場合は、DNS サーバファイルにエントリを追加します。
- ステップ6 指定された DN サーバが動作することを確認します。
  - a) DNS サーバの IP アドレスを確認します。

#### # nslookup <dns\_server>

- b) ストレージ クラスタで使用するように設定されているすべての DNS サーバについて繰り返します。
- **ステップ7** 手順5と手順6を繰り返し、追加されたすべての DNS サーバが有効で、すべての HXDP オブジェクトが 各 DNS サーバを通じて解決できることを確認します。
- ステップ8 HX Data Platform インストーラに戻り、ストレージクラスタの拡張を続行します。

### 古いHX インストーラによりクラスタの拡張が失敗する

#### Description

拡張のために追加したクラスタノードが間違ったクラスタに追加されます。これは、複数のク ラスタの作成で同じ HX Data Platform インストーラを使用し、その後、その同じ HX DP イン ストーラを使用してそれらクラスタの1つを拡張する場合に起こります。HX DP インストーラ は、デフォルトでは最新のクラスタにノードを追加します。

#### アクション: HX Data Platform インストーラ OVA を再展開する

- ステップ1 HX Data Platform インストーラ OVA を再展開します。
- ステップ2 新しい HX Data Platform インストーラを使用してクラスタを拡張します。

## ホストの問題

## 手動による ESX インストール後の statsd の再起動

#### Description

手動でHX Data Platform サーバに ESX を再インストールした後、パフォーマンス統計情報が正 しく表示されるように、stats daemon をリセットします。

アクション: stats daemon の再起動

- ステップ1 ESX ホストのコントローラ VM のコマンドラインにログインします。
- ステップ2 restart コマンドを実行します。

#### # /etc/init.d/statsd restart

ステップ3 ストレージ クラスタのすべての ESX ホストのコントローラ VM でステップ1 およびステップ2 を繰り返 します。

## services.sh restart 実行時の scvmclient 管理サービスの再起動

#### 説明

services.sh restart を実行すると、scvmclient 管理サービスが再起動する。

#### Â

- 注意 このコマンドを実行すると、特定のホストから HX データストアが接続解除されます。
  - 1. ノードをメンテナンスモードにします。
  - 2. ESX コマンド ラインにログインします。
  - 3. サービスを再起動します。

#### # services.sh restart

- 4. ESX ホストデーモン、vCenter エージェント サービス、およびコントローラ VM を再起動 します。
  - # /etc/init.d/hostd restart
  - # /etc/init.d/vpxa restart

# ESX サーバの再起動によるアップグレードの終了とメンテナンスモードの開始

#### 説明

アップグレード中の ESX サーバの電源リセットにより、アップグレードが終了し、サーバで メンテナンス モードが開始されます。

#### アクション:メンテナンス モードの手動での終了

手動でサーバのメンテナンスモードを終了します。アップグレードが続行します。

## ノードがダウンした場合、ノードの削除に失敗する

説明

3つのノードだけが稼働している場合にはノードを削除することはできません。

#### アクション:はじめに交換ノードを追加する

3ノードクラスタ内のノードを交換する場合は、TACによるサポートが必要です。ノードで障害が発生しているためにクラスタのノード数が3になった場合、ノードを交換するにはTACによるサポートが必要です。

### HA が有効になっている ESX ホストの再起動

#### 説明

システムがアクセスできないストレージクラスタのホストの HA を有効にした場合、ESX ホ ストを再起動すると、ストレージコントローラ VM の電源がオフになります。

これは、VMwareのHA障害の処理方法とESX Agent Manager(EAM)設定間の相互作用によるものです。これにより、ストレージコントローラVMが、復元後に電源オンにならない現象が生じる可能性があります。

アクション: HA が有効になっている ESX ホスト上でストレージ コントローラ VM の電源を オンにする

ステップ1 最初に障害が発生したホスト上で HA を再設定します。

ステップ2 ストレージ コントローラ VM を手動で電源オンにします。

## vNIC または vHBA の変更後の PCI パススルーの設定

説明

vNIC または vHBA を手動で Cisco HyperFlex (HX) サービス プロファイルまたはサービス プロ ファイル テンプレートに追加すると、PCI デバイスが再列挙され、VMware directpath I/O 設定 が失われます。サービスプロファイルを変更すると、ホストハードウェアが更新されるため、 PCI パススルーを再設定する必要があります。サービス プロファイルを変更した ESX ホスト ごとに次の手順を実行します。

変更した ESX ホストのストレージ コントローラ VM で次の手順を実行します。

アクション: ESX ホスト上で vSphere サービス プロファイルを更新する

- ステップ1 ESX ホストを HXDP メンテナンス モードにします。
- ステップ2 サービスプロファイルで変更(ハードウェアの追加など)を行うか、変更を確認します。
- ステップ3 ESX ホストをリブートします。

このホストのダイレクトパス設定が失われます。

ステップ4 vCenter にログインして、[DirectPath I/O 設定(DirectPath I/O Configuration)] ページを選択します。

vCenter クライアントで: [ESX ホスト (ESX host)]>[設定 (Configuration)] タブ>[ハードウェア (Hardware)] ペイン>[詳細設定 (Advanced Settings)]>[編集 (Edit)]の順に選択します。

vCenter Web クライアント: [vCenter インベントリ(vCenter Inventory)] で、[リソース(Resources)]> [ホスト(Hosts)]>*ESX* ホスト>[管理(Manage)]>[設定(Settings)]>[ハードウェア(Hardware)]> [PCI デバイス(PCI Devices)]>[編集(Edit)] の順に選択します。

- ステップ5 パススルー用の LSI カードを選択します。
  - a) [DirectPath I/O 設定(DirectPath I/O Configuration)] ページから、[パススルーの設定(Configure Passthrough)] を選択します。
  - b) [パススルー用のデバイスをマーク(Mark devices for passthrough)] リストから、パススルー用の LSI カードを選択します。
  - c) [OK] をクリックします。
- **ステップ6** ESX ホストをリブートします。
- ステップ7 HX ストレージ コントローラ VM (StCtlVM)の設定を編集して、PCI デバイスを HX ストレージ コント ローラ VM に再マップします。
  - a) 不明な PCI デバイスを見つけて削除します。

vCenter クライアント: *HX* ストレージョントローラ *VM* を右クリックして、[設定の編集(Edit Settings)]>[PCI デバイス 0 (PCI device 0)]>[削除(Remove)]>[OK] の順に選択します。

vCenter Web クライアント: *HX* ストレージコントローラ *VM* を右クリックして、[設定の編集(Edit Settings)]>[PCI デバイス 0 の削除(Remove PCI device 0)]>[OK] の順に選択します。

b) LSI ロジック PCI デバイスを見つけて追加し直します。

vCenter Web クライアント: *HX* ストレージ コントローラ *VM* を右クリックして、[設定の編集(Edit Settings)]>[PCI デバイス(PCI Device)]>[追加(Add)]>[LSI 論理 PCI デバイス(LSI Logic PCI device)]>[OK] の順に選択します。
vCenter Web クライアント: *HX* ストレージ コントローラ *VM* を右クリックして、[設定の編集(Edit Settings)]>[PCI デバイス(PCI Device)]>[追加(Add)]>[LSI 論理 PCI デバイス(LSI Logic PCI device)]>[OK] の順に選択します。

ステップ8 ESX ホストの HXDP メンテナンス モードを終了します。

ホストが再びアクティブになると、HX ストレージ コントローラ VM が正常にブートして、ストレージク ラスタに再参加します。

### アップグレード後にセキュア ブートを有効にできない

これは、セキュアブートを有効にするための重要なケースです。最初にESXi6.0リリース(7.0 以前の6.5/6.7)にアップグレードする場合は、バージョンESXi7.0の特定のvSphere インス トールバンドル(VIB)を手動で削除して再インストールする必要があります。アップグレー ド後にESXiネットワークを中断せずにセキュアブートを有効にするには、次の手順を実行し ます。

ステップ1 ノードにログインし、NENIC ドライバをアンインストールします。

(注) ノードを再起動します。

- ステップ2 VIB を再インストールします(例: Cisco\_bootbank\_nenic\_1.0.33.0-1OEM.670.0.0.8169922.vib)。
- ステップ3 最初の2つの手順をすべてのノードで繰り返し、ローリング方式でノードを再起動します。
- ステップ4 セキュア ブートを有効にします。詳細な手順については、「セキュア ブート モードの有効化」を参照し てください。

# ディスクの問題

# 3ノードのストレージクラスタ上で、すべてまたは大半のディスクに 障害が発生すると、データの割り当てができない

説明

ノード上のすべてのハードディスクに障害が発生すると、HX Data Platform はノードにデータ を割り当てることができません。3ノードのストレージクラスタでこの問題が発生した場合、 HX Data Platform は、データの整合性を維持する上で最低限必要な3つのデータのコピーを維 持することができません。その結果、仮想的な ENOSPC 状態となります。

ノード上で複数のハードディスクに障害が発生し続けた場合、ストレージクラスタはノード への書き込みを行おうとし、ディスク上の残りの領域を使用することから、不安定な状態とな

ります。たとえば、3 つのノードすべてに 10 台の HDD があり、3 番目のノード上で9 台の HDD に障害が発生した場合、不安定な状況が生じた結果、3 番目のノード上のディスクでは、 クラスタのサイズが実際のサイズの 10% に制限されます。これは、物理的な ENOSPC 状態で す。また、オールパス ダウン (APD) 状態を引き起こす可能性もあります。

アクション:ストレージクラスタ内のすべてのノード上で、ストレージを物理的に調整します。

- **ステップ1** 破損したディスクを問題のないディスクと交換します。
- **ステップ2** ストレージクラスタに別のノードを追加します。
- ステップ3 確実に整合性がとれるように、ノードのストレージキャパシティを調整します。
- **ステップ4** ストレージ クラスタが自動的に回復しない場合は、ストレージ クラスタを再起動する必要があります。
  - a) クラスタ内のいずれかのノード上で、ストレージコントローラ VM のコマンドラインにログインしま す。
  - b) ストレージクラスタをシャットダウンします。

stcli cluster shutdown

c) ストレージクラスタを再起動します。

stcli cluster start

# ディスクを削除するとストレージョントローラ VM の再起動に失敗する

説明

ディスクを削除して、自動再スキャンが完了する前にストレージ コントローラ VM を再起動 した場合、ストレージ コントローラ VM の電源がオンにならない場合があります。

アクション:ディスクの削除後にストレージコントローラ VM の電源をオンにする

- ステップ1 ストレージ コントローラ VM の電源がオフになっていることを確認します。
- ステップ2 スクリプトを実行します。

/opt/springpath/support/rescanLuns.sh

ステップ3 ストレージ コントローラ VM の電源をオンにします。

### NVMe ドライブを交換した後にクラスタ管理 IP が失敗する

説明

NVMe ドライブを交換すると、クラスタ サービスが実行されないことがあります。

アクション:start cip-monitorコマンドを使用してサービスを開始します。

cip-monitor のステータスを確認するには、status cip-monitorコマンドを使用します。

# ストレージョントローラ VM 上で障害が発生した SSD ホスティングを 復旧させる

#### 説明

ストレージ コントローラ VM をホストする SSD に障害が発生した場合、SSD を復旧させる必要があります。

アクション:障害が発生した SSD を復旧させる

ステップ1 障害が発生した SSD を搭載したホストのコマンドラインにログインします。

ステップ2 SSD のステータスが [dead timeout] になっていることを確認します。

esxcli storage core device list -d SSD\_ID | grep 'Status:' Status: dead timeout

- ステップ3 ストレージ コントローラ VM の vmx をすべて強制終了させます。
  - ps | grep vmx | grep -i stCtlvm
  - kill -9 process\_id\_of\_controller\_vm
- ステップ4 ストレージアダプタを再スキャンします。

esxcli storage core adapter rescan -a

- ステップ5 同じ仕様の新しい SSD にディスクを置き換えます。
- ステップ6 hostd を再起動します。
- ステップ7 ストレージ コントローラ VM の電源をオンにします。

### インストール後に SCVM クロックを同期する方法

インストール後に SCVM クロックを同期するには、次の手順に従います

- 1. Storfs を停止する前に、ユーザの VM の電源を切ります。
- 2. 各ノードで、次のコマンドを実行します。

Stop storfs ntpsync -yfs.

3. すべてのノードが NTP と同期するのを待ちます。

4. storfs を開始します。

### vNode スクラバ検出

#### 説明

vNode スクラバは、ストレージディスクを定期的にスキャンして、潜在的なディスクの破損を 検出し、不良ブロックを修復します。

log messages/stats/commandsを使用して、その操作と進行状況を確認します。

Starting Vnode Scrubber Vnode Scrubber Ends Vnode Scrubbing FT <FT Number>

#### アクション

vNode スクラバは月に1回開始されますが、無効にすることができます。

# VM の問題

### コントローラ VM の電源をオンにできない

#### Description

vSphere EAM が、リソース不足のためにコントローラ VM の電源をオンにできませんでした。

これは、vSphere HA がオンであり、アドミッション コントロールが [Reserved failover capacity to be at 1 host] に設定されている場合に発生します。この設定では、HA アドミッションコント ロールは 1 つのホストが完全にフェールオーバーするのに十分なリソースを予約します。

#### アクション:vSphere アドミッション コントロールを調整する

VMware ドキュメント『Best Practices for Admission Control』(https://docs.vmware.com/en/ VMware-vSphere/6.0/com.vmware.vsphere.avail.doc/ GUID-BD6D9434-84C8-4937-BC76-04852F5EA136.html)を参照します。

vSphere を適切に調整します。

# 自動 vMotion 移行がタイムアウト エラーで失敗する

#### Description

この問題は、16+16ノードのクラスタで観察されています。これは、VMwareの既知の問題で す。詳細については、VMware KBの記事「vMotion of a VM fails with the error: "Timed out waiting for migration data" (2143834)」を参照してください。

アクション:ネットワーク接続を確認する

# 2 つのノードの障害によりストレージ コントローラ VM の電源オンに 失敗する

#### Description

これは、VMware EAM(ESX Agent Manager)の問題が原因です。EAM がホスト上のVM を正しくマーキングしていません。

アクション:ストレージクラスタを再登録する

ストレージクラスタを再登録して vCenter ビューを同期します。ストレージコントローラ VM で、次のコマンドを実行します。

# stcli cluster reregister

### HA および DRS が有効な状態でホストに VM を追加できない

#### Description

ユーザVMの電源オンが「All required agent virtual machines are not currently deployed on host 'hostname' and the controller VM on the same ESX host is down.」で失敗します。

HA では、エージェントとしてマークされているいずれかの VM (この場合はコントローラ VM) の電源がオンではない場合には、ホスト上で VM の電源をオンにすることはできません。

DRS がこのホストにユーザ VM を配置する場合、この VM は電源オンになりません。

アクション:次の手順を実行する。

- ステップ1 vCenter クラスタから、[DRS Automation] 設定を [Manual] に変更します。
- ステップ2 ESX ホストから VM の電源を直接オンにします。
- **ステップ3** [Power On] ダイアログ ボックスで、コントローラ VM の電源がオンになっている ESX ホストを選択します。

### ディスク共有の制限が設定された VM でのパフォーマンス低下

説明

ディスク共有の制限が設定されたVMの電源がオンになると、各データストアのパフォーマンスが低下する。

アクション: VMware 単位で想定されている動作です。

ステップ1 mclock スケジューラを無効化します。

ステップ2 デフォルトのスケジューラに移動します。

# ストレージクラスタが読み取り専用状態の場合のDRSによるVMの移行

#### 説明

ストレージクラスタが読み取り専用状態になっていると、それらがすでに読み取り専用のスト レージクラスタにある場合であっても、VMware DRS プロセスは VM をデータストアに移行 します。その結果 VM は起動不可になります。

アクション:ストレージクラスタが読み取り専用状態の場合には、DRS を手動で無効にします。

ステップ1 HX Data Platform ストレージ クラスタを選択します。

vSphere Web クライアント ナビゲータから、[vCenter Inventory Lists] > [vCenter Inventory Lists] > [Cisco HyperFlex Systems] > [Cisco HX Data Platform] > [cluster] の順に選択します。

ステップ2 [Summary] タブを選択し、[VC Cluster] リンクをクリックして [vCenter Summary] タブに切り替えます。 [Manage]>[Services]>[vSphere DRS] の順にクリックします。[Edit] をクリックして [Turn ON vSphere DRS] をオフにし、[OK] をクリックします。

### 古い EAM 拡張により VM の電源オンに失敗する

#### Description

HX Data Platform を部分的にインストールまたはアンインストールした場合、HX Data Platform 拡張用の古いESX Agent Manager (EAM) が残る場合があります。これにより、HX Data Platform のインストール完了後に、仮想マシンの電源オンが妨げられる場合があります。Managed Object Browser (MOB) 拡張マネージャを使用して、古い拡張を削除します。

アクション:古い EAM HX Data Platform 拡張を削除する

- ステップ1 まだの場合、vSphere ESX Agent Manager SDK をダウンロードします。
- ステップ2 vSphere クラスタからデータセンターを削除します。
- ステップ3 HX クラスタの UUID を指定します。

各エージェンシーには、基盤となる vSphere 拡張機能を参照するフィールド、cluster\_domain\_id があり ます。この拡張機能 ID には、Managed Object ID (moid) が使用されています。

ストレージ コントローラ VM コマンド ラインから次のコマンドを実行します。

# stcli cluster info | grep vCenterClusterId: vCenterClusterId: domain-c26

**ステップ4** ストレージクラスタの拡張機能を登録解除する:vCenter サーバ MOB 拡張機能マネージャにログインします。

まず、HyperFlex クラスタを登録解除します。

- a) ブラウザで、パスとコマンドを入力します。
   https://vcenter\_server/mob/?moid=ExtensionManager
   vcenter server は、ストレージクラスタが現在登録されている vCenter の IP アドレスです。
- b) 管理者用のログイン クレデンシャルを入力します。
- ステップ5 クラスタ ID を持つ HX ストレージクラスタ拡張機能を探します。[プロパティ (Properties)]>
   [extensionList] をスクロールして、次のストレージクラスタ拡張機能を探します。
   com.springpath.sysmgmt.cluster\_domain\_id および com.springpath.sysmgmt.uuid.cluster\_domain\_id。
   クリップボードに、これらの文字列をそれぞれコピーします。文字列の端に二重引用符(") がある場合、それを除外します。
- **ステップ6** 各ストレージクラスタ拡張機能の登録を解除します。
  - a) [メソッド (Methods)] テーブルから UnregisterExtension をクリックします。
  - b) [UnregisterExtension] ポップアップに拡張機能のキー値である com.springpath.sysgmt.cluster\_domain\_id を入力します。

例:com.springpath.sysgmt.domain-26

- c) [メソッドの呼び出し(Invoke Method)]をクリックします。
- ステップ7 古い EAM 拡張機能を削除する: vCenter サーバ MOB ESX エージェンシー拡張機能マネージャにログインします。

次に、HyperFlex クラスタに関連付けられていた古い EAM 拡張機能を削除します。

a) ブラウザで、パスとコマンドを入力します。

https://vcenter\_server/eam/mob/ vcenter serverは、ストレージクラスタが現在登録されている vCenter の IP アドレスです。

- b) 管理者用のログインクレデンシャルを入力します。
- **ステップ8** 当該のクラスタ ID を持つ古い HX ストレージ クラスタの ESX エージェンシー拡張機能を見つけます。
  - a) [プロパティ (Properties)]>エージェンシー>[値 (Value)]までスクロールします。
  - b) エージェンシーの値をクリックします。
  - c) [エージェンシー (Agency)]ウィンドウで、[プロパティ (Properties)]>[solutionID]>[値 (Value)] 拡張機能を確認します。正しい *cluster\_domain\_id* があることを確認します。

例:com.springpath.sysgmt.domain-26

- ステップ9 古い ESX エージェンシー拡張機能を削除します。
  - a) [エージェンシー (Agency)]ウィンドウの [メソッド (Methods)] テーブルからメソッドを選択し ます。

古いESXエージェンシーは、destroyAgencyまたはuninstallのいずれかを使用して削除できます。

b) [メソッド (method) ] ポップアップで、[メソッドの呼び出し (Invoke Method)] をクリックします。

- **ステップ10** [ExtensionManager] タブを更新し、extensionList エントリに com.springpath.sysgmt.cluster\_domain\_id という拡張機能が含まれていないことを確認します。
- ステップ11 vSphere クライアント サービスを再起動します。

vSphere クライアントサービスが再起動されると、HX Data Platform の拡張機能が削除されます。vSphere クライアントサービスを再起動すると、ブラウザを介した vCenter へのアクセスが一時的に無効になり ます。追加情報については、VMware のナレッジベース『Stopping, starting, or restarting VMware vCenter Server Appliance 6.0 services(2109887)』の記事を VMwear お客様コネクトサイトで参照してください。

ステップ12 HX Data Platform のインストールを実行し完了します。

古い EAM 拡張の削除に関する追加オプションについては、テクニカル アシスタンス センター(TAC) に確認してください。

### VM フォルダやファイルの削除に非常に長い時間がかかる

説明

ユーザ VM が、ファイル システム内に残っているユーザ VM 向けに作成された ESX \*.lck ファ イルや、vSphere にアクセスできなくなった場合、VM ファイルやフォルダの削除には非常に 長い時間がかかる場合があります。

アクション: ESX サーバの VM ロック ファイルをクリアする

ステップ1 ストレージ クラスタ内のすべての VM ロック ファイルを探します。

# cd /vmfs/volumes/my\_datastore

# find . -name .lck\* | xargs -n1 rm

ステップ2 VM のファイルまたはフォルダの削除を再試行します。

# VM ディスク使用率と vCenter VM コミット サイズの不一致

#### Description

VM にスナップショットまたは ReadyClone がある場合、VM ディスク使用率が vCenter の仮想 マシン コミット サイズと一致しません。

アクション:なし

# VM タスクの移行が失敗し、結果としてレプリケーションエラー10001 が発生する

#### 説明

最大 64 個のレプリケーションジョブを同時に実行できます。48 レプリケーションスロットが 保護のため予約され、16 レプリケーションスロットが移行のため予約されます。予約されて いる保護用レプリケーションスロットが使用できる場合、最大 64 個の移行ジョブが同期レプ リケーションを開始できます。

VMの移行を開始すると、新しいレプリケーションジョブがトリガーされます。新しいレプリケーション ジョブが失敗し、次のシナリオのいずれかでレプリケーション エラー (1001) となる可能性があります。

- アグレッシブなレプリケーション間隔で多数のVMを持つデータレプリケーションが設定され、スケジュールされたレプリケーションジョブが継続的に実行されている場合。進行中のレプリケーションが128個のVMDKを複製するときに保護および移行用の新しいレプリケーションを開始する場合、スロットが利用可能でも新しいレプリケーションジョブが失敗する可能性があります。
- •16 個以上の VM の移行が保護されている VM の 48 レプリケーションの進行中に開始された場合。

#### Action:

システムで実行されているレプリケーションジョブが64個未満の場合は、[VMの移行(migrate VM)]タスクを再び開始します。また、既存のレプリケーションスケジュールのレプリケーション間隔を増やして、ウィンドウを作成し、移行タスクの完了後に元のレプリケーション間隔に 戻すこともできます。

# VM の移行でエラーが発生しました

#### 説明

VMを移行すると、新しいスナップショットが取得され、新しいレプリケーションタスクが開始されます。既存のレプリケーションタスクが現在進行中であり、別のスナップショットがまだ複製されていない場合、移行タスクは失敗し、次のエラーメッセージが表示されます。

**PrepareFailover** が失敗しました。最新の VM の失敗していないスナップショット: xx ~ xx-xx は複製されていません。

#### Action:

進行中のすべての複製タスクが完了したら、VMの移行を再開始します。古いスナップショットがある場合は、次のコマンドを使用して手動で削除します。

#### stcli dp vm スナップショットの削除: vmid xxx--スナップショット id xxx

## VM 移行 BadVersionException エラー

#### 説明

VM を保護した後、スケジューラのレプリケーションが進行中に、実行された移行操作が 「BadVersionException」エラーで失敗します。

#### Action:

VMの移行中に「BadVersionException」エラーが表示された場合は、移行操作を再試行します。

# データストアの問題

コンピューティングノードを削除してもデータストアが削除されない

#### 説明

ストレージ クラスタからコンピューティング ノードを削除しても、関連付けられているデー タストアが削除されませんでした。

アクション:データストアを手動で削除する

# 複数のデータストア追加時のエラー:ホスト上にマウントポイントが 見つからない

#### Description

VMwareの問題により、同時に複数のデータストアを追加しようとして、一部のデータストア がマウントされないことがあります。

アクション:データストアを再マウントする

一度にマウントするデータストアを減らしてマウントします。

HX プラグインを使用して、最初にマウントされなかったデータストアを再マウントします。

# NFS 全パス ダウンが発生し [File Locked by Consumer on Host] メッセー ジが表示される

#### 説明

シリアル I/O 制御(SIOC) に関する VMware の問題が原因で、NFS 全パス ダウン(APD) が 発生し、次のようなメッセージが表示されます。

NFSLock: 2210: ファイルはホスト host name 上のコンシューマーによって排他ロックでロックされています。

アクション : [Storage I/O Control] を切り替える

- ステップ1 vCenter からデータストア ビューで [datastore] > [Configuration] > [Properties] を選択します。
- **ステップ2** [Storage I/O Control] を反対の状態に切り替えます。 有効な場合は無効にします。無効な場合は有効にします。
- **ステップ3** [Storage I/O Control] を元の状態に戻します。 有効な場合は無効にします。無効な場合は有効にします。
- ステップ4 NFS ロックが解除されていることを確認します。

### NFS のキューの深さの最大制限が最適ではありません

[説明(Description)]

Hyperflex クラスタを Hyperflex 2.5 以前のリリースからアップグレードする場合、ホストごとの NFS データストアのキュー深度の上限はデフォルトで 256 に設定されます。この設定は、 パフォーマンスの問題となる可能性があります。

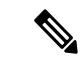

(注) このセクションは、VDI 固有の展開には適用されません。

#### アクション (Action)

キュー深度が1024 未満のすべてのノードに対して次の手順を実行して、NFS キューの最大深度を確認し、必要に応じて最大制限を増やします。

esxcli system settings advanced list -o /NFS/MaxQueueDepth maxQDepth:256 <- Low value

Hyperflex メンテナンス モードでノードを配置し、次のコマンドを実行します。次の変更を有 効にするには、ノードと ESXi ホストを再起動します。

esxcli system settings advanced set -o /NFS/MaxQueueDepth -i 1024 esxcli system settings advanced list -o /NFS/MaxQueueDepth maxQDepth:1024 <- Optimal value

### VLAN ID の変更後、データストアのマウントに失敗する

#### 説明

ストレージクラスタの作成後にVLANIDを変更すると、データストアのストレージクラスタ へのマウントに失敗します。既存のデータストアを、ストレージクラスタからマウント解除す ることはできます。

アクション: ESX サーバのファイアウォールをリロードします。

ESX サーバのファイアウォールのリロードに関する指示については、VMware ESX のマニュア ルを参照してください。

# データ vSwitch に IP アドレス設定済みの VM カーネル ポートがある場合、データストアのマウントが失敗する

説明

VMwareの構成要件ごとに IP アドレスもしくはルールが重複する場合、接続が失われます。

アクション : トラフィックが意図した VM カーネル インターフェイスを使用しているか確認 します。

次を設定します。

• VM カーネル ポートは、IP サブネットごとに1つだけです。

vSphere 5.x を使用している場合、iSCSI マルチパスやマルチ NIC vMotion には適用されません。

- ・ルーティング不可能な専用の VLAN または vMotion 用の専用物理スイッチ。
- •ルーティング不可能な専用の VLAN または IP ストレージ用の専用物理スイッチ。
- ルーティング不可能な専用の VLAN または耐障害性用の専用物理スイッチ。

# ESXi 7.0 U3 ノードでマザーボードを更新した後、データストアのマウ ントに失敗する

#### 説明

ESXi バージョン 7.0 U3 ノードでのマザーボードの更新が原因でデータストアのマウントが失敗した場合は、次の回避策を実行します。

#### 操作

```
[root@ucs2479:~] vi /etc/hosts
[root@ucs2479:~] /bin/auto-backup.sh
Files /etc/vmware/dvsdata.db and /tmp/auto-backup.2110399//etc/vmware/dvsdata.db differ
Saving current state in /bootbank
Creating ConfigStore Backup
Locking esx.conf
Creating archive
Unlocked esx.conf
Using key ID
62baf055-3b7c-4584-b4b5-a412a020484c to encrypt
Clock updated.
Time: 05:51:06 Date: 12/14/2021 UTC
```

### クラスタ再起動後のデータストアのマウント解除

#### 説明

ストレージクラスタが正常な状態に戻った後、既存のデータストアが自動的に再マウントされ ない場合があります。これは、1つ以上のノードがダウンしている間にストレージクラスタが 再起動されたか、ストレージクラスタの再起動に長い時間がかかっている場合に発生する場合 があります。

アクション:データストアをマウントする。

方法を選択します。

- •HX Data Platform プラグインを使用する。
- コマンドラインを使用する。

ステップ1 HX Data Platform プラグインを使用する。

- a) vSphere Web クライアントの [Navigator] から、[vCenter Inventory Lists] > [Cisco HyperFlex Systems] > [Cisco HX Data Platform] > [*cluster*] > [Manage] > [Datastores] の順に選択します。
- b) [datastore] を選択します。
- c) [データストアのマウント (mount datastore)]アイコンをクリックするか、[アクション (Actions)]メ ニューから選択します。
- d) データストアのマウントを確認し、[OK] をクリックします。

**ステップ2** コマンド ラインを使用する。

- a) ストレージ クラスタ内のノードのストレージ コントローラ VM にログインします。
- b) コマンドを実行します。

# stcli datastore mount datastore\_name

# ストレージ**I/ORM** デーモンの実行時にデータストアのマウント解除が できない

説明

VMware の Storage I/O RM 機能が有効になっている場合、データストアで Storage I/O RM が有効になっていない場合でも、VMware が Storage I/O RM の追跡ファイルに書き込みを行うバグがあります。これらの追跡ファイルが、HX Data Platform のデータストアのマウント解除を妨げます。

アクション:マウント解除を再試行する。

ステップ1 データストアのマウント解除を再試行します。

- ステップ2 HX Data Platform のデータストアがマウントされているすべての ESX ホストの Storage I/O RM デーモンを 停止します。
- **ステップ3** データストアをマウント解除します。
- ステップ4 必要に応じて、Storage I/O RM デーモンを再起動します。

# エラー「com.vmware.vim25.PlatformConfigFault」を伴うデータストア削 除の失敗

#### Description

VSphere がランダムなデータストアを選択してハートビートに使用する、既知の VMware の問題があります。これはデータストアを削除しようとする HX Data Platform の操作をブロックします。VMware KB の「Unmounting or removing a datastore in a HA cluster fails with the error: The vSphere HA agent on host failed to quiesce file activity on datastore (2055137)」を参照してください。

アクション: ESXi ホストと vCenter をチェックしてからデータストアの削除を再試行する

- ステップ1 VM がデータストアで実行されていないことを確認します。
- ステップ2 ESX ホストから、HX Data Platform のデータストアが VMware サービス storageRM で使用されているかどうかを確認します。

# ls -ltra /vmfs/volumes/stfs-ds1/ | grep -i iorm -rwxr-xr-x 1 root root 16511 Jan 20 20:05 .iormstats.sf drwxr-xr-x 1 root root 1125 Jan 20 20:06 .iorm.sf

- ステップ3 storagerm のステータスを確認します。
  - # /etc/init.d/storageRM status

storageRM is running

ステップ4 storagerm サービスを停止します。

# /etc/init.d/storageRM stop
watchdog-storageRM: Terminating watchdog process with PID 34096
storageRM stopped

- ステップ5 または、vSphere HA を無効にします。
  - a) vSphere クライアントの [Home] から、[vCenter Inventory Lists] > [Resources] > [Clusters > *storage cluster* > Manage] > [Settings] > > [Services] の順に選択します。
  - b) [vSphere HA] をクリックします。[編集(Edit)] をクリックします。
  - c) 選択されている場合は、[Turn on vSphere HA]の選択を解除します。
- ステップ6 データストアの削除を再試行してください。
- ステップ7 VSphere HA を無効にしていた場合は再度有効にします。

**ステップ8** これは考えられる解決策の1つです。これで問題が解決しない場合は、テクニカルアシスタンスセンター (TAC)にお問い合わせください。

### クロックスキューが原因でデータストアにアクセスできません。

説明

Hyper-v クラスタでは、いくつかのコンバージドノードが数時間にわたってシャットダウンさ れてから電源が再度オンになると、クラスタは正常と表示されますが、コンバージドノードは HX Connect の HX データストアにアクセスできないと表示されます。

コマンド ntpd -gq を実行すると、コントローラは次のメッセージを表示して戻ります。

ntp サーバが見つかりません

これは、NTP が NTP サーバとして使用されているコントローラと Windows DC の間では機能 しないことを意味します。

**アクション: ntp. conf ファイルを編集し、「tos maxdist 30」を追加します。詳細については、** 『Microsoft ドメイン コントローラと ESXi/ESX 時間を同期する』を参照してください。

# データストアが同期されていないため、ディザスタ リカバリ中にエ ラーが発生する

説明

データストアの容量が不足すると、「モジュール MonitorLoopの電源オン」というエラーが表示されます。詳細については、「vSphere で VMの電源をオンにすると、モジュール MonitorLoopの電源オンに失敗したというエラーが発生する」を参照してください。

データストアの容量が増加すると、空き領域が同期されない場合があり、DR 操作でさまざま なエラーが発生する可能性があります。たとえば、次のエラーが表示されます。

アクション: これらは、容量が正しく反映されていることを確認するために、各 ESXi ホスト に対して vSphere Client からストレージの再スキャンを実行するなどして、VC/ESXi 環境で解 決する必要があります。詳細については、「vCenter Server からボリューム サイズを増やした 後、VMware ESXi データストアの空き領域が更新されない」を参照してください。

# ReadyClone、スナップショット、レプリケーションの問 題

# VMware ツールを使用して VM を停止するとレプリケーションが失敗 する

#### Description

[Use VMware Tools to quiesce the virtual machine] オプションが選択されている場合、レプリケーションが失敗することがあります。

レプリケーションの開始時に、VMでレイアウト変更などのゲストツール関連アクティビティ が進行している場合、レプリケーションが失敗することがあります。関連アクティビティに は、VMDKの追加、HX Native Snapshot または Redlolog Snapshot の作成、削除、統合、VMの 再設定、または vMotion などがあります。これは一時的なステートです。

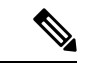

(注) VM ディスクの合計数制限は、同時に複製しているすべての VM に対して 128 です。 特定の時間に同時に保護できる VM の最大数は 48 です。

レプリケーションが失敗すると、自動的に再試行されます。数回繰り返して試行してもレプリケーションが失敗する場合、一時的なVMレイアウト変更が失敗の原因ではない可能性があります。[Use VMware Tools to quiesce the virtual machine] オプションを選択解除することを検討します。

アクション: [Use VMware Tools to quiesce the virtual machine] オプションを選択解除する

- ステップ1 HX Connect にログインします。
- ステップ2 仮想マシンに使用する保護方式の [Edit Schedule] を選択します。
  - ・独立して保護されている場合: [Replication]>[Protected Virtual Machines]>[vm\_name]>[Edit Schedule]
     を選択します。
  - 独立して保護されている場合: [Replication]>[Protection Groups]>[protection\_group]>[Edit Schedule] を選択します。
- ステップ3 [Use VMware Tools to quiesce the virtual machine] を選択解除し、[Save Changes] を選択します。

# VMware ゲスト プロバイダーでのレプリケーション エラー(静止)

#### 説明

スケジュールされたすべてのダウンタイムについて、すべての VM の電源を切るか、正常に シャットダウンしてから、再び起動する必要があります。

次のような予期しないストレージおよびファイル システム イベントが発生した場合:

- ・全パスダウン(APD)または PANIC
- Latency
- ・意図的/オンデマンドクラスタ/ファイルシステムのシャットダウンまたは起動

I/Oはストレージに失われ、ゲストサービスとゲストサービスは通常タイムアウトになり、読み取り専用モードまたは読み取り/書き込みモードになります。

#### アクション:リカバリを再試行する

ストレージがバックアップされて実行されたら、ゲスト ファイル システムの状態を確認し、 関連するリカバリ アクションを実行します。

- •読み取り/書き込み:ゲストシステムが読み取り/書き込みモードの場合、ゲスト内で実行 されているサービスは同期していない可能性があります。VMware ゲスト ツール サービ スを再起動します。
- •読み取り専用:ゲストシステムが読み取り専用モードの場合、VMを再起動します。

# 同じVMで別のレプリケーションが進行中の場合、リカバリされたVM での再保護操作が失敗する

同じVMで別のレプリケーションが進行中の場合、リカバリされたVMでの再保護操作は失敗 します。

アクション:VMのレプリケーションが進行中でない場合、再保護操作を再試行してください。

- ステップ1 ソースからターゲットへのレプリケーションが進行中の場合のターゲットからソースへの VM 操作の再保 護はサポートされていないため、エラーが発生します。
- ステップ2 ソースからの VM のレプリケーションが進行中でない場合は、ターゲットで再保護操作を再試行します。

# ターゲットデータストアの名前を変更すると、タスクの移行が失敗す る

#### 説明

vCenter から保護された VM のターゲット データストアの名前を変更し、VM で移行が実行されると、移行タスクはエラー応答で回復時に失敗します。

Failover: Failover failed for VM: KD-3. Reason: Clone files failed with error 10031 for  $<\!\text{VMID}\!>$ 

#### 操作(Action)

同じ VM で移行を再試行します。

最新のスナップショットがデータストアの名前を変更した後に予定通り策定された場合、移行 は問題なく動作します。

# Workflows のバックアップが失敗しエラー メッセージが表示されます。

#### 説明

場合によっては、スナップショット ワークフローまたはバックアップ ワークフロー中に、差 分ディスクが正確にクリーンアップされないことがあります。この時点で、ワークフローは完 全に実行できず失敗します。次のエラー メッセージも表示されます。

Non-native snapshots exists - Error

#### Action:

差分ディスクを指すスナップショットを削除するか、すべてのスナップショットを削除して バックアップ ワークフローを再開します。

# SRM リカバリが vSphere Cluster Service (vCLS) で失敗する

#### 説明

vSphere 7.0 U1 以降の機能の vSphere Cluster Service (vCLS) と SRM 8.3.1 で vCLS エージェン ト VM を保護する間の非互換性が原因で、リカバリ操作が失敗する

#### アクション: vCLS VM をレプリケートされていないデータストアに移動する

SRM リカバリが失敗した場合。クラスタ内の vCLS VM がレプリケートされていないデータストアに配置されていることを確認します。配置されていない場合は、次の作業を行います。

1. VM をレプリケートされていないデータストアに vmotion をストレージします。

<sup>(</sup>注)

- 2. stcli または webcli コマンドを使用して、vCLS VM の保護を解除します。これにより、ソー ス データストアとターゲット データストアの両方で、これらの VM のスナップショット によって占有されていたストレージが解放されます。
- **3.** stcli dp vm list brief コマンドを実行して、ディザスタリカバリのために保護されている すべての VM の biosuuid のリストを取得します。
- **4.** stcli dp vm delete -vmid <vmbiosuuid> コマンドを HX レプリケートされたデータストアから vMotion で保存されたすべての vCLS VM で実行します。

サイトリカバリマネージャ(Site Recovery Manager)が vSphere クラスタ サービスと対話する 方法の詳細については、VMware ドキュメント サイトを参照してください。

# SSLv3 が無効な状態でソフトウェアのバックアップが失敗する

#### Description

vSphere 5.5 および 6.0 ul の VMware のバグが原因で SSLv3 が無効な場合、バックアップ ソフトウェアが失敗することがあります。

アクション:VMware KB 記事を参照します

VMwareの関連記事へのリンクをクリックします。

- vSphere 6.0u1、VMware お客様コネクトサイトのVMware KBの記事「ESXi (2121021) 内の SSLv3 の サポートを有効化」を参照してください。
- •vSphere 5.5、VMware お客様コネクト サイトの VMware KB 記事「vSphere 5.5 (2139396) 上の SSLv3 のサポートの有効化」。

# データストアの名前変更後にリカバリが失敗する

#### Description

ターゲットデータストアの名前変更直後にリカバリを実行すると、「データストアが見つかりません (Datastore not found)」というエラーでリカバリが失敗することがあります。

#### アクション:リカバリを再試行する

データストアの名前の変更後数分間待機してから、リカバリを再試行します。

# サイレントモード通知が有効な場合に復元、移行、またはテストリ カバリが失敗する

説明

ノードを再起動すると、リカバリ、復元、複製が停止する

リカバリ、移行、またはテストリカバリ操作がサイレントモード通知と一緒に失敗した場合 は、[リカバリ (Recovery)] タブ内の HX Connect アクティビティメッセージを確認します。ア クティビティメッセージが既存の VM のクリーンアップによる障害を示している場合は、次 の手順を実行して問題を解決できます。

アクション:以前のテストリカバリ操作から残っている VM を手動で特定して削除する

- ステップ1 HX Connect または VMware vSphere クライアント ユーザー インターフェイスを使用して、宛先 HyperFlex クラスタを手動で検査します。操作が試行されている VM と同じ名前の既存の VM を検索します。VM が 見つかった場合は、クリーンアップされていない以前のリカバリ操作が原因で存在する可能性があります。
- **ステップ2** VMware vSphere クライアントを使用して、宛先クラスタのディスクから VM を手動で削除します。 適切な VM を特定していることを確認してください。
- **ステップ3** リカバリ、移行、またはリカバリ操作のテストを再試行します。

# ノードを再起動すると、リカバリ、復元、複製が停止する

#### Description

次のコマンドを実行している間にノードを再起動すると、コマンドアクションが停止し、その 後コマンドを再試行しても失敗します。

 stcli dp vm recover stcli dp vm restore stcli dp vm clone

アクション:仮想マシンをクリーンアップする

ステップ1 vCenter から仮想マシンをクリーンアップします。

適切なオプションを選択します。

- ・仮想マシンが登録されている場合は、vCenterから仮想マシンを削除します。
- ・仮想マシンが登録されていない場合は、データストアから VM フォルダを削除します。

ステップ2 stcli dp vm コマンドを再実行します。

# stcli vm recover コマンドを再実行すると失敗する

説明

stcli vm recover を使用して初めて仮想マシンの回復を試行しましたが、完了しませんでした。また、このコマンドを再実行しても完了しませんでした。

部分的に回復した場合、仮想マシンが vCenter に登録されたままになっている可能性がありま す。これは削除する必要があります。

アクション:残っているファイルをクリーンアップする

- ステップ1 vCenter から仮想マシンを削除します。
- ステップ2 /vmfs/volumes/<volume>/<vmname>ディレクトリを削除します。
- ステップ3 リカバリ コマンドを再実行します。

# stcli vm recover

# REST API 保護グループ フィルタがすべてのグループを返す

説明

REST APIを使用して保護グループを検索すると、REST 呼び出しでフィルタを適用するとして も、検索結果としてすべての保護グループが返されます。

アクション:なし

groups:get では、フィルタの name および type パラメータはサポートされません。

# VM がスナップショット統合中に機能しなくなる

#### Description

HX ストレージ クラスタ内の VM に関する redo ログ スナップショットを取る場合は、redo ロ グスナップショットを保存する ESXi ホストの設定を編集します。この手順が完了していない 場合は、VM がスナップショット統合中に機能しなくなる可能性があります。

redo ログスナップショットは、HX Data Platform のスナップショット機能ではなく、VMware のスナップショット機能を介して作成されるスナップショットです。

#### アクション: ESXi ホストで snapshot.asyncConsolidate="TRUE" を設定する

- ステップ1 ESXi ホストのコマンド ラインにログインします
- ステップ2 ファイル /etc/vmware/config を探して編集用に開きます
- **ステップ3** snapshot.asyncConsolidate パラメータを TRUE に設定します。 snapshot.asyncConsolidate="TRUE"

# [Quiesce] オプションを使用したネイティブ スナップショット

#### 説明

VM の電源がオンの場合に、Windows 2008 または Windows 2012 サーバでの [Quiesce] オプショ ンを使用したネイティブ スナップショットはサポートされていません。

#### アクション: [Quiesce] 以外のオプションを使用する

VMの電源をオフにしてから、スナップショットを作成するか、または[Quiesce]以外のデフォルトオプションを使用します。

### 静止ベースのスナップショットがエラー メッセージなしで失敗する

#### 説明

HX Connect または vCenter で、静止ベースのスナップショットが標準エラーメッセージなしで 失敗した場合。

#### Action:

vmware.log を確認します。vmware.log で VIX\_E\_TOOLS\_NOT\_RUNNIN を確認した場合は、vShpere クライアントを使用して VMware ツールを実行し、操作を再試行します。

# vMotion がネイティブスナップショット データストアを移動できない

#### 説明

vMotionによるネイティブスナップショットの移動で、関連するデータストアを移動できません。ネイティブスナップショットのある仮想マシンで、vMotionの使用はサポートされていま すが、ストレージ vMotion の選択のみサポートされていません。

#### アクション:元の VM だけに対して vMotion を使用する

VM を別のデータストアに移動する必要がある場合は、ソースのデータストアからスナップ ショットを削除し、元の VM に vMotion を実行します。

### 保護状態では、VM に対する再保護オプションは使用できません

保護状態では、VM に対する再保護オプションは使用できません。

#### アクション: VM の保護を解除し、再度保護します。

ステップ1 VM (サイトBのローカル VM)を選択し、[保護解除(unprotect)]をクリックします。仮想マシンが保護 されていないことが表示され、セカンダリサイト(つまり、プライマリサイトのリモート)に対してローカ ルにも消失し、プライマリサイトでリモートであり、サイトBの[仮想マシン(Virtual machine)] セクショ ンに表示されることを示すメッセージが表示されます。

ステップ2 VM を選択し、再度保護します。

ターゲットサイトへのVMのフルコピーは、この方法を使用して実現できます。VMのコピーは、ターゲットサイトに存在します。

### Site Recovery Manager のフェールオーバーと再保護の問題

#### フェールオーバー

Site Recovery Manager (SRM) リカバリを約 750 の VM で実行したとき、実行中にいくつかの VM がアクセス不能または切断状態になっていると、それらの VM では失敗します。SRM エ ラー、[VM <VM 名>のフェールオーバーの準備に失敗しました (Prepare failover failed for VM <VM name>)]が発生する可能性があります。

SRM リカバリに失敗した場合は、以下の手順を実行します。

- 1. 保護されたサイトのプレースホルダ データストアから VM の登録を解除します。
- 2. 保護されたサイトのソースデータストアから VM を再登録します。
- 3. フェールオーバーの PrepareFailover 操作を再起動します。

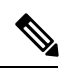

(注)

#### 再保護

Site Recovery Manager (SRM) リカバリを約 750 の VM で実行したとき、フェールオーバーの手順の実装後に、再保護が[保護グループ PG2-BTOA が、修復する必要があるプレースホルダー を持つ VM を保護しました(Protection group PG2-BTOA has protected VMs with placeholders which need to be repaired)] というエラーで失敗することがあります。このエラーは、SRM の 保護グループ内に影響を受けた/問題のある VM が存在していて、保護を設定できなかったた めに生じています。続行するには、保護されていない VM を SRM 保護グループから削除する 必要があります。

- [SRM] > [保護グループ (protection Groups)]] に移動し、保護グループと仮想マシンを選択 します。
- **2.** 影響を受けた VM を見つけ、[保護の削除 (remove protection)] を選択して、VM を保護 ループから削除します。
- 3. 再保護手順を再実行します。

<sup>700</sup>以上のVMを使用する場合は、複数の保護グループを用意するため、他に2つ以上のDRO (SRA)データストアのペアにVMを展開する必要があります。

# クラスタの問題

# 複数の再登録後にクラスタが異常な状態になる

#### Description

複数のクラスタ再登録を実行すると、クラスタが異常な状態になることがあります。

アクション: クラスタを再作成する

HX クラスタは vCenter 情報を失い、virtCluster および HX 接続 ステータスはクラスタがオフラ インであることを示します。ただし HX データ プラットフォーム クラスタは、クラスタが全 体的に正常だったことを示します。

クラスタを再作成します。

# stcli cluster recreate

### ノードの削除後に ClusterNotConfigured エラーが発生する

#### Description

クラスタからノードを削除した後で、いずれかのコントローラ VM で stcli cluster info コマ ンドを実行すると clusterNotConfigured と示されます。

#### アクション:クラスタを更新する

コントローラ VM コマンド ラインから次のコマンドを実行します。

# stcli cluster refresh

# クラスタ容量が個々のディスクよりも大きい

#### 説明

表示されるクラスタ使用率の合計が、個々のディスクに対して示される使用率を上回る場合が あります。

たとえば、クラスタ使用率は80%であるのに対し、使用率が最大のディスクでも、使用率が 76%として示されるといった状況です。

#### アクション:なし

この違いは、管理レイヤの処理に起因する場合があります。使用率関連の決定を行う場合は常 に、必ずクラスタ使用率の値を参考にしてください。

### クラスタのヘルス ステータスが再調整後も異常のままになる

説明

ROBO ストレージ クラスタを含め、3 つのノードからなるあらゆるクラスタでは、いずれか1 つのノードがメンテナンス モードまたは障害状態になると、クラスタのヘルス ステータスが 異常として設定されます。この問題は、再調整によって修正されることはありません。

#### アクション: ノードを正常な状態に戻す

ノードまたはノード内のコンポーネントで障害が発生していないことを確認します。ノードまたはコンポーネントで障害が発生している限り、クラスタの状態は異常のままになります。コンポーネントまたはノードが正常な状態に戻ると、クラスタは回復し、正常な状態に戻ります。

### ESXi ホスト上で NTP が設定されない

#### 説明

ESXi ホストで電源が再投入された場合、障害が発生した場合、またはメンテナンスモードが 開始あるいは終了した場合、NTP サーバが同期されないことがあります。

ESXi ホストで NTP を手動で設定する

NTP クライアントを有効にします。

- a) vSphere Web クライアントから、[*host*]>[Manager]>[System]>[Time Configuration]>[User Network Time Protocol] を選択します。
- b) [NTP Service Startup Policy] フィールドから、[Start and stop with host] を選択します。[OK] をクリックします。
- c) ストレージ クラスタ内の各 ESXi ホストに対して繰り返します。

## プロビジョニングとは異なるクラスタ キャパシティ

#### 説明

HX Data Platform プラグイン内で、[Summary] タブのクラスタ キャパシティと [Manage] タブの プロビジョニングされたキャパシティに、ストレージクラスタに割り当てられたストレージ量 と異なる数値の表示されることがあります。これは、次のような状況で発生します。

- クリーナーが未完了。VMは削除されたが、クリーナーが実行されていない。クリーナーは自動プロセスであり、完了後にクラスタキャパシティとプロビジョニングされた量が一致する必要があります。クリーナーコマンドに関する情報については、『Cisco HX Data Platform Command Line Interface Reference guide』を参照してください。
- ・シックプロビジョニングまたはシッククローン。シックディスクまたはクローンが作成された場合、HX Data Platform は領域を確保しません。ソフト予約が使用され、データストアに使用された領域が表示されますが、領域はストレージクラスタ内で使用されていません。これは、データストアをオーバープロビジョニングすることがないように、管理者を支援する目的で設計されたものです。

アクション:ありません。

### vShield 使用時のストレージ コントローラ VM への接続

#### Description

vShield は HX Data Platform のアクティビティを妨げます。HX Data Platform クラスタへの vShield のインストールは推奨されません。

アクション:選択した HX コンポーネントを除外する

vShield をインストールする必要がある場合は、HX ストレージコントローラ VM および vCenter を vShield の保護から除外します。https://www.vmware.com/support/pubs/vshield\_pubs.html にある、VMware vCloud ネットワークとセキュリティ ドキュメントを参照してください。

- ステップ1 vShield Manager をインストールします。
- ステップ2 HyperFlex ストレージ コントローラ VM および vCenter Server を vShield App の保護から除外します。

vCenter で、[Host & Clusters]>[Settings & Reports]>[vShield App]>[Exclusion List]>[Add] の順に選択し ます。各コントローラ VM を stCt1VM<name> で選択します。

- ステップ3 ストレージコントローラへのネットワーク接続を確認します(ping、ssh など)。
- ステップ4 vShield コンポーネントをインストールして設定します。
- ステップ5 設定が正しく動作することを確認するために、すべての ESXi ホストを同時に再起動してデータストアを オフラインにします。システムをバックアップしてから、手順3を繰り返します。

# クラスタノードの電源をオフにした後、vCenterクラスタからストレー ジクラスタが見えなくなる

#### 説明

vCenter クラスタ内のノードの電源がオフになっていました。ストレージクラスタは、ダウン ノード数の許容範囲内であり、正常です。ただし、ストレージクラスタが vSphere を介して管 理できません。

VMware vSphere 6.0 の既知のバグです。VMware コミュニティサイトの

「vsphere.vco.workflowItem.monitor」トピックへの NavigationRequest (NavigationRequest to "vsphere.vco.workflowItem.monitor") を参照してください。

アクション:ノードをリセットする。

ノードの電源をオンにするか、電源がオフのノードを vCenter クラスタから切断します。

# インターフェイスの問題

### 複数の VM 電源操作が原因でタスク キューでエラーが発生する

#### Description

複数の VM 電源操作が原因で、タスク キューでエラーが発生します。

アクション:キューをクリーンアップする

電源操作は HX Connect から開始できますが、vCenter を介して実行されます。vCenter タスク コレクタの最大数は 32 です。これは変更できません。

ステップ1 キュー内のタスクをクリーンアップします。

VMware Customer Connect サイトの関連記事「vCenter Server and Update Manager check new notifications task continue failed (2008266)」を参照してください。

- ステップ2 HX Connect からログアウトし、再度ログインします。
- ステップ3 電源操作を再試行します。 同時操作の数が 32 を超えないようにします。

# HX 接続データが更新されない

#### 説明

HX Connect ステータス フィールドの表示データが更新されないことがあります。

アクション:ブラウザのキャッシュをクリアする

- Microsoft Internet Explorer
  - 1. IE ブラウザから [Settings] (歯車) > [Safety] > [Delete browsing history] を選択しま す。
  - 2. 適切なチェックボックスをクリックします。
  - 3. [Delete] をクリックします。
- Google Chrome
- Chrome ブラウザから [Menu] (縦に並ぶ3つのドット) > [More tools] > [Clear browsing data] を選択します。
- 2. 適切なチェックボックスをクリックします。
- **3.** [CLEAR BROWSING DATA] をクリックします。

#### Mozilla Firefox

- Firefox ブラウザから、[Menu](縦に並ぶ3本の棒)>[Options](歯車)>[Advanced]> [Network] を選択します。
- 2. [Cached Web Content] セクションで [Clear Now] をクリックします。

# パフォーマンスチャートにノードを再起動している間のギャップが表 示される

#### 説明

HX クラスタでのノード再起動などのイベントによって、システムパフォーマンスが影響され る場合があります。そのようなイベントが発生している間は、パフォーマンスチャートにデー タ ギャップが示されることがあります。

#### アクション:なし

イベントが完了すると、パフォーマンス チャートのレポート作成が続行されます。

# パフォーマンス チャートの表示が 100% のズームでフォーマットされ ていない

#### 説明

パフォーマンス チャートの表示が 100% のズームでフォーマットされていません。

オプションのメトリックと小さな解像度を同時に選択すると、正しくフォーマットされていな いチャートが表示されます。

アクション:チャートのズームを変更する

# HX Data Platform プラグインが機能しない

#### 説明

この問題は、新しいクラスタを作成した既存のvCenterで、別のバージョンのHX Data Platform も使用されている場合に発生することがあります。

#### アクション:vSphere にログインし直す

vSphere クライアントからログアウトして、もう一度ログインします。

翻訳について

このドキュメントは、米国シスコ発行ドキュメントの参考和訳です。リンク情報につきましては 、日本語版掲載時点で、英語版にアップデートがあり、リンク先のページが移動/変更されている 場合がありますことをご了承ください。あくまでも参考和訳となりますので、正式な内容につい ては米国サイトのドキュメントを参照ください。